# cisco.

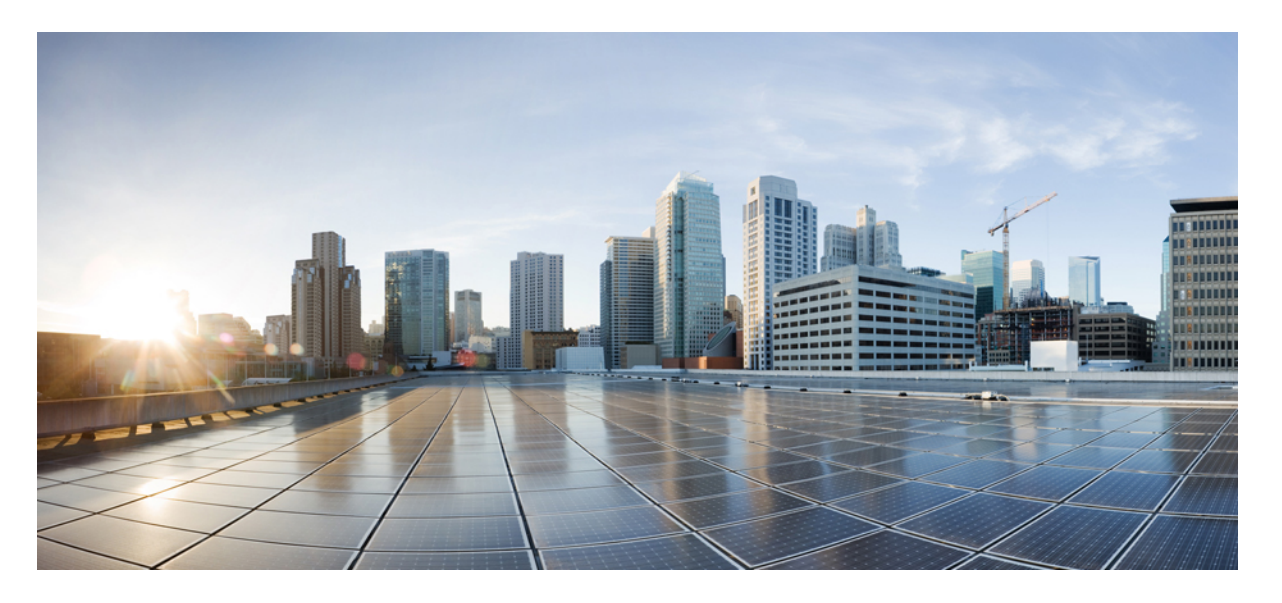

### **Cisco ASR 1001-HX** ルータおよび **Cisco ASR 1002-HX** ルータ ハー ドウェア設置ガイド

初版: 2016年10月17日

#### シスコシステムズ合同会社

〒107-6227 東京都港区赤坂9-7-1 ミッドタウン・タワー http://www.cisco.com/jp お問い合わせ先:シスココンタクトセンター 0120-092-255 (フリーコール、携帯・PHS含む) 電話受付時間:平日10:00~12:00、13:00~17:00 http://www.cisco.com/jp/go/contactcenter/ 【注意】シスコ製品をご使用になる前に、安全上の注意(www.cisco.com/jp/go/safety\_warning/)をご確認ください。本書は、米国シスコ発行ド キュメントの参考和訳です。リンク情報につきましては、日本語版掲載時点で、英語版にアップデートがあり、リンク先のページが移動/変更され ている場合がありますことをご了承ください。あくまでも参考和訳となりますので、正式な内容については米国サイトのドキュメントを参照くだ さい。また、契約等の記述については、弊社販売パートナー、または、弊社担当者にご確認ください。

THE SPECIFICATIONS AND INFORMATION REGARDING THE PRODUCTS IN THIS MANUAL ARE SUBJECT TO CHANGE WITHOUT NOTICE. ALL STATEMENTS, INFORMATION, AND RECOMMENDATIONS IN THIS MANUAL ARE BELIEVED TO BE ACCURATE BUT ARE PRESENTED WITHOUT WARRANTY OF ANY KIND, EXPRESS OR IMPLIED. USERS MUST TAKE FULL RESPONSIBILITY FOR THEIR APPLICATION OF ANY PRODUCTS.

THE SOFTWARE LICENSE AND LIMITED WARRANTY FOR THE ACCOMPANYING PRODUCT ARE SET FORTH IN THE INFORMATION PACKET THAT SHIPPED WITH THE PRODUCT AND ARE INCORPORATED HEREIN BY THIS REFERENCE. IF YOU ARE UNABLE TO LOCATE THE SOFTWARE LICENSE OR LIMITED WARRANTY, CONTACT YOUR CISCO REPRESENTATIVE FOR A COPY.

The Cisco implementation of TCP header compression is an adaptation of a program developed by the University of California, Berkeley (UCB) as part of UCB's public domain version of the UNIX operating system. All rights reserved. Copyright © 1981, Regents of the University of California.

NOTWITHSTANDING ANY OTHER WARRANTY HEREIN, ALL DOCUMENT FILES AND SOFTWARE OF THESE SUPPLIERS ARE PROVIDED "AS IS" WITH ALL FAULTS. CISCO AND THE ABOVE-NAMED SUPPLIERS DISCLAIM ALL WARRANTIES, EXPRESSED OR IMPLIED, INCLUDING, WITHOUT LIMITATION, THOSE OF MERCHANTABILITY, FITNESS FOR A PARTICULAR PURPOSE AND NONINFRINGEMENT OR ARISING FROM A COURSE OF DEALING, USAGE, OR TRADE PRACTICE.

IN NO EVENT SHALL CISCO OR ITS SUPPLIERS BE LIABLE FOR ANY INDIRECT, SPECIAL, CONSEQUENTIAL, OR INCIDENTAL DAMAGES, INCLUDING, WITHOUT LIMITATION, LOST PROFITS OR LOSS OR DAMAGE TO DATA ARISING OUT OF THE USE OR INABILITY TO USE THIS MANUAL, EVEN IF CISCO OR ITS SUPPLIERS HAVE BEEN ADVISED OF THE POSSIBILITY OF SUCH DAMAGES.

Any Internet Protocol (IP) addresses and phone numbers used in this document are not intended to be actual addresses and phone numbers. Any examples, command display output, network topology diagrams, and other figures included in the document are shown for illustrative purposes only. Any use of actual IP addresses or phone numbers in illustrative content is unintentional and coincidental.

All printed copies and duplicate soft copies of this document are considered uncontrolled. See the current online version for the latest version.

Cisco has more than 200 offices worldwide. Addresses and phone numbers are listed on the Cisco website at www.cisco.com/go/offices.

Cisco and the Cisco logo are trademarks or registered trademarks of Cisco and/or its affiliates in the U.S. and other countries. To view a list of Cisco trademarks, go to this URL: https://www.cisco.com/c/en/us/about/legal/trademarks.html. Third-party trademarks mentioned are the property of their respective owners. The use of the word partner does not imply a partnership relationship between Cisco and any other company. (1721R)

© 2017 Cisco Systems, Inc. All rights reserved.

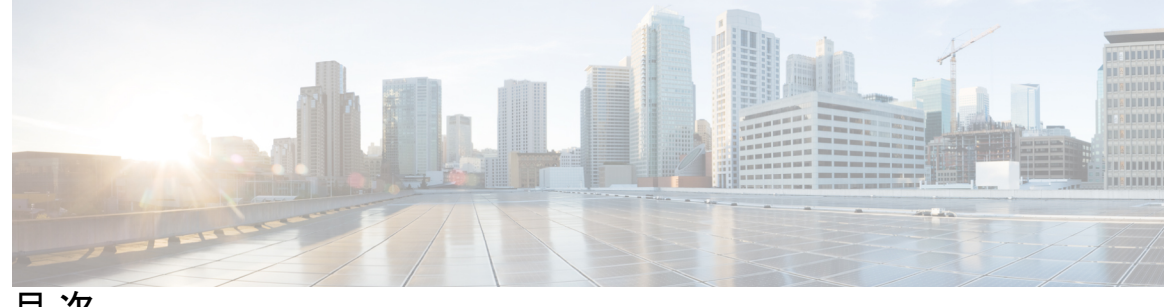

目次

はじめに:

はじめに ix マニュアルの変更履歴 ix 本書の目的 ix 対象読者 ix マニュアルの構成 x 表記法 x 関連資料 xii マニュアルの入手方法およびテクニカル サポート xii

第1章 概要 1

> ハードウェアの機能 1 正面図 1 スロット番号 1 内蔵 SFP および SFP+ ポート 2 管理およびストレージ接続 3 LED 4 背面図 5 シスコ製品の識別規格 6 UDI 6 シリアル番号および PID/VID ラベルの位置 8

第2章 サポートされるハードウェア コンポーネント 9 サポートされる EPA 9 サポートされる NIM 11

サポート対象のトランシーバ 11 サポートされる暗号化モジュール 13 サポートされる DIMM アップグレード 13 電源モジュール 14 AC 電源 14 DC 電源 15 電源 LED 17 電源モジュールのファン 17 電源コード 17

第3章

#### 設置場所の準備 19

前提条件と準備 19 設置環境のチェックリスト 20 安全に関する注意事項 20 安全上の警告 21 安全に関する推奨事項 21 NEBS に関する注意および規格準拠宣言 22 標準の警告文 23 一般的な安全上の警告 23 設置場所の計画 27 一般的な注意事項 27 設置場所の選択に関する注意事項 28 設置環境の条件 28 寸法および重量 29 設置場所の電源に関する注意事項 30 電気回路の要件 30 設置場所のケーブル配線に関する注意事項 31 コンソール ポート接続 32 干渉に関する考慮事項 32 ラックに設置する場合の注意事項 34 ラックマウントに関する注意事項 34

一般的なラック選択ガイドライン 34

23 インチ ラック (Telco ラック) を使用する場合のガイドライン 35

装置ラックに関する注意事項 35

静電破壊の防止 36

電気を扱う場合の安全上の注意 37

シャーシを持ち運ぶ際の注意事項 38

工具および機器 38

開梱および梱包内容の確認 39

梱包内容の確認 39

設置チェックリスト 40

#### 第4章 ルータの設置 43

インストール方法 43 スタンドアロン機器シェルフまたは台上への設置のガイドライン 44 スタンドアロン機器または台上へのルータの設置 45 ラックへの設置のガイドライン 46 ラック寸法の確認 47 前面ラックマウントブラケットの取り付け 47 背面ラックマウントブラケットの取り付け 48 ラックへのルータの取り付け 49 2本支柱ラックへの設置 50 4 支柱 ラックへの 設置 51 ケーブル管理ブラケットの取り付け 52 シャーシアース接続部 53 推奨する工具および部品 54 シャーシのアース接続 54 ケーブルの接続 55 コンソールポートおよび補助ポートのケーブル接続 55 ミニ USB コンソール ポートへの接続 56 管理イーサネットポートのケーブル接続 57

| 第5章 | 電源投入と初期設定 59                     |
|-----|----------------------------------|
|     | システム起動前の確認 59                    |
|     | ルータの電源投入 60                      |
|     | ルータの初期設定の実行 63                   |
|     | Cisco setup コマンド機能の使い方 63        |
|     | 設定の完了 66                         |
|     | Cisco IOS-XE CLI の使い方(手動設定) 67   |
|     | ルータのホスト名の設定 67                   |
|     | イネーブルおよびイネーブル シークレット パスワードの設定 68 |
|     | コンソールのアイドル特権 EXEC タイムアウトの設定 69   |
|     | ギガビット イーサネット管理インターフェイスの概要 70     |
|     | ギガビット イーサネットのデフォルト構成 71          |
|     | ギガビット イーサネット インターフェイスの設定 71      |
|     | ルータ設定の保存 73                      |
|     | 初期設定の確認 73                       |
|     | ルータの安全な電源オフ 74                   |
|     | 環境モニタおよびリポート機能 75                |
|     | アラーム モニタリング 75                   |
|     | 環境モニタ 76                         |
|     | ファン障害 77                         |
|     | リポート機能 77                        |
|     | _                                |
| 第6章 | ライセンスの確認 85                      |
|     | Cisco IOS ライセンス レベルの表示 85        |

ライセンス情報の表示 86
 ポートライセンス 93
 のポートライセンス処理 93
 Cisco ASR 1002-HX ルータのライセンス処理のシナリオ 95
 評価ライセンスの特徴 96
 暗号化スループットレベルの設定 96

#### 第7章

#### FRUの取り外しと交換 99

暗号モジュールの取り外しおよび交換 99 Cisco ASR 1001-HX ルータの暗号モジュールの取り外しおよび交換 99 Cisco ASR 1002-HX ルータの暗号モジュールの取り外しおよび交換 101 AC入力電源モジュールの取り外し 103 AC 電源モジュールの取り付け 103 DC入力電源モジュールの取り外し 104 DC入力電源モジュールの取り付け 104 DC 入力電源の配線 106 USB フラッシュメモリスティックの取り外しと交換 108 DIMM カードの取り外しと交換 108 Cisco ASR 1001-HX ルータからの DIMM の取り外し 109 Cisco ASR 1001-HX ルータ での DIMM の取り付け 111 Cisco ASR 1002-HX ルータからの DIMM の取り外し 113 Cisco ASR 1002-HX ルータ での DIMM の取り付け 115 EPA の取り外しおよび取り付け 117 静電破壊の防止 118 EPA の取り外し 119 EPA の交換 120 NIM カードの取り外しおよび取り付け 121 NIM の取り外し 121 NIM の交換 122 ファンの取り外しおよび取り付け 123 Cisco ASR 1001-HX ルータからのファンの取り外し 123 Cisco ASR 1001-HX ルータのファンの交換 126 Cisco ASR 1002-HX ルータからのファンの取り外し 127 Cisco ASR 1002-HX ルータのファンの交換 130 ルータの再梱包 131

付録 A: 技術仕様 133

Cisco ASR 1001-HX ルータの仕様 133 Cisco ASR 1002-HX ルータの仕様 134

付録 B:
 ポートの信号とピン割り当て 135
 管理イーサネット ポートの信号とピン割り当て 135
 コンソール ポートの信号とピン割り当て 135
 補助ポートの信号とピン割り当て 136

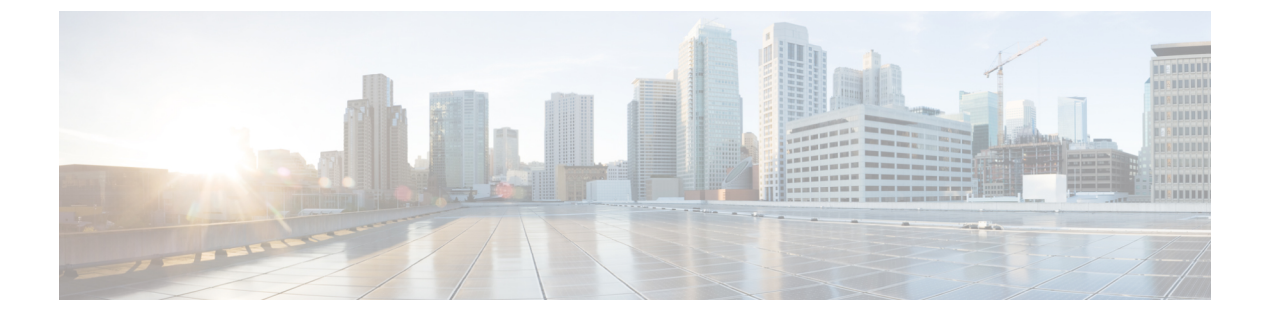

## はじめに

- •マニュアルの変更履歴 (ix ページ)
- 本書の目的 (ix ページ)
- 対象読者 (ix ページ)
- •マニュアルの構成 (xページ)
- 表記法 (x ページ)
- 関連資料 (xii ページ)
- •マニュアルの入手方法およびテクニカル サポート (xii ページ)

### マニュアルの変更履歴

次の表に、このマニュアルの変更履歴を示します。

| 日付      | 変更点                 |
|---------|---------------------|
| 2016年5月 | このマニュアルの最初のバージョンです。 |

## 本書の目的

このマニュアルでは、の設置と現場交換可能ユニット(FRU)の交換またはアップグレードについて説明します。

### 対象読者

このマニュアルは、主に、の設置、メンテナンス、およびトラブルシューティングの担当者向けに設計されています。このマニュアルを使用するには、次の条件を満たす必要があります。

- ・電子回路および配線手順を熟知している。
- 電子または電子機械の技術者として働いた経験がある。

•ハイエンドのネットワーキング機器を導入した経験がある。

(注)

このマニュアルには、認定電気技術者が行う手順も含まれています。

## マニュアルの構成

次の表に、このインストールマニュアルの章と付録の説明を示します。

| 章および | び付録                                         | 説明                                     |
|------|---------------------------------------------|----------------------------------------|
| 1    | 概要                                          | の概要を示します。                              |
| 2    | Cisco ASR 1002-HX でサポートさ<br>れるハードウェアコンポーネント | のハードウェアコンポーネントの概要を示します。                |
| 3    | 設置場所の準備                                     | を設置する際の、設置場所の準備に関するガイド<br>ラインを示します。    |
| 4    | ルータの設置                                      | の設置方法と手順に関する情報を提供します。                  |
| 5    | 電源投入と初期設定                                   | 基本的なシステム起動手順および初期設定手順に<br>ついて説明します。    |
| 6    | ライセンスの確認                                    | のライセンスに関する情報を示します。                     |
| 7    | FRUの取り外しと交換                                 | のさまざまなFRUの取り外しおよび取り付けの手<br>順について説明します。 |
| А    | 技術仕様                                        | のルータ仕様を示します。                           |
| В    | ポートの信号とピン割り当て                               | のピン割り当ての仕様を示します。                       |

## 表記法

| テキストのタイプ   | 説明                                                                    |
|------------|-----------------------------------------------------------------------|
| ユーザ入力      | 表示どおりにユーザが入力するテキストやユーザが押すキーは、この<br>フォント(例: <b>this font</b> )で示しています。 |
| マニュアルのタイトル | マニュアルのタイトルは、イタリック体( <i>italic</i> )で示しています。                           |
| システム出力     | システムが表示するターミナル セッションおよび情報は、courier<br>フォントで示しています。                    |

| テキストのタイプ              | 説明                                                                      |
|-----------------------|-------------------------------------------------------------------------|
| CLIコマンド               | CLI コマンドのキーワードは、this fontで示しています。                                       |
|                       | CLIコマンド内の変数は、イタリック体( <i>this font</i> )で示しています。                         |
| []                    | 角カッコの中の要素は、省略可能です。                                                      |
| $\{x \mid y \mid z\}$ | どれか1つを選択しなければならない必須キーワードは、波カッコで<br>囲み、縦棒で区切って示しています。                    |
| [x   y   z]           | どれか1つを選択できる省略可能なキーワードは、角カッコで囲み、<br>縦棒で区切って示しています。                       |
| string                | 引用符を付けない一組の文字。stringの前後には引用符を使用しません。引用符を使用すると、その引用符も含めて string とみなされます。 |
| <>                    | パスワードのように出力されない文字は、山カッコで囲んで示してい<br>ます。                                  |
| []                    | システム プロンプトに対するデフォルトの応答は、角カッコで囲ん<br>で示しています。                             |
| !<br>#                | コードの先頭に感嘆符(!)またはポンド記号(#)がある場合には、<br>コメント行であることを示します。                    |

**N** 

(注)

「注釈」です。役立つ情報や、このマニュアル以外の参照資料などを紹介しています。

 $\rho$ 

**ヒント** 「問題解決に役立つ情報」です。ヒントには、トラブルシューティングや操作方法ではなく、 ワンポイントアドバイスと同様に知っておくと役立つ情報が記述される場合もあります。

Â

 $(\bar{\mathcal{I}})$ 

ス

**注意** 「要注意」の意味です。機器の損傷またはデータ損失を予防するための注意事項が記述されて います。

ワンポイント アドバイ

「時間の節約に役立つ操作」です。ここに紹介している方法で作業を行うと、時間を短縮でき ます。

Â

#### 警告 安全上の重要な注意事項

この警告マークは「危険」の意味です。人身事故を予防するための注意事項が記述されていま す。機器の取り扱い作業を行うときは、電気回路の危険性に注意し、一般的な事故防止対策に 留意してください。各警告の最後に記載されているステートメント番号を基に、装置に付属の 安全についての警告を参照してください。

SAVE THESE INSTRUCTIONS

## 関連資料

Cisco ASR 1001-HX ルータについては、次のマニュアルを参照してください。

- [Release Notes for Cisco ASR 1000 Series, Cisco IOS XE Denali 16.3]
- [Open Source Used In Cisco ASR 1001-HX Router]
- [Cisco IOS XE Denali 16.3 Migration Guide for Access and Edge Routers]

Cisco ASR 1002-HXルータについては、次のマニュアルを参照してください。

- [Release Notes for Cisco ASR 1000 Series, Cisco IOS XE Denali 16.2]
- [Open Source Used In Cisco ASR 1002-HX Router]
- *Cisco IOS XE Denali 16.2 Migration Guide for Access and Edge Routers*.

『Documentation Roadmap for Cisco ASR 1000 Series, Cisco IOS XE Denali 16.x』は、すべての Cisco ASR 1000 シリーズ製品マニュアルへのリンクを提供します。

## マニュアルの入手方法およびテクニカル サポート

マニュアルの入手方法、テクニカルサポート、その他の有用な情報について、毎月更新される 『What's New in Cisco Product Documentation』を参照してください。シスコの新規および改訂版 の技術マニュアルの一覧も示されています。

『更新情報』は RSS フィードとして購読できます。また、リーダー アプリケーションを使用 してコンテンツがデスクトップに直接配信されるように設定することもできます。RSSフィー ドは無料のサービスです。シスコは現在、RSS バージョン 2.0 をサポートしています。

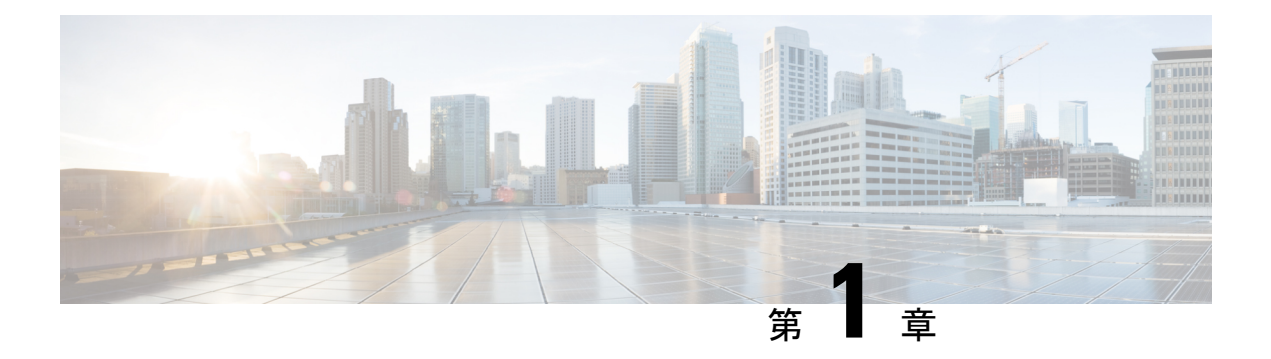

概要

Cisco ASR 1000 シリーズ アグリゲーション サービス ルータは、新しいコストパフォーマンス クラスとして企業とサービスプロバイダーの両方にメリットをもたらす、ミッドレンジのエッ ジルータです。Cisco ASR 1000 シリーズ アグリゲーション サービス ルータ製品のベースと なっているのは、大規模なスケールでサービスを集約するように特別に設計された、Quantum Flow Processor と呼ばれる革新的な ASIC です。

Cisco ASR 1001-HX ルータおよび Cisco ASR 1002-HX ルータは、Cisco ASR 1000 シリーズのー 環であり、ラック内の占有スペースも消費電力も抑えたコンパクトなフォームファクタであり ながらも、100 Gbps の転送スループットを提供します。Cisco ASR 1001-HX ルータおよび Cisco ASR 1002-HX ルータは、Cisco ASR 1000 シリーズ アグリゲーション サービス ルータの汎用 ルーティングおよびセキュリティ機能のすべてをサポートします。

- •ハードウェアの機能 (1ページ)
- ・シスコ製品の識別規格(6ページ)
- •シリアル番号および PID/VID ラベルの位置 (8ページ)

## ハードウェアの機能

正面図

#### スロット番号

Cisco ASR 1002-HX は、ベイ 2 で 1 つのイーサネットポートアダプタ(EPA)を、ベイ 3 で 1 つのNIM(1 つのシングル幅または 1 つのダブル幅)をサポートします。

次の図は、のスロット番号を示します。

#### 図1:のスロット番号

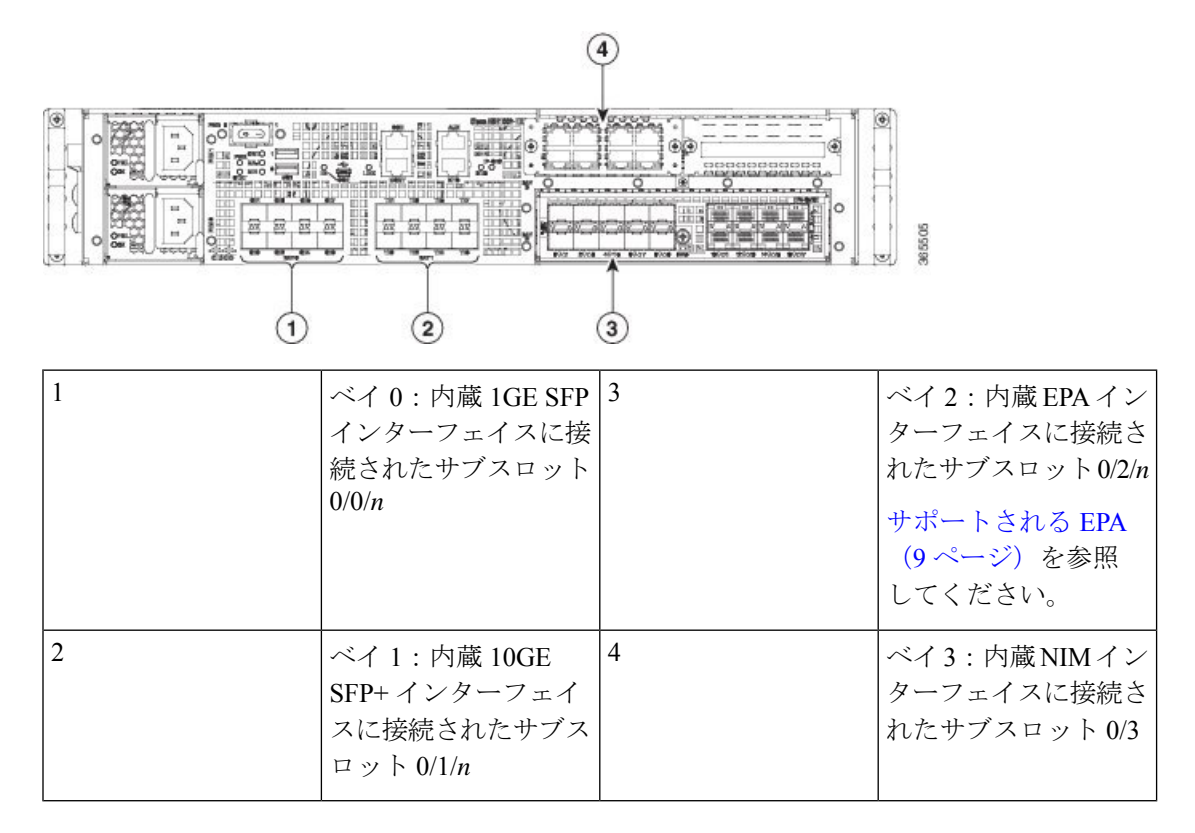

#### 内蔵 SFP および SFP+ ポート

次の図は、内蔵ポートのポート番号付けを示します。

図 2:のポート番号付け

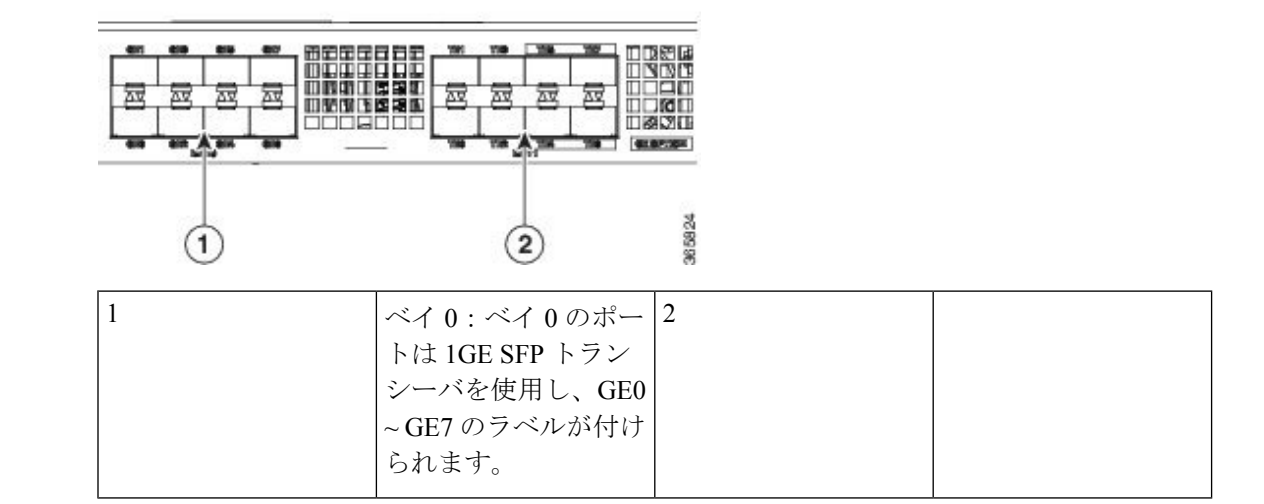

図 3:のポート番号付け

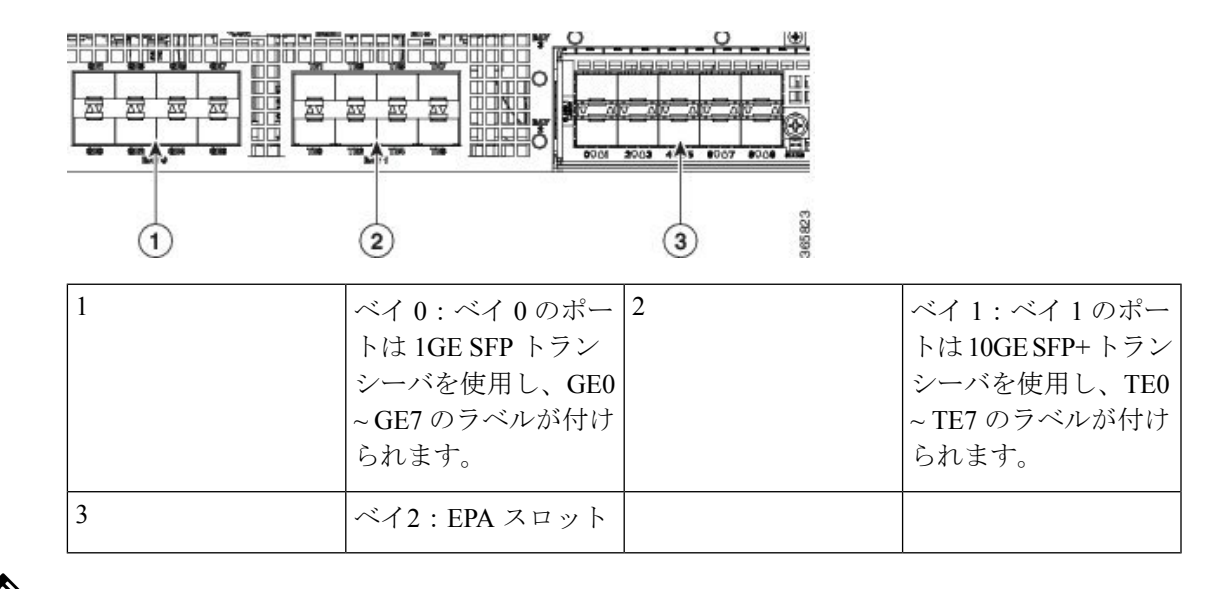

(注)

および上のベイ0およびベイ1の0~3のインターフェイスは、デフォルトで有効になってい ます。4~7のインターフェイスは、ペアのポート ライセンスを購入することで有効にできま す。

ポート LED は次のように動作します。

- オフ:ポートがソフトウェアによって有効化されていません。
- オレンジ:ポートがソフトウェアによって有効化されていても、リンクに問題があること を示します。
- ・グリーン:ソフトウェアによってポートが有効化されており、正しくリンクされています。

#### 管理およびストレージ接続

次の図は、ASR 1002-HX ルータの管理およびストレージ接続を示します。

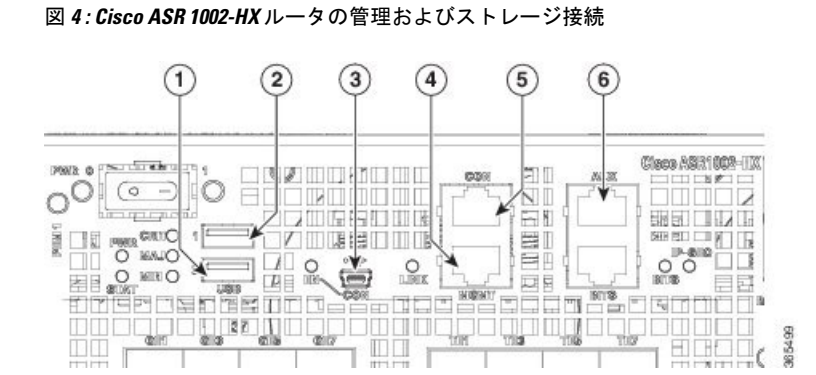

| 1 | USB ポート 0                           | 4 | MGMT:RJ-45<br>10/100/1000管理イーサ<br>ネットポート  |
|---|-------------------------------------|---|-------------------------------------------|
| 2 | USB ポート 1                           | 5 | CON: RJ-45/RS-232 と<br>互換性のあるコンソー<br>ルポート |
| 3 | CON : ミニ USB コネ<br>クタ コンソール ポー<br>ト | 6 | AUX:RJ-45/RS-232と<br>互換性のある補助ポー<br>ト      |

LED

次の図は、Cisco ASR 1002-HX ルータの前面パネルの LED を示します。

#### 🗵 5 : Cisco ASR 1002-HX LED

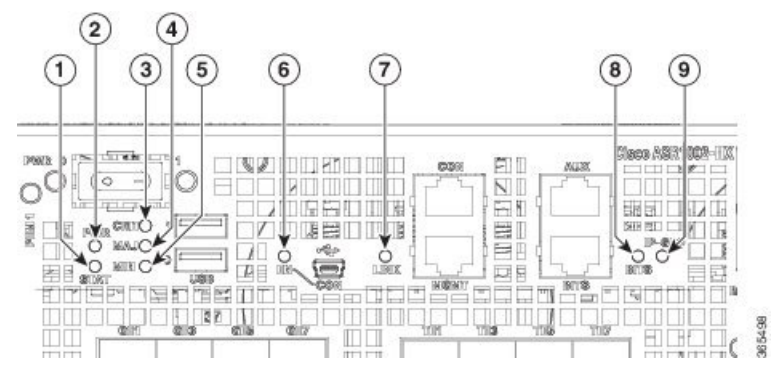

| No. | <b>LED</b> のラ<br>ベル | 説明             | 色    | 動作                     |
|-----|---------------------|----------------|------|------------------------|
| 1   | STATUS              | ステータス          | グリーン | Cisco IOS が正常に起動されました。 |
|     |                     |                | オレンジ | システムは ROMMON 状態です。     |
|     |                     |                | 赤    | システム障害。                |
| 2   | PWR                 | 電源             | 禄    | すべての電源が動作限度内です。        |
| 3   | CRIT                | クリティカル<br>アラーム | 赤    | クリティカル アラーム インジケータ。    |
| 4   | MAJ                 | メジャーア<br>ラーム   | 赤    | メジャー アラーム インジケータ。      |
| 5   | MIN                 | マイナーア<br>ラーム   | オレンジ | マイナーアラームインジケータ。        |

概要

| No. | <b>LED</b> のラ<br>ベル | 説明                                                | 色     | 動作                                                                                 |
|-----|---------------------|---------------------------------------------------|-------|------------------------------------------------------------------------------------|
| 6   | EN                  | USB コンソー<br>ル使用可能                                 | 緑     | ミニ USB コネクタがコンソールとして使用さ<br>れていることを示します。                                            |
|     |                     |                                                   | 消灯    | RJ-45 コネクタがコンソールとして使用されて<br>いることを示します。                                             |
| 7   | LINK                | 管理                                                | 緑色に点滅 | ネゴシエートされたイーサネット速度を示し<br>ます(1回点滅は 10 Mbps、2回点滅は 100<br>Mbps、3回点滅は 1000 Mbps を示します)。 |
|     |                     |                                                   | 消灯    | 未接続                                                                                |
| 8   | BITS                | Building<br>Integrated<br>Timing Supply<br>(BITS) | 消灯    | BITSポートはこのソフトウェアリリースでは<br>サポートされていません。                                             |
| 9   | IP-SEC              | 暗号化モジュー<br>ル                                      | 禄     | 暗号化モジュールが存在し、動作しているこ<br>とを示します。                                                    |
|     |                     |                                                   | オレンジ  | 暗号化モジュールが存在しますが、動作不能<br>であることを示します。                                                |
|     |                     |                                                   | 消灯    | 暗号化モジュールが設置されていないことを<br>示します。                                                      |

## 背面図

I

概要

次の図は、の背面を示します。

図 **6**:の背面図

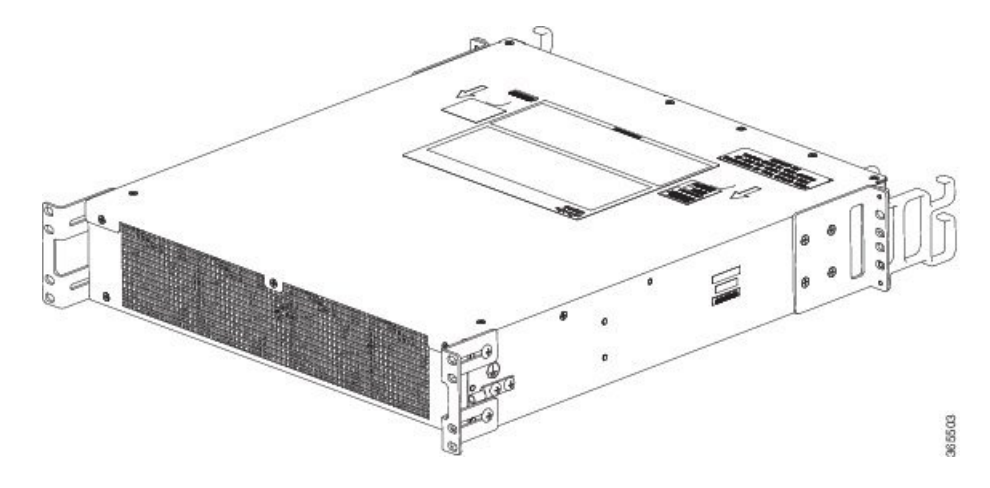

シャーシには前面から背面へのエアーフローがあります。4台の内蔵ファンによって冷気が シャーシ前面から取り入れられ、内部コンポーネントに通気されて、動作温度が許容範囲に保 たれます。ファンは、シャーシの背面に設置されています。ファンには右から左の順に、0~ 3の番号が付けられています。

### シスコ製品の識別規格

ここでは、シスコ製品およびサービス製品の識別規格について説明します。この機能によって、ネットワークおよび業務にシスコ製品を有効に統合して管理できます。

#### UDI

Unique Device Identifier (UDI; 固有デバイス識別情報)は、ハードウェア製品に対応するシスコ製品識別規格です。製品識別規格によって、エンタープライズオートメーションの障害が取り除かれ、運用コストを削減できます。

UDIは、一貫性のある電子、物理、および関連ビジネス間情報を特徴とする製品識別規格です。

UDIは、5つのデータ要素を組み合わせたものです。次の表にUDI要素を示します。

| UDI データ要素 | 電子視認性 | 物理視認<br>性 | 説明                          |
|-----------|-------|-----------|-----------------------------|
| PID       | 対応    | 対応        | 製品 ID。製品名、モデル名、製品番号ともいう     |
| VID       | 対応    | 対応        | バージョン ID                    |
| SN        | 対応    | 対応        | シリアル番号、固有の PID インスタンス       |
| エンティティ名   | 対応    |           | シャーシ、スロット、電源モジュールなどの<br>タイプ |
| 製品の説明     | 対応    |           | 補足的な製品情報                    |

表 1: UDI 要素

シリアル番号と製品ID (PID)の組み合わせは、すべてのシスコ製品どうしで一意で一貫性があります。ハードウェアにコーディングされた PID を基本製品識別情報といいます。

追加発注可能なPIDを基本PIDに関連付けることができます。たとえば、発注可能なPIDで、 製品または一緒に販売、テスト、および出荷された製品グループバンドルのパッケージ構成を 記述できます。固有な UDI の利点は次のとおりです。

• 次の点を特定できる

ネットワークにある個々のシスコ製品

- ・サービスおよび交換可能製品の PID とシリアル番号
- ・製品バージョンを特定するためのバージョン ID (VID)
- リコールまたはアップグレード対象の製品を容易に特定できる
- シスコ製品目録の自動作成機能が強化される

シスコ製品識別規格は、次の機能を提供します。

- ・バージョンの視認性:シスコでは機能の追加によって、たえず製品を改良しています。製品で変更があると、VIDが増加します。これによりバージョンを確認できるので、製品変更の把握や管理に役立ちます。VIDにより、製品間の変更を一貫した方法で管理できます。
- ・運用コストの削減: Cisco UDI によって正確で詳細なネットワーク インベントリ情報が得られるので、標準インターフェイスを通じて、ネットワーク要素内の各シスコ製品を識別できます。シスコのオペレーティングシステムでこのデータを表示したり使用したりできるので、電子目録の自動作成が可能です。
- ・製品階層間の一貫性: UDIはハードウェア製品に内蔵されていて、上書きできません。オペレーティングシステムおよび管理システムは、標準インターフェイスを通じて UDIを検出し、標準出力に UDIを表示します。標準インターフェイスには IETF の標準ENTITY-MIB が含まれます。

#### show diag chassis eeprom detail $\exists \forall \lor \lor$

**show diag chassis eeprom** コマンドで PID、VID、PCB のシリアル番号、ハードウェア リビジョン、その他の情報を表示できます。

次に、show diag chassis eeprom コマンドの出力例を示します。

Router# **show diag chassis eeprom** MIDPLANE EEPROM data:

Product Identifier (PID) : ASR1002-HX Version Identifier (VID) : V00 PCB Serial Number : JAE1931098U Top Assy. Part Number : 68-5448-02 Hardware Revision : 0.3 Asset ID : CLEI Code : SAMPL00XYZ

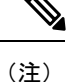

Common Language Equipment Identifier (CLEI) コードは、特定の製品を特定する 10 桁 の文字コードです。お客様に配送する製品の製造中にプログラミングされる CLEI コー ドは、Cisco ASR1002-HX ルータを構成する各パーツに適用されます。

## show license udi コマンド show license udi コマンドでは、ライセンス UDI 情報が表示されます。 次に、show license udi コマンドの出力例を示します。 Router# show license udi SlotID PID SN UDI \* ASR1002-HX JAE1931098U ASR1002-HX:JAE1931098U

(注)

製品識別規格の詳細については、http://www.cisco.com/go/udi/ [英語] を参照してください。

## シリアル番号および PID/VID ラベルの位置

次の図は、のシリアル番号および PID/VID ラベルの位置を示します。

図 7: Cisco ASR 1002-HX ルータのシリアル番号および PID/VID ラベルの位置

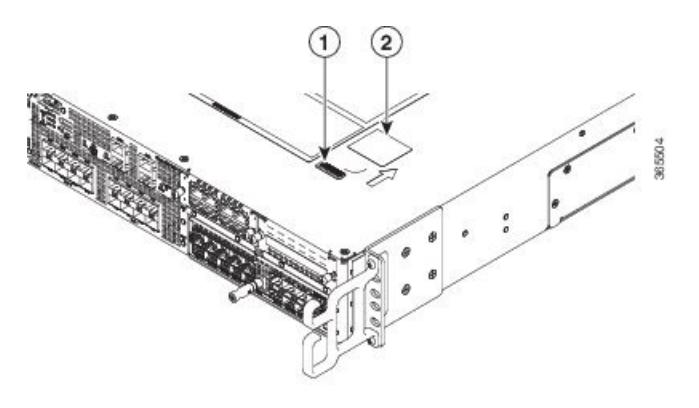

| 1 | シリアル番号 | 2 | PID/VID ラベル |
|---|--------|---|-------------|
|   |        |   |             |

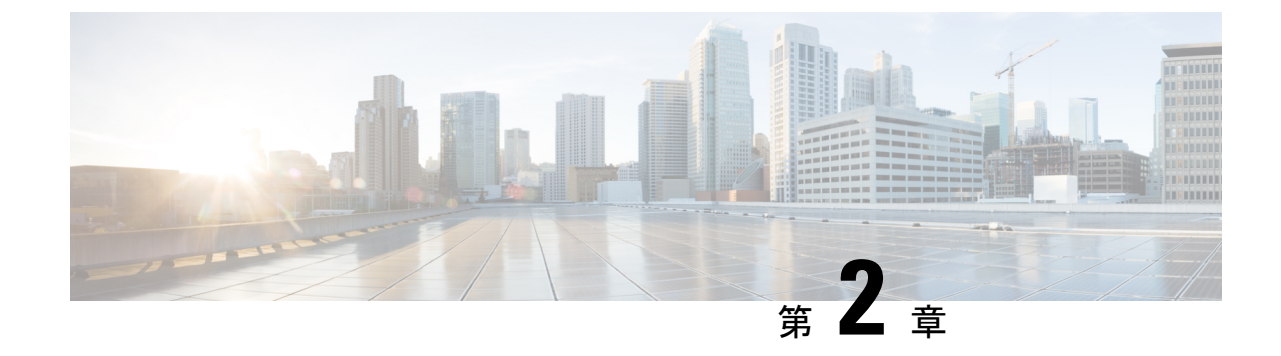

## サポートされるハードウェア コンポーネ ント

- ・サポートされる EPA (9ページ)
- ・サポートされる NIM (11 ページ)
- ・サポート対象のトランシーバ (11ページ)
- ・サポートされる暗号化モジュール (13ページ)
- サポートされる DIMM アップグレード (13 ページ)
- ・電源モジュール (14ページ)

## サポートされる EPA

次の表に、Cisco ASR1002-HX ルータでサポートされている EPA を示します。

| PID             | 説明                                                                                                    |
|-----------------|----------------------------------------------------------------------------------------------------|
| EPA-CPAK-2X40GE | EPA-CPAK-2X40GE では CPAK モジュールと 2x40 GE ブレー<br>クアウト ケーブルを使用してネットワーク接続を提供しま<br>す。                             |
|                 | サポートされる CPAK については、#unique_30 unique_30_<br>Connect_42_table_D5AF1079DAA94FBABC3594E2DC1EEAA6<br>を参照してください。 |

I

| PID            | 説明               |
|----------------|------------------|
| EPA-1X40GE および | QSFP-40G-BD-RX   |
| EPA-2X40GE     | QSFP-40G-ER4     |
|                | QSFP-40G-LR4-S   |
|                | QSFP-40G-CSR4    |
|                | QSFP-40G-SR4     |
|                | QSFP-40G-SR4-S   |
|                | QSFP-40G-SR-BD   |
|                | QSFP-40G-LR4     |
|                | QSFP-H40G-AOC1M  |
|                | QSFP-H40G-AOC2M  |
|                | QSFP-H40G-AOC3M  |
|                | QSFP-H40G-AOC5M  |
|                | QSFP-H40G-AOC7M  |
|                | QSFP-H40G-AOC10M |
|                | QSFP-H40G-AOC15M |
|                | QSFP-H40G-AOC20M |
|                | QSFP-H40G-ACU7M  |
|                | QSFP-H40G-ACU10M |

EPAには2つのタイプのLEDがあります。次の図に示すように、EPAのポートごとのA/L(ア クティブ/リンク)LEDと1個のステータスLEDです。

| 1 A/L | 2 | STATUS |
|-------|---|--------|
|-------|---|--------|

#### 表 2: EPA LED

| 機能             | カラーまたは状態 | 説明                             |
|----------------|----------|--------------------------------|
| A/L(アクティブ/リンク) | グリーン     | ポートがイネーブルにされて<br>おり、リンクが稼働中です。 |
|                | オレンジ     | ポートがイネーブルにされて<br>おり、リンクが停止中です。 |
|                | 消灯       | ポートがディセーブルにされ<br>ています。         |

| 機能    | カラーまたは状態 | 説明                                 |
|-------|----------|------------------------------------|
| ステータス | グリーン     | EPA の準備が整い、動作可能<br>な状態です。          |
|       | オレンジ     | EPA の電源がオンで良好であ<br>り、EPA は現在設定中です。 |
|       | 消灯       | EPA の電源はオフです。                      |

#### 関連トピック

EPA の取り外しおよび取り付け (117ページ)

## サポートされる NIM

次の表に、Cisco ASR1002-HX ルータでサポートされている NIM を示します。

| PID     | 説明                             |
|---------|--------------------------------|
| NIM-SSD | ソリッドステート ドライブ (SSD) キャリア       |
|         | カードネットワーク インターフェイスモ            |
|         | ジュール (NIM) により、プラットフォーム        |
|         | NIM スロットで SSD がサポートされます。プ      |
|         | ラットフォームにフラッシュ ストレージを提          |
|         | 供し、デュアル 2.5" (最大 7mm) SATA SSD |
|         | をサポートします。キャリア カードはルータ          |
|         | のNIMのスロットに装着可能です。ルータ           |
|         | は、SSD キャリア カード NIM を1 枚のみサ     |
|         | ポートします。                        |

## サポート対象のトランシーバ

Cisco ASR 1001-HX ルータおよび Cisco ASR 1002-HX ルータ次の種類の Small Form-Factor Pluggable (SFP) および 光トランシーバをサポートします。

| ベイ   | ポート             | Cisco ASR 1002-HX ルータ |
|------|-----------------|-----------------------|
| ベイ 0 | ポート GE 0 ~ GE 7 | SFP                   |

I

| ベイ   | ポート                                                                                                 | Cisco ASR 1002-HX ルータ           |
|------|----------------------------------------------------------------------------------------------------|---------------------------------|
| ベイ 1 | ポート TE0 ~ TE3 は 10GE モードでの<br>み動作します。10GE SFP+ を使用して<br>ください                                        | SFP+                            |
|      | ポート TE4 ~ TE7 は 1GE と 10GE の両<br>モードで動作します。1GE モードでは<br>SFP を使用し、10GE モードでは 10GE<br>SFP+ を使用してください。 |                                 |
| ベイ 2 |                                                                                                    | СРАК                            |
| ベイ 3 | NIM                                                                                                 | このソフトウェア リリースではサポー<br>トされていません。 |

#### 表 3: サポート対象の SFP トランシーバ

| PID          | 説明                                                    |
|--------------|-------------------------------------------------------|
| GLC-GE-100FX | 100BASE-FX SFP トランシーバ モジュール、MMF、1310 nm               |
| GLC-SX-MMD   | 1000BASE-SX SFP トランシーバモジュール、MMF、850nm、<br>DOM         |
| GLC-LH-SMD   | 1000BASE-LX/LH SFP トランシーバモジュール、MMF/SMF、<br>1310nm、DOM |
| SFP-GE-T     | 1000BASE-T SFP (NEBS 3 ESD)                           |
| GLC-BX-U     | 1000BASE-BX SFP、1310 nm                               |
| GLC-BX-D     | 1000BASE-BX SFP、1490 nm                               |
| GLC-TE       | カテゴリ 5 銅線用 1000BASE-T SFP トランシーバ モジュール                |
| GLC-SX-MM    | GE SFP、LC コネクタの SX トランシーバ                             |
| GLC-LH-SM    | GE SFP、LC コネクタの LX/LH トランシーバ                          |
| GLC-EX-SMD   | GE SFP、LC コネクタ、EX トランシーバ                              |
| GLC-ZX-SMD   | 1000BASE-ZX SFP トランシーバモジュール、SMF、1550nm、<br>DOM        |
| DWDM-SFP     | 1000BASE DWDM                                         |
| CWDM-SFP     | 1000BASE CWDM                                         |

表 4:サポートされる SFP+ トランシーバ

| PID              | 説明                                |
|------------------|-----------------------------------|
| SFP-10G-SR       | MMF 用 10GBASE-SR SFP+ モジュール       |
| SFP-10G-SR-X     | 拡張温度範囲対応 10GBASE-SR SFP+ モジュール    |
| SFP-10G-LR       | SMF 用 10GBASE-LR SFP+ モジュール       |
| SFP-10G-LR-X     | 拡張温度範囲対応 10GBASE-LR SFP+ モジュール    |
| SFP-10G-ER       | SMF 用 10GBASE-ER SFP+ モジュール       |
| SFP-H10GB-ACU7M  | 10GBASE-CU SFP+ケーブル7メートル、アクティブ    |
| SFP-H10GB-ACU10M | 10GBASE-CU SFP+ケーブル 10 メートル、アクティブ |
| DWDM-SFP10G-C    | 10GBASE DWDM SFP+ 調整可能な光モジュール     |

## サポートされる暗号化モジュール

は、次の暗号モジュールをサポートします。

| PID               | 説明                                                                         |
|-------------------|----------------------------------------------------------------------------|
| ASR1002HX-IPSECHW | Cisco ASR1002-HX 暗号化モジュール(デフォルトスループッ<br>トなし)。ソフトウェア アクティベーションによるパフォー       |
|                   | マンスアップグレードライセンスを適用することにより、ス<br>ループット(8Gbps、16Gbps、25Gbps)をアップグレードで<br>きます。 |

#### 関連トピック

Cisco ASR 1001-HX ルータの暗号モジュールの取り外しおよび交換 (99 ページ) Cisco ASR 1002-HX ルータの暗号モジュールの取り外しおよび交換 (101 ページ)

## サポートされる DIMM アップグレード

は次の DIMM アップグレードをサポートします。

| PID              | 説明                                                                                                    |
|------------------|----------------------------------------------------------------------------------------------------|
| M-ASR1002HX-32GB | Cisco ASR 1002-HX ルータは、4つの DIMM スロットを備え、<br>デフォルトで 16 GB(2 つの 8 GB DIMM)設定に対応してお<br>り、32 GB(4 つの 8 GB DIMM)設定にアップグレードする<br>ことができます。 |

関連トピック

DIMM カードの取り外しと交換 (108 ページ)

## 電源モジュール

Cisco ASR1001-HX ルータおよび CiscoASR 1002-HX ルータは、AC または DC 電源オプション をサポートします。モジュラシャーシ構成では、冗長性のために電源モジュールを2つ搭載で きます。外部電源モジュールが故障すると、または取り外されると、もう一方の電源モジュー ルがシャーシに必要な電力を供給します。これにより、ルータの動作に影響を与えることな く、電源モジュールをホット スワップできます。

/!\

**注意** ルータは2台のACまたはDC電源モジュールをサポートできます。同じシャーシにAC電源 モジュールとDC電源モジュールを組み合わせて取り付けないでください。

電源は1+1 冗長構成に使用されます。電源モジュールの前面プレートに入力スイッチはあり ません。電源モジュールは、システムシャーシの電源スイッチによって、スタンバイからオン に切り替えられます。

次の表に注文可能な電源モジュールを示します。

| 部品番号              | 電源モジュール                                                                |
|-------------------|------------------------------------------------------------------------|
| ASR1000X-AC-750W  | Cisco ASR 1002-HX ルータ電源モジュール(プラグ側吸気エ<br>アフロー、A/C、750W、85 ~ 264V)       |
| ASR1000X-AC-750W= | Cisco ASR 1002-HX ルータ電源モジュール(プラグ側吸気エ<br>アフロー、A/C、750W、85 ~ 264V スペア専用) |
| ASR1000X-DC-950W  | Cisco ASR 1002-HX ルータ電源モジュール(プラグ側吸気エ<br>アフロー、DC 950W)                  |
| ASR1000X-DC-950W= | Cisco ASR 1002-HX ルータ電源モジュール(プラグ側吸気エ<br>アフロー、DC 950W、スペア専用)            |

関連トピック

電源モジュールの取り外しおよび取り付け

### AC 電源

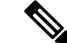

(注) Cisco ASR 1001-HX ルータと Cisco ASR 1002-HX ルータでは、次の図の矢印で示すように、エ アーフローの方向が異なります。 次の図は、Cisco ASR 1001-HX ルータ AC 電源を示します。

図 8: Cisco ASR 1001-HX ルータで使用される ASR1KX-AC-750W-R 電源

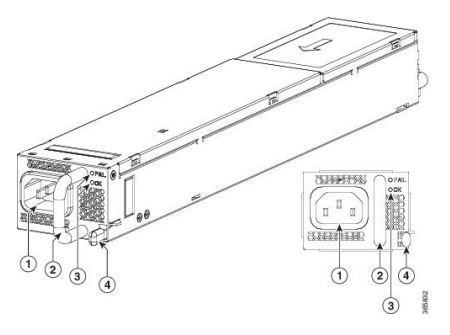

| 1 | AC 電源コネクタ | 3 | FAIL LED および OK<br>LED |
|---|-----------|---|------------------------|
| 2 | ハンドル      |   | 固定ラッチ                  |

次の図は、Cisco ASR 1002-HX ルータ AC 電源を示します。

図 9: Cisco ASR 1002-HX ルータで使用される ASR1000X-AC-750W AC 電源

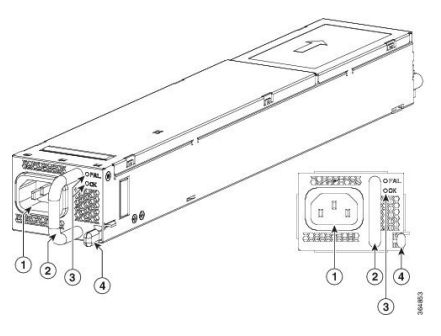

| 1 | AC 電源コネクタ | 3 | FAIL LED および OK<br>LED |
|---|-----------|---|------------------------|
| 2 | ハンドル      |   | 固定ラッチ                  |

### **DC** 電源

ASR1000X-DC-950Wの入力コネクタは、接続の極性が(装置に向かって) 左から右に正(+)、 負(-)の2線式コネクタです。

電源には、挿抜に使用するハンドルがあります。モジュールは、その長さからいって片手で支 える必要があります。

(注) Cisco ASR 1001-HX ルータとCisco ASR 1002-HX ルータでは、次の図の矢印で示すように、エアーフローの方向が異なります。

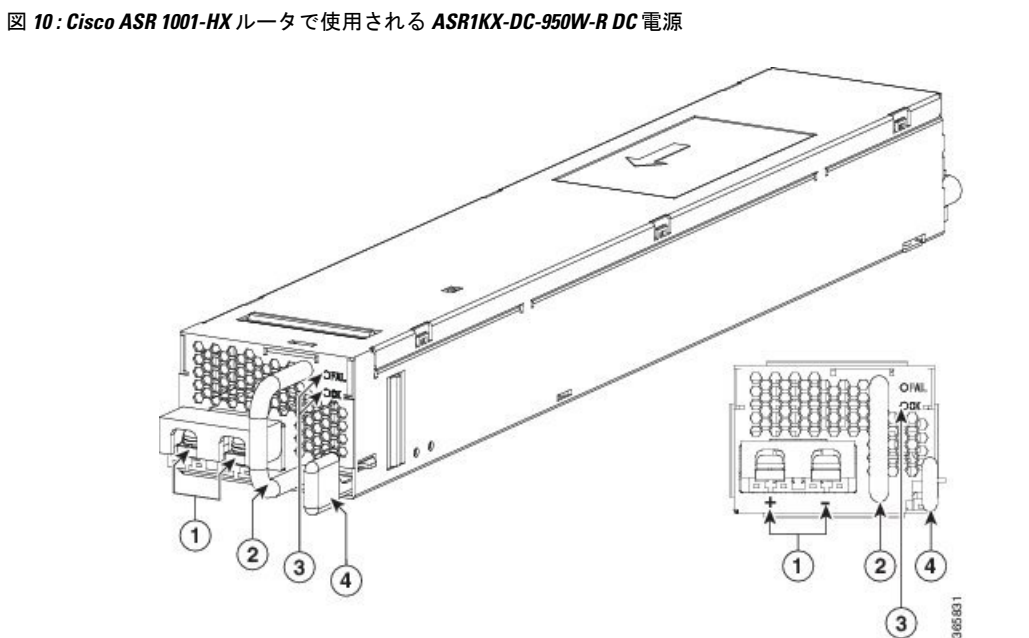

次の図に、Cisco ASR 1001-HX ルータの DC 電源を示します。

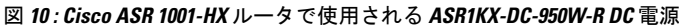

| 1 | DC 電源接続 | 3 | FAIL LED および OK<br>LED |
|---|---------|---|------------------------|
| 2 | ハンドル    |   | 固定ラッチ                  |

次の図に、Cisco ASR 1002-HX ルータの DC 電源を示します。

図 11: Cisco ASR 1002-HX ルータで使用される ASR1000X-DC-950W DC 電源

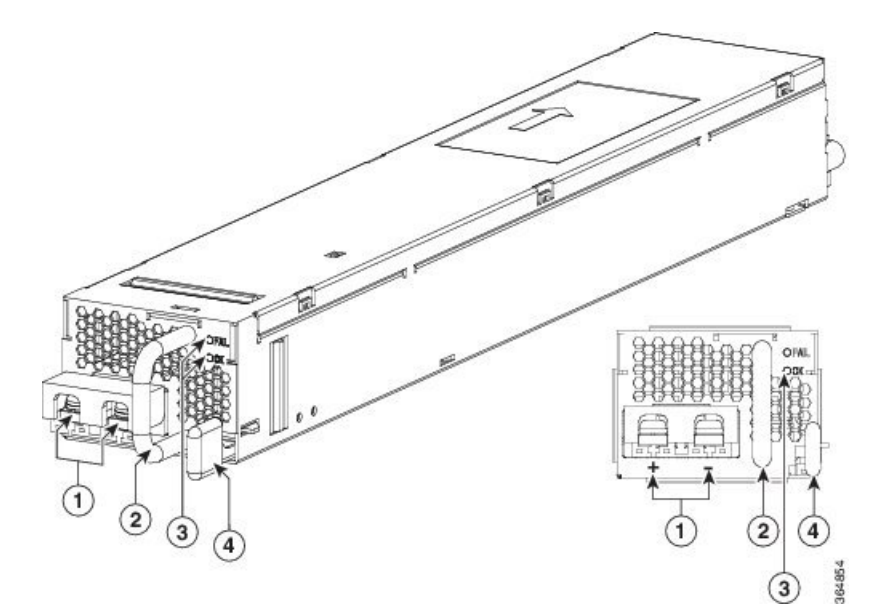

| 1 | DC 電源接続 | 3 | FAIL LED および OK<br>LED |
|---|---------|---|------------------------|
| 2 | ハンドル    |   | 固定ラッチ                  |

#### 電源 LED

次の表で、電源モジュールの LED について説明します。

表 5: AC および DC 電源の LED

| 電源モジュールの状態                                             | 緑(正常) <b>LED</b> ステー<br>タス | オレンジ(障害) <b>LED</b> ス<br>テータス |
|--------------------------------------------------------|----------------------------|-------------------------------|
| どの電源モジュールにもAC電力が供給され<br>ていない。                          | 消灯                         | 消灯                            |
| 電源モジュールの障害(過電圧、過電流、過<br>熱、ファン障害など)。                    | 消灯                         | 点灯                            |
| 電源モジュールの動作が続行される電源モ<br>ジュール警告イベント(高温、高電力、ファ<br>ン速度低下)。 | 消灯                         | 1Hz の点滅                       |
| AC 電源はあり、3.3 VSB は点灯(PSU は消灯)。                         | 1Hz の点滅                    | 消灯                            |
| 電源モジュールはオンで、正常に動作してい<br>る。                             | 点灯                         | 消灯                            |

### 電源モジュールのファン

電源モジュールのファンは、電源モジュール自体を冷却するために使用されます。システム全体は、シャーシ内部のファンにより冷却されます。電源モジュールの冷却は、システム全体用のファンには依存しません。ファンの障害はファン回転センサーが判断します。

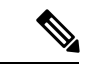

(注) 電源スイッチがスタンバイの位置にあっても、電源モジュールが接続されると直ちに電源モジュール内のファンが動作します。

### 電源コード

次の表に、サポートされる電源コードを示します。

| 電源コードの品目番号                       | 説明                                          |
|----------------------------------|---------------------------------------------|
| CAB-AC                           | 電源コード、110 V                                 |
| CAB-ACA プラグ                      | 電源コード、オーストラリア、10 A                          |
| CAB-ACC                          | 電源コード、中国                                    |
| CAB-ACE AC                       | 電源コード、ヨーロッパ、C13、CEE 7、1.5 m                 |
| CAB-ACI AC                       | 電源コード、イタリア、C13、CEI 23-16、2.5 m              |
| CAB-ACR AC                       | 電源コード、アルゼンチン、C13、EL 219(IRAM 2073)、2.5<br>m |
| CAB-ACS AC                       | 電源コード、スイス、C13、IEC 60884-1、2.5 m             |
| CAB-ACU AC                       | 電源コード、英国、C13、BS 1363、2.5 m                  |
| CAB-IND AC                       | 電源コード (インド)                                 |
| CAB-JPN AC                       | 電源コード、日本、C13、JIS C 8303、2.5 m               |
| CAB-L620P-C13-US                 | 電源コード、250 VAC、15 A、NEMA L6-20 ~ C13、米国      |
| CAB-L620P-C13-JPN                | 電源コード、250 VAC、15 A、NEMA L6-20 ~ C13、日本      |
| CAB-C13-CBN キャビネット<br>ジャンパ       | 電源コード、250 VAC 10 A、C14-C13 コネクタ             |
| CAB-C13-C14-JMPR キャビ<br>ネット ジャンパ | 電源コード、250 VAC 13 A、C14-C15 コネクタ             |
| CAB-C13-C14-2M                   | 電源コード ジャンパ、C13-C14 コネクタ、長さ2m                |
| CAB-C13-C14-AC                   | 電源コード ジャンパ、C13-C14 コネクタ、長さ3m                |

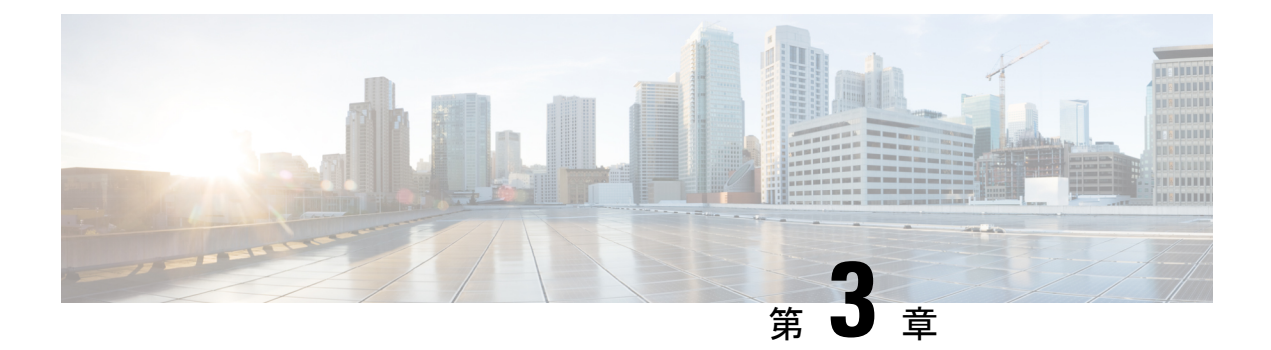

## 設置場所の準備

この章では、で作業する前に理解しておくべき重要な安全情報を提示するとともに、ルータを 設置できるように設置場所を準備する手順について、順を追って説明します。

- •前提条件と準備 (19ページ)
- 安全に関する注意事項 (20ページ)
- NEBS に関する注意および規格準拠宣言 (22 ページ)
- •標準の警告文 (23ページ)
- 設置場所の計画 (27 ページ)
- •静電破壊の防止 (36ページ)
- ・電気を扱う場合の安全上の注意(37ページ)
- ・シャーシを持ち運ぶ際の注意事項(38ページ)
- 工具および機器(38ページ)
- 開梱および梱包内容の確認 (39 ページ)
- ・設置チェックリスト(40ページ)

### 前提条件と準備

ここで説明する手順を実行する前に、次の内容を実行することを推奨します。

- ・次の項にある安全に関する注意事項を読み、このマニュアルにある電気を扱う場合の安全 上の注意および静電気防止策ガイドを確認してください。
- ・必要な工具および部品がすべて揃っていることを確認します(「工具および機器」のセクションを参照してください)。
- ・設置作業中は、『Cisco ASR 1000 Series Aggregation Services Routers Software Configuration Guide』 (Cisco.comから参照とダウンロードが可能なオンラインマニュアル)を参照でき るようにしておきます。
- ・電源およびケーブル要件が設置場所で満たされていることを確認します。
- ・ルータの設置に必要な機器が使用できることを確認します。
- ・設置場所で正常な運用を維持するための環境条件が満たされていることを確認します。

ルータを設置する前に、設置場所の電源およびケーブル要件、ルータを設置するための特別な 機器、および正常な運用を維持するための設置場所の環境条件について検討する必要がありま す。

ルータは、輸送中の通常の取り扱いによって製品が損傷する可能性を低減するように梱包され ています。

ルータは必ず梱包内で直立状態になるように輸送または保管する必要があります。

・設置場所が決定するまで、ルータは輸送用の箱に入れておきます。

(注)

出荷時の損傷がないかどうか、すべての項目を調べます。破損しているものがあれば、シスコ カスタマー サービス担当者にただちに連絡してください。

### 設置環境のチェックリスト

この章で説明するすべての設置場所の準備作業を実行して確認するには、次のチェックリスト を使用してください。

- ・設置場所の空調システムで、ルータの熱放散を補うことができる。
- 設置場所の供給電力が要件に適合している。
- ルータを作動させる電気回路が要件に適合している。
- TIA/EIA-232F に従って、コンソール ポートの配線および関係するケーブル接続の制限事 項が配慮されている。
- •イーサネットケーブル接続距離が制限の範囲内である。
- ルータシャーシの設置を予定している装置ラックが、要件に適合している。ラック位置の 選択において、安全性、メンテナンスの容易さ、適切なエアーフローが十分に考慮されて いる。

### 安全に関する注意事項

設置または交換手順を開始する前に、人身事故または機器の損傷を防ぐため、ここで説明する 安全に関する注意事項を確認してください。

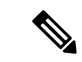

(注)

この項の情報は注意事項であり、危険な状況をすべて網羅しているわけではありません。ルー タを設置するときは、常に常識を働かせ、注意して作業してください。

#### 安全上の警告

誤って行うと危険が生じる可能性のある操作については、安全上の警告が記載されています。 各警告文に、警告を表す記号が記されています。

ルータの設置、設定、メンテナンス作業の前に、このマニュアルで実行しようとしている手順 を確認し、安全上の警告に特に注意を払うようにします。

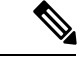

(注) 設置準備が整うまでは、システムを開梱しないでください。設置場所が確定するまでは、偶発的な損傷を防ぐために、シャーシを梱包から出さないでください。システムに付属している、 開梱に関する資料を使用してください。

このマニュアルの設置手順を読んでから、システムを電源に接続してください。これらの注意 事項に従わないと、製品を正しく設置できず、システムおよびコンポーネントが破損するおそ れがあります。

#### 安全に関する推奨事項

次の注意事項に従って安全を確保し、シスコ製の機器を保護してください。このリストには、 起こりうる危険な状況がすべて網羅されているわけではありません。常に注意が必要です。

- シスコの安全方針では、すべてのルータが、最低限、IEC 60950の要件を満たすとともに、
  使用国の要件を満たすことが義務付けられています。シスコ製ルータはさらに、他の標準
  に関する資料(規格、技術仕様、法律、規制など)の要件も満たさなければなりません。
- ルータの設置、設定、または保守の前に、『Regulatory Compliance and Safety Information for the Cisco ASR 1000 Series Aggregation Services Routers』 (Cisco.com からオンラインで入 手可能) に記載されている安全に関する警告を確認してください。
- 一人で持ち上げるには重すぎる可能性があるものを、持ち上げようとしてはなりません。
- シャーシを開ける前に、必ず、すべての電源を切り、すべての電源コードを外してください。
- ・必ず、電源コードを外した後に、シャーシの取り付けまたは取り外しを行ってください。
- ・取り付け作業中および取り付け後、シャーシの周辺は、できるだけ埃のない清潔な状態に 保ってください。
- •工具およびシャーシ部品が通行の妨げにならないようにしてください。
- ゆったりした衣服、装身具(指輪、ネックレスを含む)、その他、シャーシに引っ掛かる ようなものは着用しないでください。タイ、スカーフ、袖は固定してください。
- ルータは、指定された電気定格および製品使用手順に従って使用した場合に、安全に運用できます。

### NEBS に関する注意および規格準拠宣言

Telcordia 電磁適合性および電気安全性とは、Telcordia Technologies Generic Requirements (GR-1089-CORE)で規定されているネットワーク通信機器(LSSGR(文書番号 FR-64)、 TSGR(文書番号 FR-440)、および NEBSFR(文書番号 FR-2063)に該当するモジュール)に 関する一般基準で、下の表に、この基準に基づく NEBS認定に関する注意、規格準拠宣言、お よび要件の一覧を示します。

静電気防止用リストストラップを手首に巻き、ストラップの機器側を塗装されていない金属 面に取り付けます。

注意 建物内部の装置ポートまたはサブアセンブリポートは、建物内接続もしくは露出していない配線またはケーブルへの接続以外には適していません。建物内部の装置ポートまたはサブアセンブリポートを、OSPまたはその配線に接続しているインターフェイスに金属的に接続しないでください。これらのインターフェイスは、イントラビルディングインターフェイス(GR-1089-COREに記載されているタイプ2またはタイプ4のポート)での使用のみを目的に設計されており、露出OSP配線から分離する必要があります。これらのインターフェイスを金属的にOSP配線と接続する場合、プライマリプロテクタを追加するだけでは、十分に保護されません。

AC 電源に接続する製品は、米国電気工事規程(NEC)が定義しているように、AC 電源供給 装置の外部にサージ保護デバイス(SPD)が備わっている環境で使用することを前提として います。

この製品は共通ボンディング網(CBN)導入を前提に設計されています。

この製品は NEC が適用されるネットワーク通信施設または場所に設置できます。

電導経路を必ず本製品のシャーシと製品を搭載するラックまたは筺体の金属面との間に設置 するか、またはアース導体に接続するようにしてください。ネジ山を形成するタイプの取り 付けネジを使用して塗料または非導電コートを除去し、金属間接点を作ることにより必ず電 気的導通を確保してください。取り付け金具と筐体またはラックとの接触面の塗料または非 導電コートはすべて除去してください。設置する前に必ず表面の汚れを除去し、腐食防止剤 を塗布してください。

この製品の接地アーキテクチャは、DC 絶縁(DC-I)です。

DC 電源製品の公称動作 DC 電圧は 48 VDC です。最小安定動作 DC 電圧は 40.5 VDC です。 American National Standards Institute(ANSI)T1.315、Table 1 を参照。

### 標準の警告文

(注) このマニュアルの英語による警告は、宣言番号に続いています。他の言語に翻訳された警告を 参照するには、『Regulatory Compliance and Safety Information for the Cisco ASR 1000 Series Aggregation Services Routers』で対応する宣言番号を探してください。

ここでは、警告の定義について説明し、重要な安全上の警告をトピック別に示します。

A

警告 安全上の重要な注意事項

装置の取り扱い作業を行うときは、電気回路の危険性に注意し、一般的な事故防止対策に留意 してください。使用、設置、電源への接続を行う前にインストール手順を読んでください。各 警告の最後に記載されているステートメント番号を基に、装置の安全についての警告を参照し てください。

SAVE THESE INSTRUCTIONS

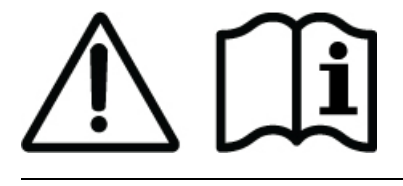

### ー般的な安全上の警告

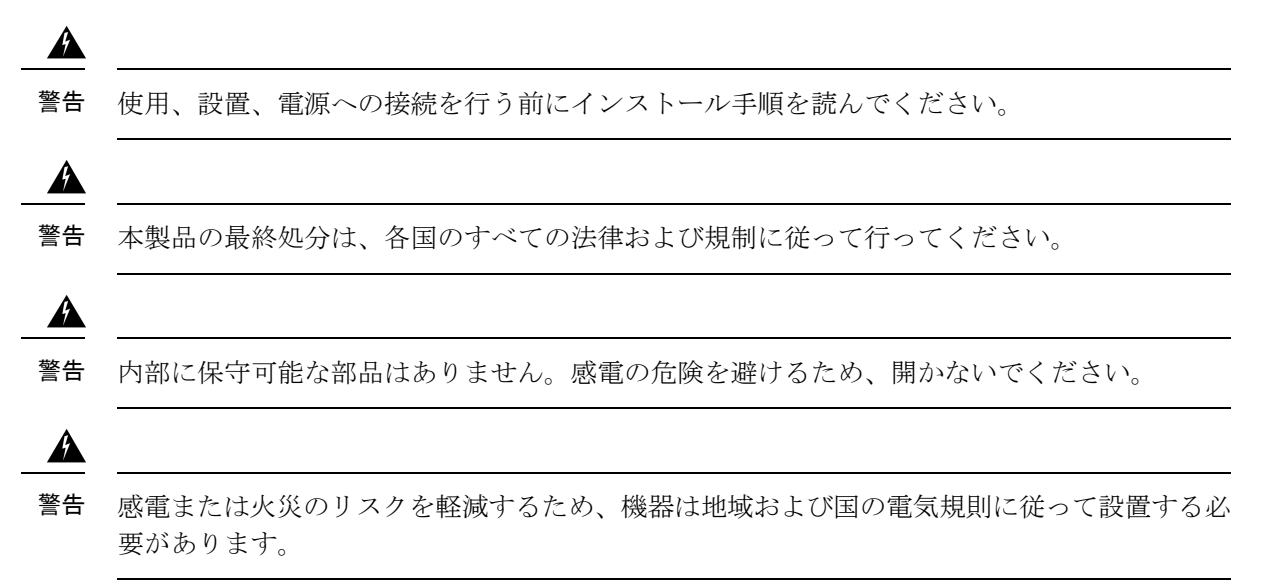

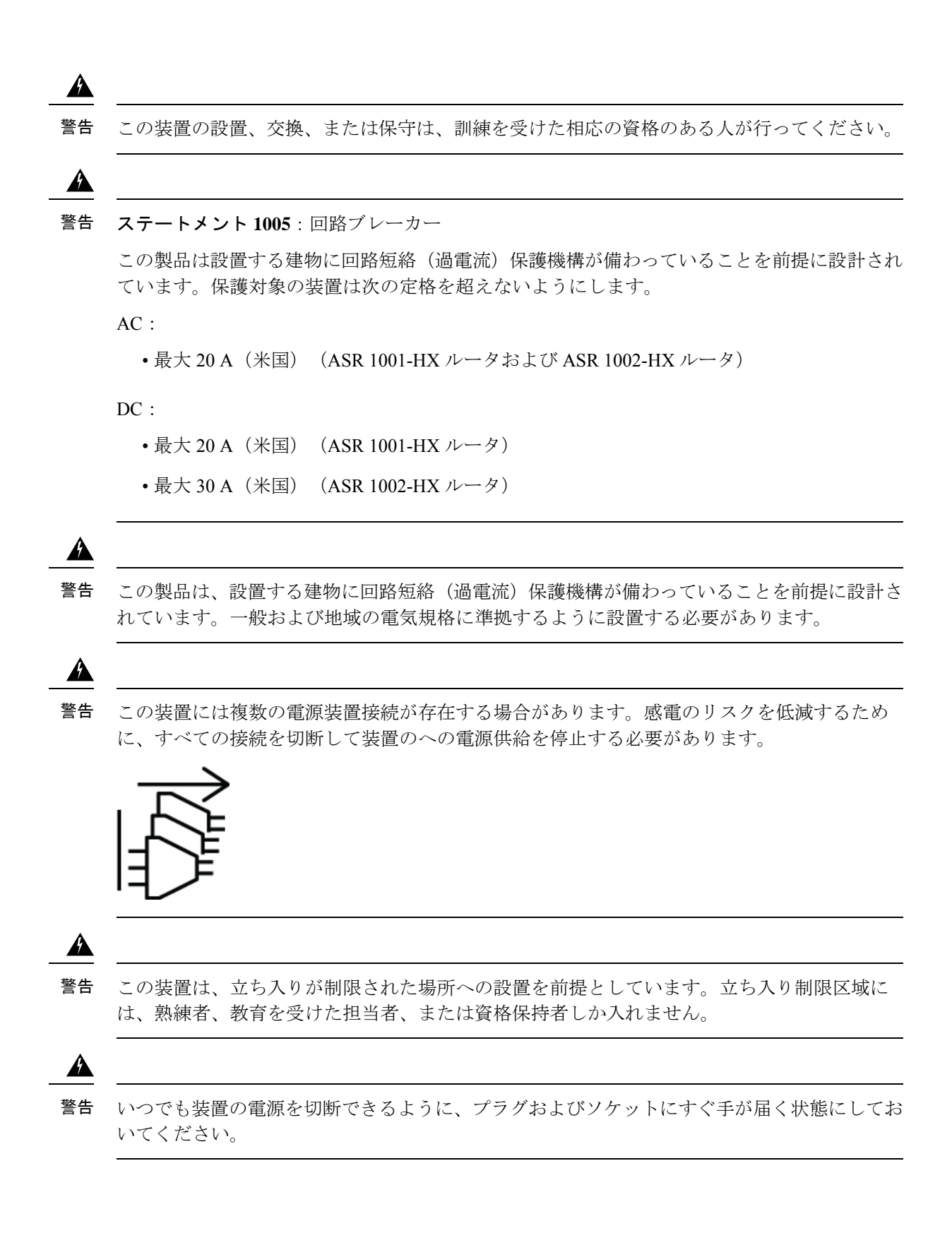
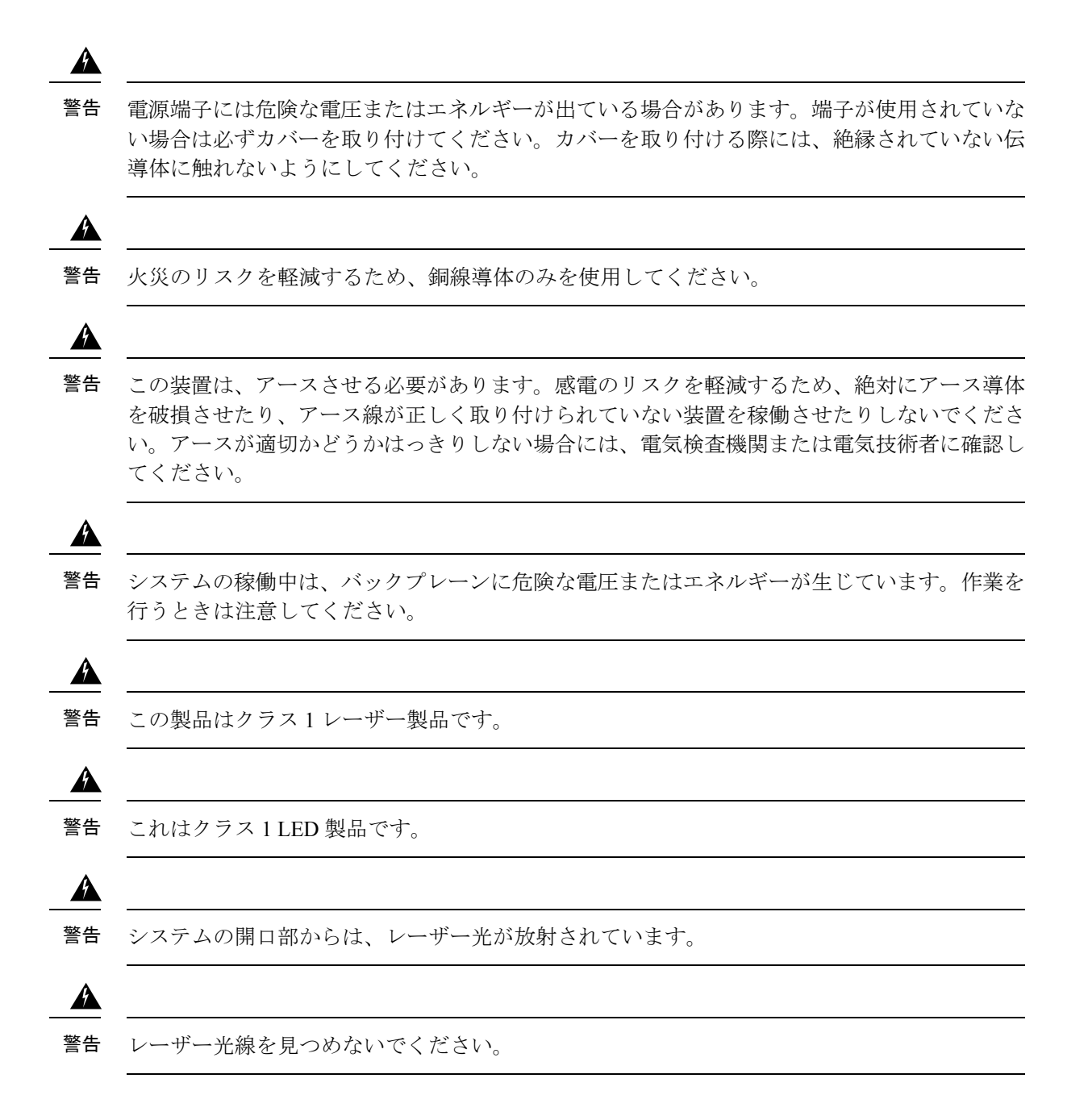

Cisco ASR 1001-HX ルータおよび Cisco ASR 1002-HX ルータ ハードウェア設置ガイド

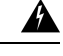

警告 目に見えないレーザー放射があります。望遠鏡を使用しているユーザに光を当てないでください。これは、クラス 1/1M のレーザー製品に適用されます。

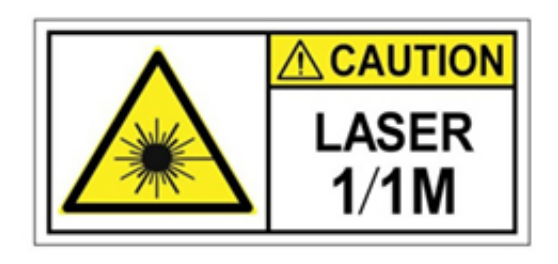

Â

警告 未終端の光ファイバの末端またはコネクタから、目に見えないレーザー光が放射されている可能性があります。光学機器で直接見ないでください。ある種の光学機器(ルーペ、拡大鏡、顕微鏡など)を使用し、100 mm 以内の距離でレーザー出力を見ると、目を傷めるおそれがあります。

| Fiber type and<br>Core diameter (µm) | Wavelength<br>(nm) | Max. Power<br>(mW) |  |
|--------------------------------------|--------------------|--------------------|--|
| SM 11                                | 1200 - 1400        | 39 - 50            |  |
| MM 62.5                              | 1200 - 1400        | 150                |  |
| MM 50                                | 1200 - 1400        | 135                |  |
| SM 11                                | 1400 - 1600        | 112 - 145          |  |

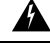

警告 火災、爆発、または可燃性液体やガス漏れのリスクを軽減するには:

- ・交換用バッテリは元のバッテリと同じものか、製造元が推奨する同等のタイプのものを使用してください。
- •分解、粉砕、破壊、鋭利な道具を使った取り外し、外部接点のショート、バッテリーの火 中への廃棄は行わないでください。
- •バッテリがゆがんだり、膨らんだりしているときは使用しないでください。
- •131 °F または 55 ℃ を超える温度でバッテリを保管または使用しないでください。

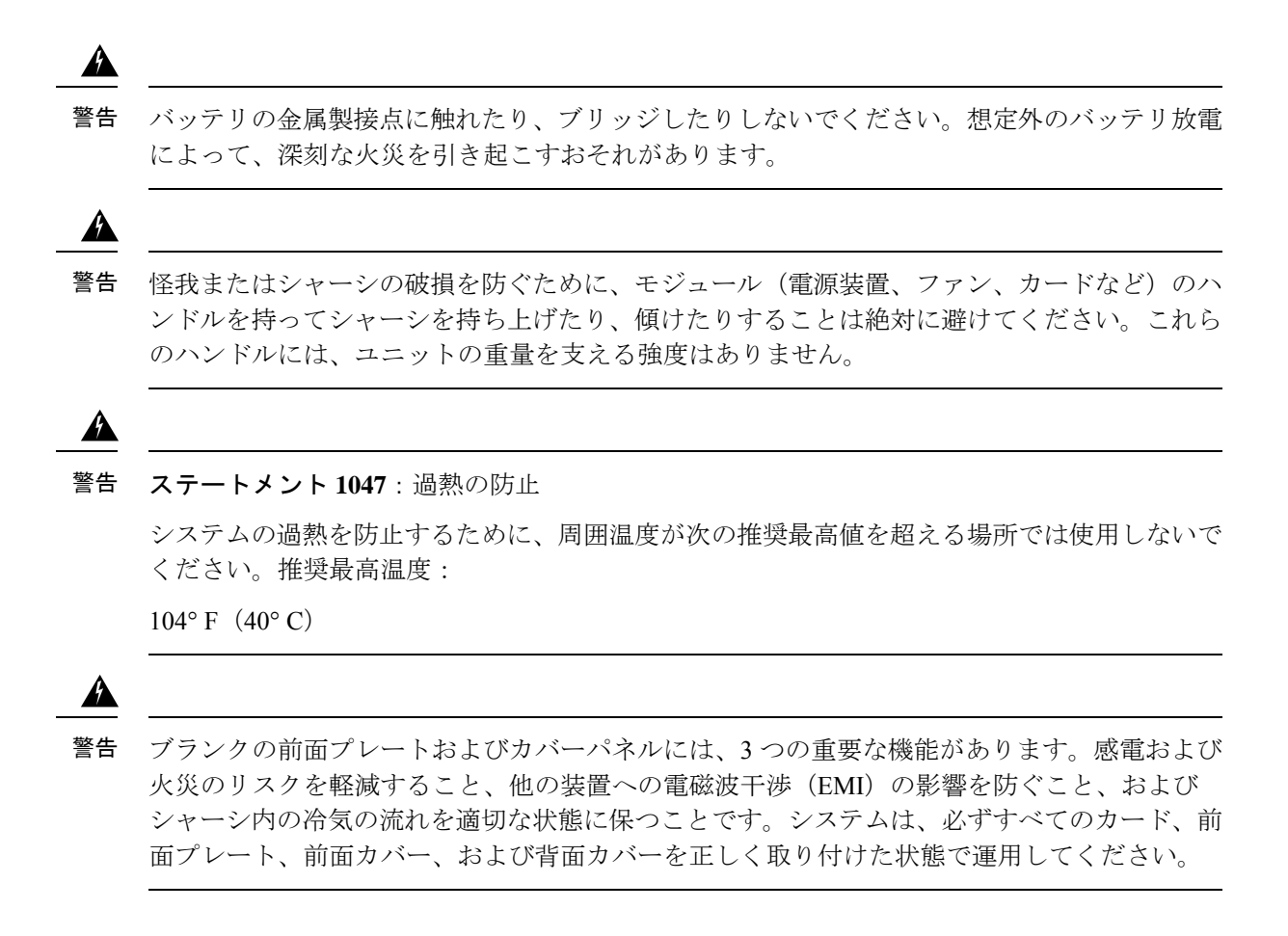

## 設置場所の計画

ここでは、設置環境に関する情報を扱います。の設置準備に活用してください。

### 一般的な注意事項

の使用または操作時には、次の一般的な注意事項に従ってください。

- システムコンポーネントをラジエータや熱源から離し、冷却ベントを妨げないようにして ください。
- システムコンポーネントに食べ物や飲み物をこぼさないようにしてください。また、濡れた環境で製品を動作させてはなりません。
- システムコンポーネントの開口部には、何も押し込まないでください。内部コンポーネントがショートして火災や感電の原因となる可能性があります。
- システムケーブルおよび電源コードの位置に注意してください。踏みつけたり、つまずいたりすることがないように、システムケーブルおよび電源コードを引き回して接続する必

要があります。システムコンポーネントのケーブルや電源コードの上に、何も載っていな いようにする必要があります。

- ・電源ケーブルとプラグを改造しないでください。場所を変更する場合は、ライセンスを待つ電気技術者または電力会社にお問い合わせください。必ず、地域および国の配線規則に従ってください。
- ・システム電源の切断後、再投入する場合は、システムコンポーネントの損傷を防ぐために、30秒以上の間隔を置いてください。

### 設置場所の選択に関する注意事項

には、特定の環境動作条件があります。温度、湿度、高度、および振動がルータのパフォーマンスおよび信頼性を左右する可能性があります。以降のセクションでは、適切な動作環境を準備するための特定の情報を提供します。

は、『*Regulatory, Safety, and Compliance Information for Cisco ASR 1000 Series Aggregation Services Routers*』に記載されている産業用 EMC、安全性、および環境規格に適合するように設計されています。

### 設置環境の条件

環境モニタリングは、過電圧や過熱状態による損傷からシステムおよびコンポーネントを保護 します。正常なシステム動作を維持し、不要なメンテナンスの手間を省くには、設置作業を行 う前に、設置環境の条件を整えておく必要があります。設置後は、次の表に示す環境特性が設 置場所で維持されるようにしてください。

| 表 <i>6:</i> の環境耐性 |  |
|-------------------|--|
|-------------------|--|

| 環境特性                       | 最小                   | 最大                        |
|----------------------------|----------------------|---------------------------|
| 動作温度(公称)                   | 32° F (0° C)         | 104° F (40° C)            |
|                            |                      | (40 °C、10,000 フィート以<br>下) |
| 動作温度(短期間)                  | 32° F (0° C)         | 122° F (50° C)            |
| 保管温度                       | -4° F (-20° C)       | 158° F (70° C)            |
| 動作湿度(公称)(相対湿度)             | 10 %                 | 90 %                      |
| 動作湿度(短期間)                  | 5 %                  | 90 %                      |
| 保管湿度(相対湿度)                 | 5 %                  | 95 %                      |
| 動作時の高度:許容温度範囲<br>(0~50°C)内 | -500 フィート (-152.4 m) | 6,000 フィート (1,829 m)      |

| 環境特性                  | 最小                    | 最大                     |
|-----------------------|-----------------------|------------------------|
| 非動作時の高度:許容温度範<br>囲内   | -1,000 フィート(-304.8 m) | 50,000 フィート (15,240 m) |
| 3分間の熱衝撃:非動作時          | -13° F (-25° C)       | 158° F (70° C)         |
| 熱衝撃:動作時、1分間に2.5<br>°C | 32° F (0° C)          | 122° F (50° C)         |

### 寸法および重量

適切な場所にシステムを配置できるように、の物理特性を理解しておいてください。

ルータに対応するラック幅については、次のセクションを参照してください。

- 一般的なラック選択ガイドライン (34 ページ)
- •23 インチ ラック(Telco ラック)を使用する場合のガイドライン(35 ページ)

次の図は、の寸法および重量を示します。

#### 表 7:の物理特性

| 特性 |                                                                                                    |
|----|----------------------------------------------------------------------------------------------------|
| 高さ | 3.5インチ(88.9 mm): EIA RS-310 準拠の 2RU ラックマウン<br>ト                                                       |
| 幅  | 17.3 インチ(439.42 mm)                                                                                   |
| 奥行 | 22.0 インチ(558.8 mm)<br>奥行にはケーブル管理ブラケットを含む。600 mm の閉鎖型<br>キャビネットにマウントする場合のカード ハンドル、電源モ<br>ジュール ハンドルを含む。 |
| 重量 | 34 ポンド(15.42 kg)(フル搭載時)                                                                               |

次のリストは、追加特性について説明しています。

- シャーシの高さはEIA-310ラックスペース規格の2RU(88.9mm=3.5インチ)、ユニバー サルラックマウントに対応します。
- シャーシの幅は EIA-310 19 インチ(439.42 mm = 17.3 インチ)幅、ラックブラケット使用 に対応します。
- ・ケーブル管理ブラケットは、各種ケーブルの38.1mm(1.5インチ)曲げ半径が可能です。

出荷時に前方ラックマウントブラケットは取り付け済み、追加セットをアクセサリキットに同梱。

## 設置場所の電源に関する注意事項

には、特定の電源要件と電気配線要件があります。これらの要件を満たすことによって、信頼 できるシステム動作が保証されます。のために設置場所を準備するときには、次の注意事項お よび推奨事項に従ってください。

- ・冗長電源オプションでは、同一の第2電源モジュールを用意し、一方の電源モジュールが 故障した場合、またはあるラインで入力電源障害が発生した場合に、電力がシャーシに途 切れることなく、連続して供給されるようにします。
- ・冗長電源オプションが含まれるシステム構成では、2台の電源モジュールをそれぞれ独立した入力電源に接続します。別の電源に接続しないと、外部配線に不具合があったり、回路ブレーカーが落ちたりした場合、システム全体の電力が失われることになります。
- 入力パワー損失を防止するために、電源モジュールに供給する各回路の合計最大負荷が配 線およびブレーカーの電流定格の範囲内に収まるようにする必要があります。
- ・設置前に設置場所の電源を確認し、設置後も定期的に確認して、クリーン電力が供給されるようにしてください。必要に応じて、電力調整器を取り付けてください。
- ・電力線への落雷や電力サージを原因とするけがや機器の損傷を防ぐために、適切なアース を施してください。シャーシアースは、セントラルオフィスまたはその他の内部アース システムに接続する必要があります。

Æ

注意 この製品は、設置する建物に回路短絡(過電流)保護機構が備わっていることを前提に設計さ れています。一般および地域の電気規格に準拠するように設置する必要があります。

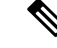

(注)の設置は、該当する規格に準拠する必要があります。また、使用が認められるのは、銅の導体 と組み合わせた場合に限られます。金具を固定するアースボンドは、適合性のある材料にする 必要があります。また、金具や結合材料の緩み、劣化、電食が起きないものにする必要があり ます。シャーシアースとセントラルオフィスまたはその他の内部アースシステムとの結合は、 最低限、AWG6番ゲージのワイヤ、銅のアース導体を使用して行う必要があります。

### 電気回路の要件

各には、専用の電気回路が必要です。二重化電源にする場合は、電源モジュールごとに別々の 回路を用意し、電源冗長機能が損なわれないようにする必要があります。 は、DC または AC 電源で動作します。機器がアースされていて、電源ストリップ定格に従っ ていることを確認してください。電源ストリップに接続する全製品の合計アンペア定格が、定 格の 80% を超えないようにしてください。

(注) は、2つのAC電源モジュールまたは2つのDC電源モジュールをサポートします。同じシャーシにAC電源モジュールとDC電源モジュールを組み合わせて取り付けないでください。

次の表に、の DC 電源で動作するシステムの仕様を示します。

表 8:の DC 電源システムの入力要件

| システムの入力定 | 回路ブレーカー ( <b>A</b> ) |    | 導線径 |
|----------|----------------------|----|-----|
| 1合(A)    | 最小                   | 最大 |     |
| 26       | 35                   | 50 | 10  |

(注)

の AC 電源モジュールには 20 A の回路ブレーカーが必要です。

次の表に、のACおよびDC電源システムの定格要件を示します。

表 9:の AC および DC 電源システムの定格要件

| 説明       | 仕様                             |
|----------|--------------------------------|
| 電源申告定格   | $AC = 85 \sim 264 \text{ VAC}$ |
|          | $DC = -40 \sim 72 \text{ VDC}$ |
| ライン周波数定格 | AC 電源の場合は 50/60 Hz             |

### 設置場所のケーブル配線に関する注意事項

ここでは、設置場所の配線およびケーブル接続に関する注意事項を取り上げます。をネット ワークに接続できるように設置場所を準備するときには、各コンポーネントに必要なケーブル のタイプとともに、ケーブルの制限事項を考慮してください。シグナリングの距離制限、EMI、 およびコネクタの適合性を検討します。使用可能なケーブルタイプは光ファイバ、太いまたは 細い同軸、ホイルツイストペア、シールドなしツイストペアです。

さらに、トランシーバ、ハブ、スイッチ、モデム、CSU(チャネルサービスユニット)、DSU (データ サービス ユニット)など、必要なその他のインターフェイス機器も検討してくださ い。

を設置する前に、そのすべての外部機器とケーブルを用意します。発注については、シスコの カスタマー サービス担当者にお問い合わせください。 ネットワークの規模およびネットワークインターフェイス接続間の距離は、次の要因にも左右 されます。

- ・信号タイプ
- 信号速度
- ・伝送メディア

次の項に示す距離および速度制限は、シグナリング目的の場合に IEEE が推奨する最大速度お よび距離です。この情報は、を設置する前のネットワーク接続の計画段階で参照してくださ い。

推奨距離を超えた場合、または複数の建物にまたがって配線する場合は、施設付近における落 雷の影響を十分に考慮する必要があります。雷などの高エネルギー現象で発生する電磁波パル スにより、電子装置を破壊するほどのエネルギーが非シールド導体に発生することがありま す。過去にこのような問題が発生した場合は、電力サージ抑止やシールドの専門家に相談して ください。

### コンソール ポート接続

は、ローカルコンソールアクセス用の端末またはコンピュータを接続するコンソールポートと 補助ポートを備えています。

どちらのポートもRJ-45 コネクタを使用し、RS-232 非同期データをサポートします。推奨距離 は、IEEE-RS-232 規格で指定されています。

#### USB シリアル コンソール

USB シリアル コンソール ポートは、USB タイプ A to 5 ピン ミニ USB タイプ B ケーブルを使用して、PC の USB コネクタに直接接続します。USB コンソールはフル スピード (12 Mbps) の動作をサポートしています。コンソール ポートはハードウェア フロー制御をサポートしていません。

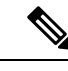

(注)

- 必ず適切な終端のシールド USB ケーブルを使用してください。USB シリアル コンソール インターフェイス ケーブルの長さは3m以下にする必要があります。
  - 同時にアクティブにできるのは1個のコンソールポートだけです。ケーブルをUSBコン ソールポートに接続すると、RJ-45ポートは非アクティブになります。反対に、USBケー ブルをUSBポートから外すと、RJ-45ポートはアクティブになります。
  - 4 ピン ミニ USB タイプ B コネクタは、5 ピン ミニ USB タイプ B コネクタと混同しやすい コネクタです。5 ピン ミニ USB タイプ B だけがサポートされます。

### 干渉に関する考慮事項

ある程度の距離にわたって配線する場合は、干渉として遊離信号が配線に誘導されるリスクが あります。干渉信号が強い場合、データエラーや機器の損傷を引き起こすことがあります。 次に、干渉の原因およびへの影響を最小限に抑える方法について説明します。

EMI

AC 電流を動力とするすべての機器は、EMI(電磁干渉)を引き起こす可能性のある電気エネ ルギーを伝達し、他の機器の動作に影響を与えることがあります。EMIの代表的な発生源は、 機器の電源コードおよび電力会社からの電力供給ケーブルです。

強力なEMIは、の信号ドライバおよびレシーバを破壊し、電力線を通じて設置機器に電力サージを発生させることにより、電気事故を引き起こすこともあります。このような問題が起きることはめったにありませんが、いったん起きると深刻な事態になります。

これらの問題を解決するには、専門知識および特殊な機器が必要であり、時間もコストも相当 かかる場合があります。しかし、電気環境のアースおよびシールドが適切であることを確認 し、電力サージを抑制する必要性に十分配慮することは必要です。

次の表に、の磁性電極コンプライアンスの規格について示します。

| EMC 規格 | FCC 47 CFR Part 15 クラス A         |  |  |
|--------|----------------------------------|--|--|
|        | VCCI クラス A                       |  |  |
|        | AS/NSZ クラス A                     |  |  |
|        | ICES-003 クラス A                   |  |  |
|        | EN55022/CISPR 22 情報処理機器(エミッション)  |  |  |
|        | EN55024/CISPR 24 情報処理機器(イミュニティ)  |  |  |
|        | EN300 386 電気通信ネットワーク機器 (EMC)     |  |  |
|        | EN50082-1/EN61000-6-1 一般イミュニティ規格 |  |  |
| 安全基準   | UL60950-1                        |  |  |
|        | CSA C22.2 No. 60950-1-03         |  |  |
|        | EN 60950-1                       |  |  |
|        | IEC 60950-1                      |  |  |
|        | AS/NZS 60950.1                   |  |  |

無線周波数干渉

電磁場が長距離に及ぶ場合、RFI(無線周波数干渉)が伝達される可能性があります。建物の 配線がしばしばアンテナの役割を果たし、RFI信号を受信して、配線上でEMIをさらに増やし ます。

アース用導体を確実に施設してプラント配線にツイストペアケーブルを使用すると、プラント 配線から無線干渉が発生することはほとんどありません。推奨距離を超える場合は、データ信 号ごとにアース導体を1つずつ使用し、高品質のツイストペアケーブルを使用してください。

#### 雷および AC 電源障害の干渉

信号線が推奨ケーブル距離を超える場合、または信号線が複数の建物にまたがる場合は、施設 付近への落雷がに与える影響を検討する必要があります。

雷またはその他の高エネルギー現象がもたらす EMP(電磁パルス)は、電子機器を損傷また は破壊できるだけのエネルギーをシールドなしの導体に結合する可能性があります。過去にこ の種の問題を経験している場合は、RFI/EMIの専門家に相談し、の運用環境において、適切な 電力サージ抑制および信号ケーブルのシールドを確保する必要があります。

### ラックに設置する場合の注意事項

ここでは、ラックマウント作業の注意事項について説明します。

### ラックマウントに関する注意事項

安全を確保するために、ラックマウントに関する次の注意事項を守ってください。

- 一人で大型ラックを移動させてはなりません。ラックは高さと重量があるので、最低でも 二人で移動作業を行う必要があります。
- ラックからコンポーネントを引き出す前に、ラックが水平で安定していることを確認して ください。
- ラック内のコンポーネントに適切なエアーフローが確保されていることを確認してください。
- ラック内のシステムまたはコンポーネントを保守するときに、他のコンポーネントまたは システムの上に足をかけたり、乗ったりしてはなりません。
- ・空きがあるラックにを設置する場合は、最も重い装置を一番下に設置して、ラックの下から順番に取り付けます。
- ・ラックにスタビライザが付いている場合は、スタビライザを取り付けてから、ラックに装置を設置したり、ラック内の装置を保守したりしてください。

### 一般的なラック選択ガイドライン

は、米国電子工業会(EIA)の装置ラックに関する規格(EIA-310-D 19インチ)に適合する2 支柱または4支柱の19インチ装置ラックに搭載できます。ラックは最低2支柱で、シャーシ をマウントするための取り付けフランジを備えている必要があります。

Â

注意 いずれのタイプであっても、ラック装置にシャーシをマウントするときには、シャーシに取り 入れる空気が 131 °F (55 °C)を超えないようにする必要があります。

2 つの支柱にある取り付け穴の中心線間の距離は、 $46.50 \text{ cm} \pm 0.15 \text{ cm}$  (18.31 インチ  $\pm 0.06 \text{ d}$  ンチ) でなければなりません。シャーシに付属しているラックマウント金具は、大部分の 19 インチ (48.3 cm) 装置ラックに適しています。

は、次の特性を備えたラックに設置することを検討してください。

- NEBS に準拠した 19 インチ(48.3 cm)幅のラック。
- ・取り付けレールの EIA または ETSI 穴パターン。必要な取り付け金具は、に付属しています。システムの設置を予定しているラックに、メートルネジ用のレールがある場合は、独自にメートル取り付け金具を用意する必要があります。
- ・過熱防止の換気用に穴が空いた天板と開放型の底面。
- 安定性を確保するための水平調節脚。

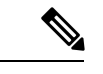

(注) を閉鎖型ラックに設置してはなりません。内蔵コンポーネントの動作温度を許容範囲内で維持 するために、シャーシの冷気の流れが妨げられないようにする必要があるからです。前後の扉 を取り外したとしても、閉鎖型ラックにルータを設置した場合は、空気の流れが妨げられ、 シャーシの横に熱がこもり、ルータ内部が過熱状態になるおそれがあります。閉鎖型ラックを 使用する場合は、ラックのすべての側面にエアーベントがあり、十分な換気が行われることを 確認してください。

### 23 インチ ラック(Telco ラック)を使用する場合のガイドライン

は、必要に応じて、23インチラック(Telco ラック)に設置できます。23インチ ラック用の アダプタについては、Newton Instrument Company にお問い合わせください。

http://www.enewton.com

111 East A Street, Butner NC, USA, 27509

919 575-6426

### 装置ラックに関する注意事項

ラックの配置は、人の安全、システムのメンテナンス、およびシステムが表6:の環境耐性 (28ページ) に記載された環境特性の範囲内で動作できるかどうかを左右します。次のガイ ドラインに従って、に適した場所を選択してください。

#### 安全な場所の選択

がラック内で最も重量がある場合、または唯一の装置の場合は、最下部または最下部近くに設 置し、ラックの重心をできるだけ低くしてください。

電子機器の適切な配置の詳細については、『GR-63-CORE, Network Equipment Building System (NEBS) Requirements: Physical Protection』を参照してください。

#### メンテナンスが容易な場所の選択

ラックの前後に3フィート以上のスペースを確保してください。このスペースによって、のコ ンポーネントの取り外しや日常の保守またはアップグレードを容易に行うことができます。 混み合ったラックにはを設置しないでください。また、同じラック内の他の装置から引き回さ れたケーブルが、ルータカードのアクセスにどのように影響するかを検討してください。

+分なエアーフローを確保し、シャーシ内部の過熱を防止するために、シャーシの前面および 上部を遮るものがないようにしておく必要があります。

通常のシステム メンテナンスに必要なスペースは、次のとおりです。

- •シャーシ上部:3インチ(7.6 cm)以上
- ・シャーシ前面: 3~4フィート (91.44~121.92 cm)

設置時および動作時に問題が起きないように、機器の位置および接続を考えるときには、次の 一般的な注意事項に従ってください。

- ・定期的に show environment all コマンドおよび show facility-alarm status コマンドを使用して、システム内部の状態を確認してください。環境モニタがシャーシ内部の環境をたえず確認し、高温になった場合は警告を出し、その都度リポートを作成します。警告メッセージが表示された場合は、ただちに問題の原因を突き止めて解消してください。これらのコマンドの詳細については、「環境モニタおよびリポート機能」のセクションを参照してください。
- は、床から離し、ほこりのたまりやすい場所に設置しないでください。
- ・静電気防止手順に従い、機器が損傷しないようにしてください。静電放電による損傷によって、即時または断続的な機器障害が発生する可能性があります。

#### 十分なエアーフローを確保できる場所の選択

システム動作が環境特性の範囲内で維持されるように、また、システムの熱放散を補える温度 の空気が得られるように、には十分なエアーフローを確保してください。

シャーシの空気取り入れ口に隣接機器の排気が流れ込むような場所には、を配置しないでくだ さい。ルータを通るエアーフローを考慮してください。エアーフローの方向は前方から後方で あり、シャーシ前方側面の取り入れ口から周囲の空気が取り込まれます。

## 静電破壊の防止

静電放電(ESD)破壊は、電子カードまたはコンポーネントの取り扱いが不適切な場合に発生 し、完全なまたは間欠的な故障を引き起こします。静電気がシステム内部の敏感なコンポーネ ントを傷めることがあります。静電気による損傷を防止するために、マイクロプロセッサなど のシステムコンポーネントを扱うときには、その前に体内の静電気を放電してください。作業 中も定期的に、コンピュータシャーシの塗装されていない金属面に触れてください。

静電破壊を防ぐために、次の注意事項に従ってください。

・静電気防止用リストまたはアンクルストラップを肌に密着させて着用します。シャーシからカードを取り外す前に、ストラップの装置側をシャーシ最下部、電源入力モジュールの下にある ESD プラグに接続してください。

- ラインカードは前面プレートとフレームの端だけを持ち、カードコンポーネントまたはコネクタピンには決して触れないでください。
- ・取り外したモジュールは、モジュールのコンポーネント側を上にして、静電気防止用シートの上に置くか、または静電気防止用袋に入れてください。モジュールを工場に返却する場合は、すばやく静電気防止用袋に入れてください。
- モジュールと衣服が接触しないように注意してください。リストストラップは身体の静電 気からカードを保護するだけです。衣服の静電気が、静電破壊の原因になることがあります。
- •静電気の影響を受けやすいコンポーネントを輸送する場合は、静電気防止用の容器または 包装材に入れます。
- ・精密なコンポーネントは必ず耐静電気の安全な区域で処理します。可能な限り、静電気防止のフロアパッドおよび作業台を使用します。

### Â

注意 安全のために、静電気防止用ストラップの抵抗値を定期的にチェックしてください。抵抗値は 1~10Ωでなければなりません。

### $\Lambda$

注意 システム コンポーネントを取り付けるときには、すべてのシステム コンポーネントで、非脱 落型ネジを締めてください。非脱落型ネジはモジュールの脱落を防ぐだけではなく、システム に適切なアースを提供し、バックプレーンにバス コネクタを確実に固定させるために必要で す。

## 電気を扱う場合の安全上の注意

すべてのシステムコンポーネントがホットスワップ可能です。システムの動作中に取り外しお よび取り付けを行っても、電気的事故やシステムの故障を引き起こさない設計になっていま す。

電気機器を取り扱う際には、次の基本的な注意事項に従ってください。

- シャーシ内部の作業を行う前に、室内の緊急電源遮断スイッチの場所を確認しておきます。
- シャーシの取り付けや取り外しを行う前に、すべての電源コードおよび外部ケーブルを外してください。
- ・危険を伴う作業は、一人では行わないでください。
- ・回路の電源が切断されていると思い込まず、必ず確認してください。
- 人身事故や装置障害を引き起こす可能性のある作業は行わないでください。故障している と思われる機器は取り付けないでください。

 床が濡れていないか、アースされていない電源延長コードや保護アースの不備などがない かどうか、作業場所の安全を十分に確認してください。

さらに、電源から切断されていても、電話回線または他のネットワーク配線に接続されている 装置を扱う場合には、次の注意事項に従ってください。

- ・雷が発生しているときには、電話線の接続を行わないでください。
- 防水設計されていない電話ジャックは、湿気の多い場所に取り付けないでください。
- 電話回線がネットワークインターフェイスから切り離されている場合以外、絶縁されていない電話ケーブルや端子には、触れないでください。
- 電話回線の設置または変更は、十分注意して行ってください。

Â

警告 ステートメント 1001: 雷が発生しているときの作業

雷が発生しているときには、システムに手を加えたり、ケーブルの接続や取り外しを行ったり しないでください。

## シャーシを持ち運ぶ際の注意事項

シャーシの頻繁な移動は想定されていません。電源やネットワーク接続の都合で、後からシャー シを移動させなくてもすむように、システムを設置する前に、設置場所の準備を適切に整えて おいてください。

シャーシまたはその他の重量物を運ぶときには、必ず、次の注意事項に従ってください。

- ・足下を安定させ、両足の間でバランスを取って、シャーシの重量を支えます。
- シャーシはゆっくり持ち上げます。持ち上げるときに、決して突然動いたり、身体をひ ねったりしないでください。
- ・背中をまっすぐに保ち、背中ではなく脚で持ち上げます。シャーシを持ち上げるためにか がまなければならない場合は、腰ではなく、ひざからかがんで、背筋の負荷を軽減してく ださい。
- 搭載されているコンポーネントをシャーシから取り外さないでください。
- シャーシを持ち運ぶ前に、必ずすべての外部ケーブルを取り外してください。

# 工具および機器

の設置に最低限必要なものとして、次の工具および機器を推奨します。関連機器やケーブルの 取り付けに、他の工具や部品が必要になることもあります。また、電気信号、光信号、パワー レベル、通信リンクのチェックに、テスト機器も必要になる可能性があります。

- •プラス ドライバ
- 3.5 mm マイナス ドライバ
- ・巻き尺(任意)
- •水準器(任意)
- •電気ドリル
- •8ゲージのケーブル
- ラックマウント ブラケット
- ケーブル管理ブラケット

## 開梱および梱包内容の確認

シャーシが届いたら、次の手順に従ってください。また、次のセクションの梱包内容チェックリストを使用してください。

#### 手順

- **ステップ1** 輸送中の損傷がないか、箱を点検します(損傷が見つかった場合は、シスコのサービス担当者 に連絡してください)。
- ステップ2 を開梱します。
- ステップ3 目で見て、シャーシを点検します。
- ステップ4 システムを開梱したら、アクセサリ品目を含めて、必要なすべてのコンポーネントが揃っていることを確認します。梱包リストをガイドとして使用して、注文書に記載されたすべての機器が届いており、設定が梱包リストと一致することを確認します。

## 梱包内容の確認

次の表で示すコンポーネントの一覧を使用して、の梱包内容を確認してください。梱包用の箱 は廃棄しないでください。将来、を移動または発送する場合にこの箱が必要です。

#### 表 11:の梱包内容

| コンポーネント | 説明                                                                                        |
|---------|-------------------------------------------------------------------------------------------|
| シャーシ    | は、EPA または NIM が注文されていない場合、デュアル AC<br>電源装置またはデュアル DC 電源装置と、EPA および NIM ブ<br>ランクパネルで構成されます。 |

| コンポーネント                    | 説明                                                                                                    |
|----------------------------|----------------------------------------------------------------------------------------------------|
| アクセサリ キット<br>(注) 予備としてのシャー | シャーシに取り付ける前面シャーシラックマウントブラケッ<br>ト、対応するネジ                                                                                           |
| シを注文した場合                   | ネジは次の2セットが用意されています。                                                                                                    |
| トを別途注文する必要があります。           | <ul> <li>前面ラックマウントブラケット(各ブラケットに4本の<br/>ネジ)</li> </ul>                                                                             |
|                            | <ul> <li>ケーブル管理ブラケット(各ASR 1002-HX ブラケットに<br/>2本の取り付けネジ)ASR 1001-HX ブラケットには、ラッ<br/>クマウントブラケットに取り付けるための非脱落型ネジ<br/>があります。</li> </ul> |
|                            | U字型金具が取り付けられた2本のケーブル管理ブラケット                                                                                                    |
|                            | RJ-45/RJ-45 クロス ケーブル X 1                                                                                                    |
|                            | RJ-45/DB-9(メス)アダプタ X 1                                                                                                    |
| 静電気防止用リスト ストラッ<br>プ(使い捨て)  | 使い捨てリスト ストラップ X 1                                                                                                    |
| マニュアル                      | ヒント                                                                                                    |
| オプション品                     | AC 電源モジュールが出荷された場合は、電源コード。DC 電源ユニットの場合はなし                                                                                         |

# 設置チェックリスト

次のインストレーション チェックリストを印刷またはコピーして、設置者と設置内容を記録 し、インストレーション作業に役立ててください。各手順および確認作業の完了時刻を記入し ます。チェックリストが完成したら、新しいルータの他の記録とともにサイトログに保管しま す。

#### 表 12:設置チェックリスト

| タスク                      | 確認者 | 日付 |
|--------------------------|-----|----|
| シャーシの受領日                 |     |    |
| シャーシおよびすべてのアクセサリの<br>開梱  |     |    |
| インターフェイスのタイプおよび個数<br>の確認 |     |    |

| タスク                                            | 確認者 | 日付 |
|------------------------------------------------|-----|----|
| 安全に関する注意および注意事項の確<br>認                         |     |    |
| インストレーションチェックリストの<br>コピー                       |     |    |
| サイトログの作成およびバックグラウ<br>ンド情報の記入                   |     |    |
| 設置場所の電源電圧の確認                                   |     |    |
| 設置場所の環境仕様の確認                                   |     |    |
| 必要なパスワード、IPアドレス、デバ<br>イス名などの準備                 |     |    |
| 必要な工具の準備                                       |     |    |
| ネットワーク接続機器の準備                                  |     |    |
| ケーブル管理ブラケットの取り付け<br>(任意であるが推奨)                 |     |    |
| AC 電源コードを AC 電源およびルー<br>タに接続                   |     |    |
| DC 電源コードを DC 電源およびルー<br>タに接続                   |     |    |
| ネットワーク インターフェイス ケー<br>ブルおよびデバイスを接続             |     |    |
| システム電源を投入                                      |     |    |
| システムブートが完了(STATUS LED<br>が点灯)                  |     |    |
| イーサネット ポート アダプタと NIM<br>(必要に応じて)がいつでも使用可能<br>な |     |    |
| システム バナーの表示後に、正しい<br>ハードウェア構成が表示されることを<br>確認   |     |    |
| 適切なライセンスがルータにインス<br>トールされている                   |     |    |

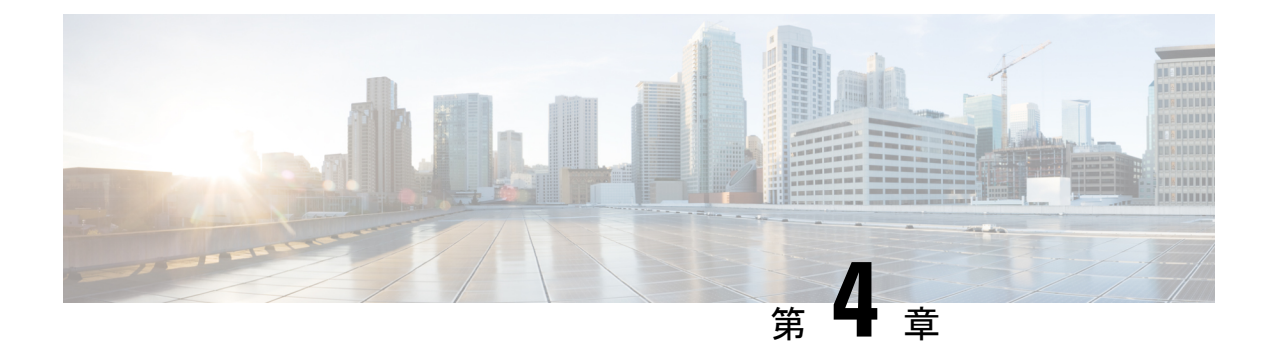

# ルータの設置

この章では、を、機器シェルフ、台上、機器ラックに取り付ける手順について説明します。

- •インストール方法 (43ページ)
- •スタンドアロン機器シェルフまたは台上への設置のガイドライン (44ページ)
- •スタンドアロン機器または台上へのルータの設置(45ページ)
- ラックへの設置のガイドライン(46ページ)
- •前面ラックマウントブラケットの取り付け(47ページ)
- ・背面ラックマウントブラケットの取り付け(48ページ)
- ラックへのルータの取り付け(49ページ)
- ケーブル管理ブラケットの取り付け(52ページ)
- ・シャーシアース接続部 (53ページ)
- ・ケーブルの接続 (55ページ)

# インストール方法

はスタンドアロンで、レール2本の19インチラックマウント(前面レールのみ)、およびレール4本の19インチラックマウント(前面および背面レール)で取り付けるように設計されています。

取り付け方法としてはラックマウントが推奨の方法ですが、シャーシを機器シェルフまたは台 上に設置することもできます。

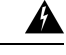

警告 安全上の重要な注意事項

装置の取り扱い作業を行うときは、電気回路の危険性に注意し、一般的な事故防止対策に留意 してください。使用、設置、電源への接続を行う前にインストール手順を読んでください。各 警告の最後に記載されているステートメント番号を基に、装置の安全についての警告を参照し てください。

SAVE THESE INSTRUCTIONS

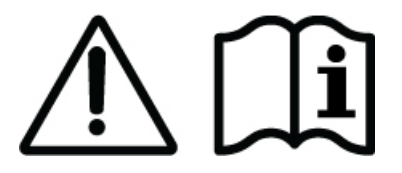

Â

警告

使用、設置、電源への接続を行う前にインストール手順を読んでください。

(注)

シャーシを開梱し、新しい機器の現場での要件をすべて確認した後に取り付けを行ってください。

# スタンドアロン機器シェルフまたは台上への設置のガイ ドライン

シャーシは、設置する場所に前もって準備しておく必要があります。シャーシの設置場所がま だ決まっていない場合は、設置場所の準備で設置場所に関する考慮事項を参照してください。

を頑丈な機器シェルフまたは台上に設置する場合、表面が汚れていないことを確認し、次の点 を遵守してください。

- ・では、吸気口および排気口(シャーシの前後と上)を塞がないようにするために、それぞれ 7.62 cm (3 インチ)以上のスペースが必要です。
- シャーシは床から離して設置する必要があります。床に溜まった埃が冷却ファンによって ルータ内部に吸い込まれます。ルータが埃を過度に吸い込むと、過熱状態およびコンポー ネント故障の原因になります。
- シャーシの前後に、FRUの設置や交換、またはネットワークケーブルや機器へのアクセスのための約19インチ(48.3 cm)の空間を確保する必要があります。
- シャーシには適切な換気が必要です。換気が十分に行われないキャビネットに設置しないでください。

- ケーブル管理ブラケットをシャーシの前面に取り付ける場合は、ブラケットを用意しておきます。
- ・ルータのシャーシを適切にアース接続するようにしてください(「シャーシのアース接続」のセクションを参照してください)。

## スタンドアロン機器または台上へのルータの設置

#### 手順

**ステップ1** 台上またはプラットフォーム、およびその周囲の埃やゴミを取り除きます。

- ステップ2 シャーシを機器シェルフまたは台上に置きます。
  - (注) をラックシェルフに取り付ける場合、ステップ3~9はオプションです。ケーブル管理ブラケットを取り付ける前に、シャーシのラックマウントブラケットを取り付ける 必要があります。「前面ラックマウントブラケットの取り付け」のセクションを参照 してください。
- **ステップ3**前面ラックマウントブラケットを取り付けます。シャーシの前面のネジ穴(通気穴の横の最初の穴)の位置を確認し、シャーシに付属している黒いネジのパッケージを使用します。
- **ステップ4** 前面ラックマウント ブラケットをシャーシの一方の側面に合わせます。
- ステップ5 ネジを差し込み、締めます。
- **ステップ6** シャーシの反対側面についても、ステップ3~5を繰り返します。すべてのネジを使用して ラックマウントブラケットをシャーシに固定します。
- **ステップ1** シャーシに付属している2つのケーブル管理ブラケットとネジを用意します。「ケーブル管理 ブラケットの取り付け」のセクションを参照してください。
- ステップ8 シャーシに取り付けられた左右のラックマウントブラケットに、ケーブル管理ブラケットをネジ留めします。ケーブル管理ブラケットをそれぞれ2個のネジで留めます。4本のネジのパッケージから1本を使用します。
  - (注) ケーブル管理ブラケットのU字フックの開放側が外向きになるようにして、ケーブル 管理ブラケットをシャーシに取り付けてください。
- ステップ9 ネジがすべてしっかり締まっていることを確認します。

#### 次のタスク

「シャーシのアース接続」のセクションに進み、取り付けを続行する際の指示に従ってくださ い。

# ラックへの設置のガイドライン

は、次の種類のラックに取り付けることができます。

- ・19インチまたは23インチの2支柱ラック。内側の寸法(2本の支柱またはレールの内側の間隔)は19インチ(48.26 cm)以上必要です。シャーシ内の通気は前面から背面に向かって流れます。
- ・19 インチの4支柱ラック。内側の寸法(2本の支柱またはレールの内側の間隔)は19 インチ(48.26 cm)以上必要です。シャーシ内の通気は前面から背面に向かって流れます。
- は、前面または背面のラックマウントブラケットの両方で取り付けることができます。

ラック取り付けを計画するとき、次のガイドラインに留意する必要があります。

- ラックにシャーシを設置する前に、設置を予定しているラック位置を測定してください。
- ラックを使用する前に、ラック設置の妨げとなる障害物(電源コードなど)がないか確認してください。電源コードがラック設置の障害になっている場合、シャーシを取り付ける前に電源コードを一旦外し、シャーシを取り付けた後に再度接続します。
- ラックの周りにメンテナンスに必要な空間を確保します。ラックが移動できる場合、通常の動作時は壁やキャビネットの近くに設置しておき、メンテナンス(カードの取り付け/取り外し、ケーブルの接続、コンポーネントの交換/アップグレードなど)の際に手前に引き出すことができます。移動できない場合、FRUの取り外しができるように19インチ(48.3 cm)の空間を確保しておいてください。
- シャーシの前後に、冷気の吸気口と排気口のための空間をそれぞれ3インチ以上確保します。シャーシを装置が過密なラックに配置したり、別の機器ラックに近接した場所に配置したりしないでください。他の機器から排出された高温の空気が吸気口に入り、ルータ内部が高温になるおそれがあります。

 $\triangle$ 

注 シャーシが非常に高温になる危険があるため、は、通 意 気や空調が不十分な部屋に設置しないでください。

- ラックが転倒しないように重心を低く保つため、重い機器は必ずラックの下部に設置します。
- ・に付属したケーブル管理ブラケットを使用してケーブルをまとめ、カードやプロセッサに 接触しないようにします。ラックにすでに設置されている他の機器のケーブルがカードへ のアクセスの妨げになったり、機器のメンテナンスやアップグレードのために無関係な ケーブルを外す必要がないようにしてください。
- ルータのシャーシを適切にアース接続します。

過熱状態にならないようにするには、上記のガイドラインに加え、「寸法および重量」のセク ションおよび「設置環境の条件」のセクションの注意事項を参照してください。

## ラック寸法の確認

シャーシの取り付けを開始する前に、機器ラックの垂直設置フランジ(レール)間の距離を測 定し、ラックが下図に示す測定値の要件を満たしていることを確認します。

図 12:装置ラックの寸法の確認

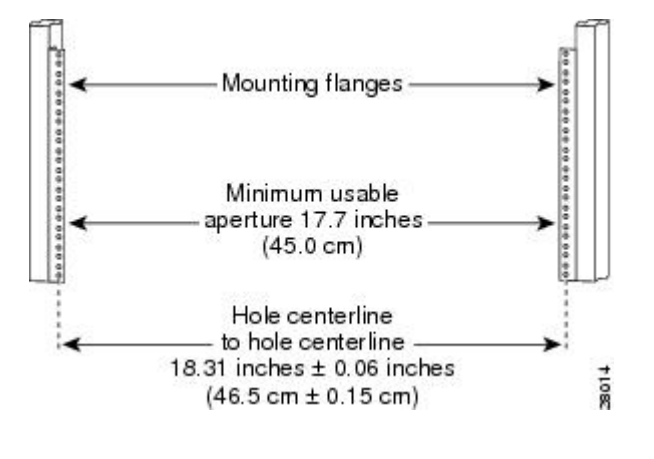

手順

**ステップ1** 左と右の設置レールの穴の中心間距離を測定します。

この距離は 18.31 インチ±0.06 インチ(46.5 cm±0.15 cm) であることが必要です。

- (注) ラックの支柱が平行であることを確認するため、機器ラックの下部、中央部、上部で 左右の穴の中心間距離を測定してください。
- ステップ2 機器ラックの左前面および右前面の設置フランジ内側どうしの距離を測定します。

幅が17.25インチ(43.8 cm)のシャーシを収容してラックの設置支柱の間に収めるには、少な くとも17.7インチ(45 cm)の距離が必要です。

# 前面ラックマウント ブラケットの取り付け

#### 始める前に

ラックにシャーシを取り付ける前に、シャーシの両側面にラックマウントブラケットを取り付 ける必要があります。

ラックのどの位置にシャーシを取り付けるかを決めます。ラックに複数のシャーシを設置する 場合、ラックの下部または中央から順に設置してください。次の図は、シャーシに取り付けら れたブラケットを示します。使用するブラケットの穴によっては、シャーシがラックからはみ 出すことがあります。 (注) シャーシへのケーブル管理ブラケットの取り付けは、シャーシのラックマウントブラケットを シャーシに取り付けてシャーシをラックに設置した後に行ってください。

#### 手順

**ステップ1** シャーシの側面にあるネジ穴の位置を確認します。前面ラックマウントブラケットは、ラック 取り付け部とその穴がシャーシ前面側を向くように取り付けます。

次の図は、に前面ラックマウントブラケットを取り付ける位置を示します。

| 1 | 前面ラックマウントブ<br>ラケットのラック取り<br>付け部とその穴 | 3 | 前面ラックマウントブ<br>ラケット ネジ |
|---|-------------------------------------|---|-----------------------|
| 2 | 前面ラックマウントブ<br>ラケット                  |   |                       |

- **ステップ2** 前面ラックマウントブラケットの最も上の穴と、シャーシ側面の通気穴の隣にある穴の最も上のものを合わせます。
- ステップ3 一方に黒いネジを差し込み、締めます。
- **ステップ4** シャーシの反対側面についても、ステップ1~3を繰り返します。黒いネジを使用してラック マウント ブラケットをシャーシに固定してください。

# 背面ラックマウント ブラケットの取り付け

### 始める前に

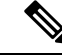

(注)

シャーシを2支柱ラックに取り付ける場合は、この手順は不要です。

4支柱ラックにシャーシを取り付ける前に、シャーシの両側面にラックマウントブラケットを 取り付ける必要があります。

ラックのどの位置にシャーシを取り付けるかを決めます。ラックに複数のシャーシを設置する 場合、ラックの下部または中央から順に設置してください。次の図は、シャーシに取り付けら れたブラケットを示します。

#### 手順

**ステップ1** シャーシの側面にあるネジ穴の位置を確認します。背面ラックマウントブラケットは、ラック取り付け部とその穴がシャーシ背面側を向くように取り付けます。

次の図は、に背面ラックマウントブラケットを取り付ける位置を示します。

図 13:への背面ラックマウント ブラケットの取り付け

| 1 | 背面ラックマウントブ<br>ラケットのラック取り<br>付け部とその穴 | 3 | 背面ラックマウントブ<br>ラケット ネジ |
|---|-------------------------------------|---|-----------------------|
| 2 | 背面ラックマウントブ<br>ラケット                  |   |                       |

- **ステップ2** 背面ラックマウントブラケットをシャーシに合わせます。
- **ステップ3**一方に黒いネジを差し込みます。ネジは完全に締めないでください。

背面のブラケットの穴には位置を合わせるための溝があります。シャーシを4支柱ラックに取り付けるまで、ネジは完全に締めないでください。

**ステップ4** シャーシの反対側面についても、ステップ1~3を繰り返します。黒いネジを使用してラック マウント ブラケットをシャーシに固定してください。

## ラックへの ルータの取り付け

シャーシにラックマウントブラケットを取り付けたら、付属ネジを使用してラックの2つの支 柱または取り付け板にラックマウントブラケットを固定して、シャーシを取り付けます。ラッ クマウントブラケットでシャーシ全体の重量を支えるため、必ずすべてのネジを使用して、 シャーシのラックマウントブラケットをラック支柱に固定してください。

### 2本支柱ラックへの設置

### Â

- 警告 ラックへのユニットの設置や、ラック内のユニットの保守作業を行う場合は、負傷事故を防ぐ ため、システムが安定した状態で置かれていることを十分に確認してください。安全を確保す るために、次のガイドラインを守ってください。
  - ・ラックに設置する装置が1台だけの場合は、ラックの一番下に取り付けます。
  - ラックに複数の装置を設置する場合は、最も重い装置を一番下に設置して、下から順番に 取り付けます。
  - ラックにスタビライザが付いている場合は、スタビライザを取り付けてから、ラックに装置を設置したり、ラック内の装置を保守したりしてください。

は、19インチまたは23インチのいずれかの2支柱ラックに取り付けることができます。ルー タとその上下の装置との間に、1インチまたは2インチ(2.54 cm または5.08 cm)以上のスペー スを確保してください。

- **ステップ1** シャーシに設置されたコンポーネントのすべてのネジや固定装置がしっかり固定されていることを確認します。
- ステップ2 作業の妨げになるものが通路にないことを確認します。ラックにキャスタが付いている場合、 ブレーキがかかっているか、または別の方法でラックが固定されていることを確認してください。
- **ステップ3** (任意)を支持するためのシェルフをラックに設置します。シェルフを使用すると、ラックへ シャーシを固定するときに、シャーシを容易に支えることができます。
  - (注) シェルフを使用する場合、シャーシをシェルフの上に置き、シャーシ下部がシェルフ に載っている状態で、取り付け穴とラックの支柱の穴が合うまでシャーシ前面を少し 持ち上げます。
- **ステップ4** シャーシを2本のラック支柱の間に持ち上げます。この作業は2人で行います。
- **ステップ5** ブラケットのラック取り付け穴とラックの支柱の穴を合わせ、シャーシをラックに取り付けます。
- **ステップ6** ラックマウントフランジがラックの設置レールとぴったり合うようにシャーシを配置します。
  - ヒント ステップ7と8で指定されたラックマウントブラケットの取り付け部の穴を使用する と、スペースが確保され、ラック内のシャーシにケーブル管理ブラケットを取り付け やすくなります。
- **ステップ7** シャーシを機器ラックの設置レールの位置に合わせ、次のステップを実行します。

- a) 下側のネジをラックマウントブラケットの下から2番めの穴に差し込み、ドライバを使用 してネジをラックレールに締め付けます。
  - **ヒント** 取り付けを容易に行うには、1つのネジをシャーシの下部に差し込み、次のネジ を対角線上のシャーシの上部に差し込みます。
- b) 上側のネジをラックマウント取り付け部の上から2番めの穴(下側ネジの対角線上にある 穴)に差し込み、ラックレールに締め付けます。
- c) 残りのネジでシャーシをラックに固定します。

ステップ8 両側のすべてのネジを締めて、シャーシをラックに固定します。

次の図は、2支柱機器ラックに取り付けられたを示します。

| 1 | ラック レール | 2 | ラック マウント ブラ |
|---|---------|---|-------------|
|   |         |   | ケットのラック取り付  |
|   |         |   | け部とそのネジ     |

次のタスク

これで、2支柱ラックにシャーシを取り付ける手順は完了です。取り付けを続行するには、 「シャーシのアース接続」のセクションに進んでください。

## 4支柱ラックへの設置

- **ステップ1** (任意)を支持するためのシェルフをラックに設置します。シェルフを使用すると、ラックへ シャーシを固定するときに、シャーシを容易に支えることができます。
  - (注) シェルフを使用する場合、シャーシをシェルフの上に置き、シャーシ下部がシェルフ に載っている状態で、取り付け穴とラックの支柱の穴が合うまでシャーシ前面を少し 持ち上げます。
- **ステップ2** シャーシを2本のラック支柱の間に持ち上げます。この作業は2人で行います。
- ステップ3 ラックマウントフランジがラックの設置レールとぴったり合うようにシャーシを配置します。
  - (注) ラックマウントブラケットの下から2番めの穴とラックマウントブラケットの上から2番めの穴を使用してください。こうすることにより、機器ラック内でシャーシにケーブル管理ブラケットを容易に取り付けられます。
- **ステップ4** シャーシを設置レールの位置に合わせながら、もう一人の作業者がシャーシの両側のラック レールのネジを手で締めます。
- **ステップ5** シャーシの両側のラックレールの残りのネジも手で締めます。

**ステップ6** 両側のすべてのネジを締めて、シャーシをラックに固定します。

次の図は、4支柱機器ラックに取り付けられたを示します。

図 14:前面と背面のラックマウントで4支柱ラックに設置した

| 1 | ラックの背面レール                             | 3 | 前面ラック マウント<br>ブラケットのラック取<br>り付け部とそのネジ |
|---|---------------------------------------|---|---------------------------------------|
| 2 | 背面ラック マウント<br>ブラケットのラック取<br>り付け部とそのネジ | 4 | ラックの前面レール                             |

**ステップ7**水準器を使用して2つのブラケットが同じ高さにあることを確認します。または、巻き尺を使 用して両方のブラケットがラックレールの上部から同じ距離であることを確認します。

#### 次のタスク

これで、ラックにシャーシを取り付ける手順は完了です。取り付けを続行するには、「シャーシのアース接続」のセクションに進んでください。

# ケーブル管理ブラケットの取り付け

シャーシの各ラックマウントブラケットに取り付けるカスタムケーブル管理ブラケットによっ て、シャーシの両側で(カードの向きと平行に)ケーブルを管理できます。このブラケット は、ケーブルの取り付けと取り外しが容易に行えるよう、ラックマウントブラケットにネジで 固定されます。

用のケーブル管理ブラケットには、各ブラケット用に2個のネジを備えた、独立したケーブル 管理用U字フックが含まれています。

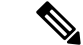

(注) ケーブル管理用U字フックの開放側が上向きになるようにケーブル管理ブラケットをシャーシ に取り付けてください。

- ステップ1 のそれぞれの側でラックマウントブラケットにケーブル管理ブラケットの位置を合わせます。 ケーブル管理ブラケットが、シャーシのラックマウントブラケットの一番上の穴の位置にぴったり重なります。
- **ステップ2**1本のネジをケーブル管理ブラケットの一番上の穴に通して、シャーシのラックマウントブラ ケットに差し込み、プラスドライバを使用して締めます。

(注) シャーシに付属している4個入りパッケージのネジを使用してください。

次の図は、にケーブル管理ブラケットを取り付ける位置を示します。 図 15: Cisco ASR 1002-HX ルータへのケーブル管理ブラケットの取り付け

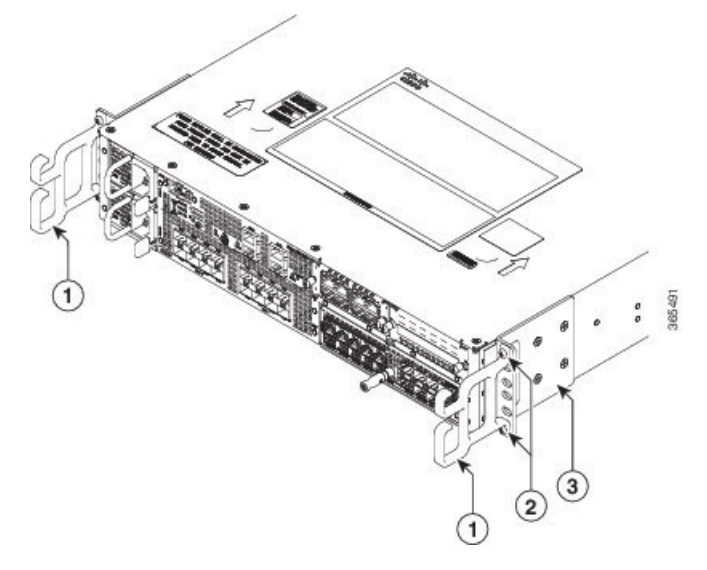

| 1 | ケーブル管理ブラケッ<br>トU字フック | 3 | シャーシ前面ラックマ<br>ウント ブラケット |
|---|----------------------|---|-------------------------|
| 2 | ケーブル管理ブラケッ<br>トのネジ穴  |   |                         |

ステップ3 必要に応じて、次のいずれかを実行します。

- Cisco ASR 1001-HX ルータ:ケーブル管理ネジをケーブル管理ブラケットの穴に通して、シャーシのラックマウントブラケットに差し込み、プラスドライバを使用して締めます。
- Cisco ASR 1002-HX ルータ:1本のネジをケーブル管理ブラケットの一番下の穴に通して、 シャーシのラックマウントブラケットに差し込み、プラスドライバを使用して締めます。 別のネジをケーブル管理ブラケットの一番上の穴に通して、ネジを締めます。

ステップ4 シャーシの反対側面についても、ステップ1~3を繰り返します。

# シャーシアース接続部

のシャーシのアース接続は、すべてのDC電源機器の設置、およびTelcordia 接地要件への準拠 が必要な AC 電源機器の設置に必須となります。

Â

警告 この装置は、アースさせる必要があります。感電のリスクを軽減するため、絶対にアース導体 を破損させたり、アース線が正しく取り付けられていない装置を稼働させたりしないでください。アースが適切かどうかはっきりしない場合には、電気検査機関または電気技術者に確認し てください。

シャーシを電源に接続したり、電源をオンにする前に、シャーシを適切にアース接続してくだ さい。にはシャーシのアースコネクタが設けられています。シャーシの背面左側にスタッドが あります。

/!\

注意 アース線の取り付けと接続は必ず最初に行い、取り外しは最後に行う必要があります。

この手順を開始する前に、推奨の工具と備品を用意してください。

### 推奨する工具および部品

システム アースをシャーシに接続するには、次の工具、装置、および消耗品が必要です。

- ・プラス ドライバ
- •3.5 mm マイナス ドライバ (Phoenix # 1205053 または同等の 3.5 mm マイナス ドライバ)
- ・デュアル端子シャーシアース コンポーネント
- •アース線

## シャーシのアース接続

- ステップ1 ワイヤ ストリッパを使用して、AWG #6 アース線の一端の被覆を約 0.75 インチ(19.05 mm) 取り除きます。
- ステップ2 AWG #6 アース線をアース ラグの開放端に差し込みます。

図 16:シャーシアース コネクタへのアース ラグの取り付け

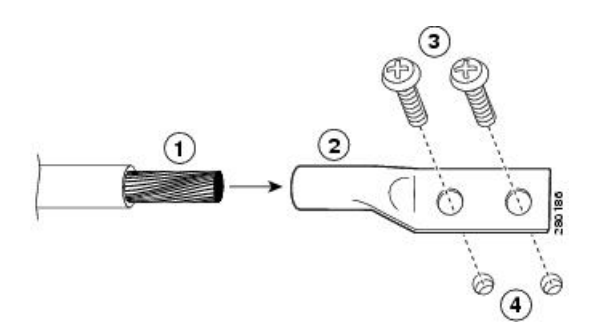

| 1 | シャーシアース導線 | 3 | アース ネジ              |
|---|-----------|---|---------------------|
| 2 | アースラグ     | 4 | シャーシ アース コネ<br>クタの穴 |

- **ステップ3** 圧着工具を使用して、導線の導線レセプタクルを注意深く圧着します。これは、アース線を確 実にレセプタクルに接続するために必要な手順です。
- **ステップ4** シャーシ側面のシャーシアースコネクタの位置を確認します。
- ステップ5 アース ラグの穴に 2 つのネジを差し込みます。

次の、アースラグをシャーシアースコネクタに取り付ける方法を示します。

- **ステップ6** No.2 のプラス ドライバを使用して、アース ラグがシャーシに固定されるまで、慎重にネジを 締めます。ネジを締めすぎないようにしてください。
- **ステップ1** アース線の反対側の端を設置場所の適切なアース設備に接続し、シャーシが十分にアースされ るようにします。

# ケーブルの接続

に外部ケーブルを接続するときは、次のガイドラインに留意してください。

- 干渉を防止するため、高出力の回線がインターフェイスケーブルと接触しないようにして ください。
- システムの電源を入れる前に、配線の限度(特に距離)を確認してください。

## コンソール ポートおよび補助ポートのケーブル接続

ルータでは、コンソール端末を接続するため、補助ポートとコンソールポートの両方に RJ-45 ポートを使用します。ルータには、前面パネルに CON というラベルが貼付された非同期シリ アル(EIA/TIA-232) RJ-45 コンソールポートが搭載されています。ルータに付属のコンソー ルケーブルキットを使用して、ほとんどのタイプのビデオ端末にこのポートを接続できます。 コンソールケーブルキットに含まれているものは、次のとおりです。 • RJ-45/RJ-45 クロス ケーブル X1

• RJ-45/DB-9(メス)アダプタ X1

クロスケーブルは一方のピン接続が反対側と逆になります。つまり、(一方の)ピン1と(反対側の)ピン8、ピン2とピン7、ピン3とピン6のように接続します。クロスケーブルは、ケーブルの2つのモジュラ端末を比較することによって識別できます。タブが後ろにくるようにケーブルの端を並べて手に持ちます。左側プラグの外側(左端)のピン(ピン1)に接続されたワイヤと、右側プラグの外側(右端)のピン(ピン8)に接続されたワイヤが同じ色になります。

コンソール ポートと補助ポートは両方とも非同期シリアル ポートです。これらのポートに接 続する装置には、非同期伝送機能が必要です。

端末またはPCを使用してルータのコンソールインターフェイスに接続する前に、次の手順を 実行します。

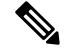

(注) 補助ポートでモデムを使用したアウトオブバンド(OOB)アクセスは、Cisco ASR 1001-HX ルータおよび Cisco ASR 1002-HX ルータではテストまたはサポートされていません。

#### 手順

- ステップ1 コンソール ポートに端末を接続する前に、シャーシのコンソール ポートに合わせて、端末を 9600 ボー、8 データ ビット、パリティなし、1 ストップ ビット(9600 8N1)に設定します。
- ステップ2 RJ-45/DB-9 ケーブルを使用して、のシリアル RJ-45 コンソールポート (CON) に RJ-45 ケーブ ルの一方の端を接続します。端末機器に DB-9 側を接続します。
  - (注) ご使用の端末またはホストの要件に合わせてデフォルト設定を変更する方法について は、『Cisco IOS Terminal Services Configuration Guide』を参照してください。
- **ステップ3** ルータが正常に動作したあとは、端末を接続解除できます。

コンソールポートにビデオ端末を接続する手順は、次のとおりです。

#### 次のタスク

取り付けを続行するには、「ミニ USB コンソール ポートへの接続」のセクションを参照して ください。

### ミニ USB コンソール ポートへの接続

USB シリアル コンソール ポートは、USB タイプ A to 5 ピン ミニ USB タイプ B ケーブルを使 用して、PC の USB コネクタに直接接続します。USB コンソールはフル スピード(12 Mbps) の動作をサポートしています。 コンソール ポートはハードウェア フロー制御をサポートして いません。

(注)

- ・必ず適切な終端のシールド USB ケーブルを使用してください。USB シリアル コンソール インターフェイス ケーブルの長さは3m以下にする必要があります。
  - 同時にアクティブにできるのは1個のコンソールポートだけです。ケーブルをUSBコン ソールポートに接続すると、RJ-45ポートは非アクティブになります。反対に、USBケー ブルをUSBポートから外すと、RJ-45ポートはアクティブになります。
  - •4 ピン ミニ USB タイプ B コネクタは、5 ピン ミニ USB タイプ B コネクタと混同しやすい コネクタです。5 ピン ミニ USB タイプ B だけがサポートされる点に注意してください。

コンソール ポートのデフォルト パラメータは、9600 ボー、8 データ ビット、パリティなし、および 1 ストップ ビットです。

Windows 7 より前の Microsoft Windows OS のバージョンで使用する場合、コンソール ポートに 接続されているすべての PC に Cisco Windows USB Console Driver をインストールする必要があ ります。ドライバがインストールされていない場合、簡単なインストールプロセスが案内され ます。

Cisco Windows USB Console Driver を使用すると、Windows HyperTerminal の操作に影響を与えることなく、コンソールポートの USB を着脱できます。Mac OS X または Linux の場合、特別なドライバは必要ありません。

USB コンソール ポートのボー レートは、1200、2400、4800、9600、19200、38400、57600、115200 bps です。

## 管理イーサネット ポートのケーブル接続

### Â

注意 クラスAの放射要件を満たすには、接続にシールド付きイーサネットケーブルを使用する必要があります。

手順

ステップ1 MGMT ポートにイーサネット RJ-45 ケーブルを差し込みます。

ステップ2 RJ-45 ケーブルの反対の端を管理デバイスまたはネットワークに接続します。

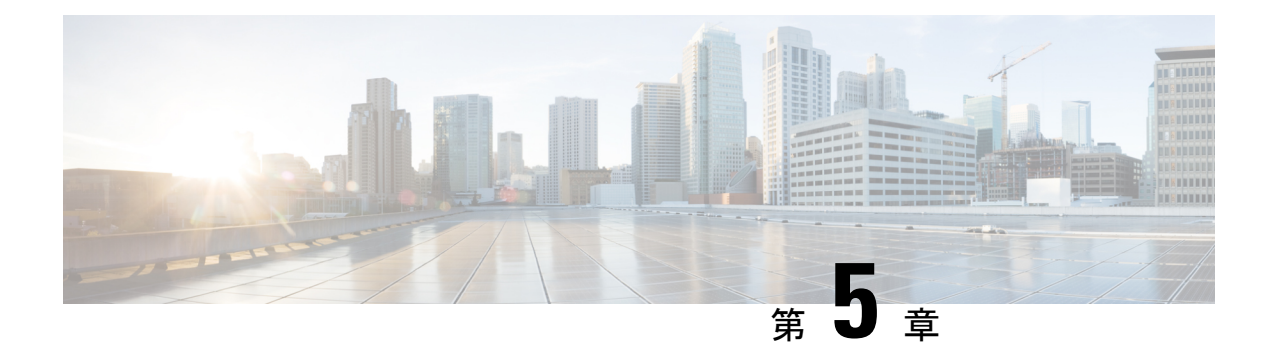

# 電源投入と初期設定

この章を参考にすることにより、ルータの基本設定を理解し、ネットワークにアクセスするこ とができます。複雑な設定手順はこのマニュアルの対象外です。ご使用のシスコハードウェア 製品にインストールされているソフトウェアのリリースに対応した Cisco IOS ソフトウェア コ ンフィギュレーションマニュアルセットのモジュラ コンフィギュレーション ガイドおよびモ ジュラ コマンド リファレンスを参照してください。

- ・システム起動前の確認 (59ページ)
- ルータの電源投入(60ページ)
- •ルータの初期設定の実行 (63ページ)
- ・ルータ設定の保存 (73ページ)
- •初期設定の確認 (73ページ)
- •ルータの安全な電源オフ (74ページ)
- •環境モニタおよびリポート機能 (75ページ)

## システム起動前の確認

すべてのカードスロットと収納部が塞がっていることを確認してください。空のスロットには ブランクの前面プレートを取り付けます。電源スロットは空の状態にしておかないでくださ い。電源スロットにカバーが付いていない場合、ミッドプレーンの電源ピンの危険電圧に晒さ れる危険があります。

A

警告 ブランクの前面プレートおよびカバーパネルには、3つの重要な機能があります。感電および 火災のリスクを軽減すること、他の装置への電磁波干渉(EMI)の影響を防ぐこと、および シャーシ内の冷気の流れを適切な状態に保つことです。システムは、必ずすべてのカード、前 面プレート、前面カバー、および背面カバーを正しく取り付けた状態で運用してください。

(注)

起動シーケンスを確認するには、を起動する前にコンソールを接続しておく必要があります。

ルータを起動する前に、次の条件に適合していることを確認します。

- ネットワーク インターフェイス ケーブルまたはオプションの管理ポートのケーブルが接続されている。
- シャーシが確実に設置されていて、アースされている。
- ・電源コードおよびインターフェイスケーブルが接続されている。
- ターミナルエミュレーションプログラム(hyperTerminal または同等のプログラム)がインストールされた PC がコンソールポートに接続され、電源投入されている。また、9600ボー、8データビット、1ストップビット、パリティなし、フロー制御なしに設定されている。
- アクセスコントロールのためにパスワードが選択されている。
- 取り外し可能なコンポーネントの固定ネジがすべてしっかりと締められていること
- コンソール端末がオンになっている。
- ネットワークインターフェイスの IP アドレスを判別済みである。
- EPA および NIM が必要に応じてそれぞれのスロットに挿入されている。
- ・空のカードスロットにブランクの正面プレートが取り付けられている。これにより、シャーシ内部の空気流を確保でき、適切な電磁適合性(EMC)を得ることもできます。

## ルータの電源投入

システムに初めて電源を入れる準備ができました。次の手順を実行します。

#### 始める前に

電源を入れる前に、次のことを確認してください。

- ・電源コードが電源差し込み口に接続されていること
- すべてのケーブルが接続されていること
- コンピュータが起動され、接続されていること

#### 手順

ステップ1 シャーシの電源スイッチをオンの位置に動かします。ファンの音を聞きます。すぐに作動音が 聞こえるはずです。電源の LED OK が緑色に点灯していて、FAIL LED が点灯してないことを 確認します。

> 前面パネルのインジケータ LED では、起動中の電源、動作、ステータスに関する有益な情報 が得られます。LED の詳細については、「LED」のセクションを参照してください。
**ステップ2**初期化プロセスを確認します。システムブートが完了すると(ブートプロセスには数秒かかります)、ルータが初期設定を開始します。

### ブートフラッシュのシステムイメージを使用したROMMONからのロード

以下に、システムブートプロセス中に表示される出力例を示します。 Initializing Hardware ... System integrity status: 00000610 System Bootstrap, Version 15.4(2r)S, RELEASE SOFTWARE (fc1) Copyright (c) 1994-2014 by cisco Systems, Inc. Current image running: Boot ROMO Last reset cause: PowerOn ASR1002-HX platform with 16777216 Kbytes of main memory File size is 0x2b08ddf7 Located asr1000-universalk9.BLD V163 THROTTLE LATEST 20160728 000855.SSA.bin Image size 722001399 inode num 277985, bks cnt 176270 blk size 8\*512 \*\*\*\*\*\*\*\*\*\*\* \*\*\*\*\*\* \*\*\*\*\* Validating dev mode signature done Boot image size = 722001399 (0x2b08ddf7) bytes ROM:RSA Self Test Passed ROM:Sha512 Self Test Passed Self Tests Latency: 58 mSec Package header rev 1 structure detected Calculating SHA-1 hash...done validate\_package\_cs: SHA-1 hash: calculated efle9e3f:519cec63:1f14c20f:c3b39303:dbb4c3c5 expected efle9e3f:519cec63:1f14c20f:c3b39303:dbb4c3c5 RSA Signed DEVELOPMENT Image Signature Verification Successful. Validating subpackage signatures Image validated Validating dev\_mode signature done Restricted Rights Legend Use, duplication, or disclosure by the Government is

subject to restrictions as set forth in subparagraph (c) of the Commercial Computer Software - Restricted Rights clause at FAR sec. 52.227-19 and subparagraph (c) (1) (ii) of the Rights in Technical Data and Computer Software clause at DFARS sec. 252.227-7013.

> cisco Systems, Inc. 170 West Tasman Drive San Jose, California 95134-1706

Cisco IOS Software, ASR1000 Software (X86\_64\_LINUX\_IOSD-UNIVERSALK9-M), Experimental Version Denali 16.2.20160120:005403 [v162\_1\_throttle-BLD-BLD\_V162\_1\_THROTTLE\_LATEST\_ 20160119\_234422 127] Copyright (c) 1986-2016 by Cisco Systems, Inc. Compiled Tue 19-Jan-16 20:53 by mcpre

Cisco IOS-XE software, Copyright (c) 2005-2016 by cisco Systems, Inc. All rights reserved. Certain components of Cisco IOS-XE software are licensed under the GNU General Public License ("GPL") Version 2.0. The software code licensed under GPL Version 2.0 is free software that comes with ABSOLUTELY NO WARRANTY. You can redistribute and/or modify such GPL code under the terms of GPL Version 2.0. For more details, see the documentation or "License Notice" file accompanying the IOS-XE software, or the applicable URL provided on the flyer accompanying the IOS-XE software.

This product contains cryptographic features and is subject to United States and local country laws governing import, export, transfer and use. Delivery of Cisco cryptographic products does not imply third-party authority to import, export, distribute or use encryption. Importers, exporters, distributors and users are responsible for compliance with U.S. and local country laws. By using this product you agree to comply with applicable laws and regulations. If you are unable to comply with U.S. and local laws, return this product immediately.

A summary of U.S. laws governing Cisco cryptographic products may be found at: http://www.cisco.com/wwl/export/crypto/tool/stqrg.html

If you require further assistance please contact us by sending email to export@cisco.com.

cisco ASR1002-HX (2KH) processor (revision 2KH) with 3724092K/6147K bytes of memory. Processor board ID FXS1922Q0LL Crypto Hardware Module present 26 Gigabit Ethernet interfaces 8 Ten Gigabit Ethernet interfaces 32768K bytes of non-volatile configuration memory. 16777216K bytes of physical memory. 30056447K bytes of eUSB flash at bootflash:. 0K bytes of at webui:.

#### Press RETURN to get started!

\*Jan 21 17:57:38.704: %SMART\_LIC-6-AGENT\_READY: Smart Agent for Licensing is initialized \*Jan 21 17:57:39.462: %LICENSE-6-EULA\_ACCEPT\_ALL: The Right to Use End User License Agreement is accepted \*Jan 21 17:57:39.482: %IOS\_LICENSE\_IMAGE\_APPLICATION-6-LICENSE\_LEVEL: Module name = asr1002hx Next reboot level = adventerprise and License = adventerprise \*Jan 21 17:57:54.438: %SPANTREE-5-EXTENDED\_SYSID: Extended SysId enabled for type vlan \*Jan 21 17:57:54.438: %SPANTREE-5-EXTENDED\_SYSID: Extended SysId enabled for type vlan \*Jan 21 17:57:54.493: \*\*\*\*\* plat:0 0 flag:1 \*\*\*\* \*Jan 21 17:57:58.264: %VOICE\_HA-7-STATUS: CUBE HA-supported platform detected. \*Jan 21 17:58:04.623: %LINK-3-UPDOWN: Interface Lsmpi0, changed state to up \*Jan 21 17:58:04.624: %LINKPROTO-5-UPDOWN: Line protocol on Interface VoIP-Null0, changed

```
state to up
*Jan 21 17:58:04.624: %LINEPROTO-5-UPDOWN: Line protocol on Interface LI-Null0, changed
state to up
*Jan 21 17:58:04.624: %LINK-3-UPDOWN: Interface GigabitEthernet0, changed state to down
.
.
```

## ルータの初期設定の実行

## Cisco setup コマンド機能の使い方

setup コマンド機能を使用すると、プロンプトに従って必要な情報を入力することで、簡単に ルータを設定できます。また、LANおよびWANインターフェイスなどの初期設定を順番に実 行できます。

```
(注)
```

起動した際に Cisco IOS XE ルータに何も設定がない場合には、この setup コマンド機能が自動 的に入力されます。

設定の作成後に設定を変更する方法については、『Cisco IOS XE Configuration Guide』および 『Cisco IOS XE Command References』を参照してください。

ここでは、ルータのホスト名とパスワードを設定し、管理ネットワークと通信するためのイン ターフェイスを設定する方法について説明します。

Ø

(注) setup コマンド機能を間違って使用した場合は、setup コマンド機能を終了し、再度実行してく ださい。Ctrl+C を押し、特権 EXEC モード(Router#)に setup コマンドを入力します。

### 手順

ステップ1 Cisco IOS-XE CLI から、特権 EXEC モードで setup コマンドを次のように入力します。

```
Router> enable
Password: <password>
Router# setup
```

--- System Configuration Dialog ---Continue with configuration dialog? [yes/no]:

setup コマンド機能のプロンプトは、ルータのモデル、組み込まれているインターフェイスモジュール、さらにソフトウェアイメージによって異なります。次の手順およびユーザ入力(太字の部分)は、あくまでも例です。

ステップ2 setup コマンド機能を引き続き使用する場合は、yes を入力します。

Continue with configuration dialog? [yes/no]: yes

At any point you may enter a question mark '?' for help.

Use ctrl-c to abort configuration dialog at any prompt. Default settings are in square brackets '[]'.

**ステップ3** 基本の管理設定で、必要な接続だけを設定します。

Would you like to enter basic management setup? [yes/no]: yes

**ステップ4** ルータのホスト名を入力します(例では myrouter)。

Configuring global parameters: Enter host name [Router]: myrouter

**ステップ5** イネーブル シークレット パスワードを入力します。このパスワードは暗号化される(安全性が高い)ので、設定を表示してもパスワードは表示されません。

The enable secret is a password used to protect access to privileged EXEC and configuration modes. This password, after entered, becomes encrypted in the configuration. Enter enable secret: **cisco** 

ステップ6 イネーブル シークレット パスワードとは異なるイネーブル パスワードを入力します。このパ スワードは暗号化されない(安全性が低い)ので、設定を表示するとパスワードも表示されます。

> The enable password is used when you do not specify an enable secret password, with some older software versions, and some boot images. Enter enable password: ciscol23

**ステップ7** 仮想端末パスワードを入力します。このパスワードによって、コンソールポート以外のポート からの不正アクセスを防止できます。

> The virtual terminal password is used to protect access to the router over a network interface. Enter virtual terminal password: **cisco**

**ステップ8** 次のプロンプトに対して、使用するネットワークに適した応答を入力します。

Configure SNMP Network Management? [no]: yes Community string [public]:

使用可能なインターフェイスの要約が表示されます。インターフェイスの概要には、インター フェイスのナンバリングが含まれます。これはルータモデルおよびインストールされているモ ジュールとインターフェイス カードによって変わります。

Current interface summary

| Interface            | IP-Address | OK? Method | Status | Protocol |
|----------------------|------------|------------|--------|----------|
| GigabitEthernet0/0/0 | unassigned | YES unset  | down   | down     |

| GigabitEthernet0/0/1 | unassigned | YES unset | up   | up   |
|----------------------|------------|-----------|------|------|
| GigabitEthernet0/0/2 | unassigned | YES unset | down | down |
| GigabitEthernet0/0/3 | unassigned | YES unset | up   | up   |
| GigabitEthernet0/0/4 | unassigned | YES unset | up   | up   |
| GigabitEthernet0/0/5 | unassigned | YES unset | down | down |
| GigabitEthernet0/0/6 | unassigned | YES unset | up   | up   |
| GigabitEthernet0/0/7 | unassigned | YES unset | up   | up   |
| Te0/1/0              | unassigned | YES unset | down | down |
| Te0/1/1              | unassigned | YES unset | down | down |
| Te0/1/2              | unassigned | YES unset | down | down |
| Te0/1/3              | unassigned | YES unset | down | down |
| Te0/1/4              | unassigned | YES unset | up   | up   |
| Te0/1/5              | unassigned | YES unset | down | down |
| Te0/1/6              | unassigned | YES unset | up   | up   |
| Te0/1/7              | unassigned | YES unset | down | down |
| GigabitEthernet0     | unassigned | YES unset | up   | up   |
|                      |            |           |      |      |

Any interface listed with OK? value "NO" does not have a valid configuration

ステップ9 次のプロンプトに対して、使用するネットワークに適した応答を入力します。

```
Configuring interface GigabitEthernet0/0/1:
Configure IP on this interface? [yes]: yes
```

IP address for this interface [10.10.10.12]: Subnet mask for this interface [255.0.0.0] : 255.255.255.0 Class A network is 10.0.0.0, 24 subnet bits; mask is /24

次のコンフィギュレーションコマンドスクリプトが作成されます。

```
hostname myrouter
enable secret 5 $1$t/Dj$yAeGKviLLZNOBX0b9eif00
enable password cisco123
line vty 0 4
password cisco
snmp-server community public
!
no ip routing
!
interface GigabitEthernet0/0/0
shutdown
no ip address
!
```

```
interface GigabitEthernet0/0/1
no shutdown
ip address 10.10.10.12 255.255.255.0
!
interface GigabitEthernet0/0/2
shutdown
no ip address
!
.
.
```

end

ステップ10 次のプロンプトに応答します。[2]を選択して、初期設定を保存します。

[0] Go to the IOS command prompt without saving this config.

- [1] Return back to the setup without saving this config.
- [2] Save this configuration to nvram and exit.

```
Enter your selection [2]: 2
Building configuration...
Use the enabled mode 'configure' command to modify this configuration.
Press RETURN to get started! RETURN
次のユーザプロンプトが表示されます。
myrouter>
```

### 設定の完了

シスコの setup コマンド機能を使用する場合、機能が要求する情報を「Cisco setup コマンド機能の使い方」のセクションの説明に従ってすべて入力すると、最終的な設定が表示されます。 ルータ設定を完了するには、次の手順を実行します。

### 手順

ステップ1 設定を保存するようにプロンプトが表示されます。

- noと答えると、入力した設定情報は保存されません。また、ルータイネーブルプロンプトに戻ります(Router#)。setupと入力すると、システム設定ダイアログボックスに戻ります。
- •vesと答えると、設定は保存され、ユーザ EXEC プロンプト(Router>) に戻ります。

Use this configuration? {yes/no} : **yes** Building configuration... Use the enabled mode 'configure' command to modify this configuration.

%LINK-3-UPDOWN: Interface GigabitEthernet0/1/0, changed state to up %LINEPROTO-5-UPDOWN: Line protocol on Interface GigabitEthernet0/1/0, changed state to up

<Additional messages omitted.>

- ステップ2 画面にメッセージが表示されなくなったら、Return キーを押して、Router> プロンプトを表示 します。
- ステップ3 Router> プロンプトは、コマンドラインインターフェイス(CLI)を実行中で、ルータの初期 設定を完了したことを示します。この時点では、設定はまだ完了していないことに注意してく ださい。この時点で2つの選択肢があります。
  - ・もう一度 setup コマンド機能を実行し、別の設定を作成します。

```
Router> enable
Password: password
Router# setup
```

•CLIを使用して、既存の設定を変更するか、追加の機能を設定します。

Router> **enable** Password: *password* Router# **configure terminal** Router(config)#

## Cisco IOS-XE CLI の使い方(手動設定)

ここでは、ルータの初期設定を行うために CLI にアクセスする方法を示します。

システム設定メッセージが表示されない場合、デフォルトの設定ファイルは出荷前にルータに インストールされています。ルータを設定する手順は、次のとおりです。

### 手順

**ステップ1** 次のシステムメッセージがルータに表示されたら、no と入力します。

--- System Configuration Dialog ---

Would you like to enter the initial configuration dialog? [yes/no]: no

- **ステップ2 Return** を押して、手動設定を続行します。 複数のログ メッセージが表示されます。
- ステップ3 Return を押すと Router> プロンプトが表示されます。
- ステップ4 enable と入力して特権 EXEC モードを開始します。

Router> **enable** Router#

### ルータのホスト名の設定

ホスト名はCLIプロンプトとデフォルトの設定ファイル名に使用されます。ルータのホスト名 を設定しない場合、出荷時のデフォルトのホスト名である「Router」が使用されます。

### 手順

|       | コマンドまたはアクション          | 目的                  |
|-------|-----------------------|---------------------|
| ステップ1 | enable                | 特権 EXEC モードを有効にします。 |
|       | 例:                    | (注) パスワードを入力します(要   |
|       | Router> <b>enable</b> | 求された場合)。            |
|       |                       |                     |

|       | 1                                 |                     |
|-------|-----------------------------------|---------------------|
|       | コマンドまたはアクション                      | 目的                  |
| ステップ2 | configure terminal                | グローバル コンフィギュレーション   |
|       | 例:                                | モードを開始します。          |
|       | Router# configure terminal        |                     |
| ステップ3 | hostname name                     | ネットワーク サーバのホスト名を指定  |
|       | 例:                                | または修正します。           |
|       | Router(config)# hostname myrouter |                     |
| ステップ4 | end                               | (任意)特権EXECモードに戻ります。 |
|       | 例:                                |                     |
|       | myrouter# <b>end</b>              |                     |

### イネーブルおよびイネーブル シークレット パスワードの設定

セキュリティのレイヤを追加するには、特にネットワークを経由するパスワードまたは TFTP サーバーに保存されるパスワードの場合、enable password コマンドまたは enable secret コマ ンドを使用します。どちらのコマンドも同じ結果を達成します。つまり、特権 EXEC(イネー ブル)モードにアクセスするために入力する必要がある、暗号化されたパスワードを設定でき ます。

より高度な暗号化アルゴリズムが使用されるので、enable secret コマンドを使用することを推 奨します。

(注) enable secret コマンドを設定した場合、このコマンドは enable password コマンドよりも優先 されます。同時に2つのコマンドを有効にはできません。

詳細については、『Cisco IOS Security Configuration Guide』の「Configuring Passwords and Privileges」を参照してください。また、テクニカルノートの『Cisco IOS Password Encryption Facts』および『Cisco Guide to Harden Cisco IOS Devices』も参照してください。

### 手順

|               | コマンドまたはアクション                      | 目的                  |
|---------------|-----------------------------------|---------------------|
| ステップ1         | enable                            | 特権 EXEC モードを有効にします。 |
|               | 例:                                | (注) パスワードを入力します(要   |
|               | Router> enable                    | 求された場合)。            |
|               |                                   |                     |
| ステップ <b>2</b> | configure terminal                | グローバル コンフィギュレーション   |
|               | 例:                                | モードを開始します。          |
|               | Router# <b>configure terminal</b> |                     |

|       | コマンドまたはアクション                            | 目的                         |
|-------|-----------------------------------------|----------------------------|
| ステップ3 | enable secret password                  | enable password コマンドよりも強化し |
|       | 例:                                      | たセキュリティレイヤを指定します。          |
|       | Router(config)# enable secret greentree |                            |
| ステップ4 | end                                     | 特権 EXEC モードに戻ります。          |
|       | 例:                                      |                            |
|       | Router(config)# <b>end</b>              |                            |
| ステップ5 | enable                                  | 特権 EXEC モードをイネーブルにしま       |
|       | 例:                                      | す。                         |
|       | Router> <b>enable</b>                   | 新しいイネーブルまたはイネーブルシー         |
|       |                                         | クレットパスワードが機能しているこ          |
|       |                                         | こと確認します。                   |
| ステップ6 | end                                     | (任意)特権 EXEC モードに戻ります。      |
|       | 例:                                      |                            |
|       | Router(config)# <b>end</b>              |                            |
|       |                                         |                            |

### コンソールのアイドル特権 EXEC タイムアウトの設定

デフォルトでは、特権 EXEC コマンドインタープリタは、ユーザ入力の検出を 10 分間待って からタイムアウトします。

コンソール回線を設定するとき、通信パラメータの設定、自動ボー接続の指定、および使用している端末の端末操作パラメータの設定を行うこともできます。コンソール回線の設定の詳細については、『Cisco IOS Configuration Fundamentals and Network Management Configuration Guide』を参照してください。とくに「Configuring Operating Characteristics for Terminals」および「Troubleshooting and Fault Management」の章を参照してください。

### 手順

|       | コマンドまたはアクション               | 目的                  |
|-------|----------------------------|---------------------|
| ステップ1 | enable                     | 特権 EXEC モードを有効にします。 |
|       | 例:                         | (注) パスワードを入力します(要   |
|       | Router> <b>enable</b>      | 求された場合)。            |
|       |                            |                     |
| ステップ2 | configure terminal         | グローバル コンフィギュレーション   |
|       | 例:                         | モードを開始します。          |
|       | Router# configure terminal |                     |
|       | Router# configure terminal |                     |

|       | コマンドまたはアクション                                                                  | 目的                                                                                                    |
|-------|-------------------------------------------------------------------------------|----------------------------------------------------------------------------------------------------|
| ステップ3 | line console 0<br>例:<br>Router(config)# line console 0                        | コンソール回線を設定し、回線コンフィ<br>ギュレーション コマンドのコレクショ<br>ン モードを開始します。                                                                                                    |
| ステップ4 | exec-timeout minutes [seconds]<br>例:<br>Router(config-line)# exec-timeout 0 0 | アイドル特権 EXEC タイムアウトを設<br>定します。これは特権 EXEC コマンド<br>インタープリタがユーザの入力が検出さ<br>れるまで待つ間隔です。                                                                                                  |
|       |                                                                               | 次に、タイムアウトなしを指定する例を<br>示します。exec-timeout 値を0に設定す<br>ると、ルータへのログイン後にタイムア<br>ウトでログアウトすることがなくなりま<br>す。この場合、disable コマンドを使用<br>して手動でログアウトしないでコンソー<br>ルを離れると、セキュリティ上の問題が<br>発生する可能性があります。 |
| ステップ5 | end<br>例:<br>Router(config)# end                                              | 特権 EXEC モードに戻ります。                                                                                                    |
| ステップ6 | show running-config<br>例:<br>Router# show running-config                      | 実行コンフィギュレーションファイル<br>を表示します。<br>アイドル特権 EXEC タイムアウトを適                                                                                                    |
|       |                                                                               | 切に設定したことを確認します。                                                                                                    |

### 例

次に、コンソールのアイドル特権 EXEC タイムアウトを2分30秒に設定する例を示します。

line console exec-timeout 2 30

次に、コンソールのアイドル特権 EXEC タイムアウトを 30 秒に設定する例を示します。

line console exec-timeout 0 30

## ギガビットイーサネット管理インターフェイスの概要

ルータには、GigabitEthernet0という名前のイーサネット管理ポートがあります。

このインターフェイスの目的は、ユーザがルータ上で管理タスクを実行できるようにすることです。これは、ネットワークトラフィックを転送すべきでないか、多くの場合は転送できないインターフェイスですが、TelnetおよびSSHを介してルータにアクセスしてルータ上の管理タスクを実行するために使用できます。このインターフェイスは、ルータがルーティングを開始する前か、またはその他の転送インターフェイスが非アクティブ時にトラブルシューティングを行う場合に有用な機能を提供します。

管理イーサネットインターフェイスでは、次の点に注意してください。

- ルータには、GigabitEthernet0という名前の管理イーサネットインターフェイスが1つあります。
- ・インターフェイスでサポートされるルーテッドプロトコルは、IPv4、IPv6、および ARP だけです。
- このインターフェイスは、転送インターフェイスが機能していないか、Cisco IOS がダウンしていても、ルータにアクセスする手段となります。
- 管理イーサネットインターフェイスは、自身のVPN ルーティングおよび転送(VRF)の 一部となっています。詳細については、『Cisco ASR 1000 Series Aggregation Services Routers Software Configuration Guide』を参照してください。

### ギガビット イーサネットのデフォルト構成

デフォルトでは、転送 VRF は、Mgmt-intf という特殊なグループ名を持つインターフェイス用 に設定されます。この設定を変更することはできません。これは、管理インターフェイスのト ラフィックをフォワーディングプレーンから分離します。そうしないと、ほとんどの機能に対 して、インターフェイスが他のギガビット イーサネット インターフェイスと同じように設定 できてしまいます。

たとえば、デフォルト設定は次のとおりです。

interface GigabitEthernet0
vrf forwarding Mgmt-intf
ip address 172.18.77.212 255.255.250.240
negotiation auto

### ギガビット イーサネット インターフェイスの設定

ここでは、IP アドレスおよびインターフェイスの説明をルータのイーサネットインターフェ イスに割り当てる方法について説明します。

ギガビット イーサネット インターフェイスに関する総合的な設定情報については、『Cisco IOS Interface and Hardware Component Configuration Guide』の「Configuring LAN Interfaces」を参照してください。

インターフェイス番号の詳細については、ご使用のルータに関連するソフトウェア コンフィ ギュレーション ガイドを参照してください。

|       | コマンドまたはアクション                                               | 目的                                                |
|-------|------------------------------------------------------------|---------------------------------------------------|
| ステップ1 | enable                                                     | 特権 EXEC モードを有効にします。                               |
|       | 例:                                                         | ( <b>注</b> ) パスワードを入力します(要                        |
|       | Router> <b>enable</b>                                      | 求された場合)。                                          |
| ステップ2 | show ip interface brief                                    | IP に設定されているインターフェイス                               |
|       | 例:                                                         | の簡単なステータスを表示します。                                  |
|       | Router# show ip interface brief                            | ルータ上にあるイーサネット インター                                |
|       |                                                            | フェイスの種類がわかります。                                    |
| ステップ3 | configure terminal                                         | グローバル コンフィギュレーション                                 |
|       | 例:                                                         | モードを開始します。                                        |
|       | Router# configure terminal                                 |                                                   |
| ステップ4 | interface gigabitethernet 0                                | イーサネットインターフェイスを指定                                 |
|       | 例:                                                         | し、インターフェイスコンフィギュレー<br>ション モードを開始します               |
|       | Router(config)# interface<br>gigabitethernet 0             |                                                   |
| ステップ5 | ip address ip-address mask                                 | インターフェイスのプライマリ IP アド                              |
|       | 例:                                                         | レスを設定します。                                         |
|       | Router(config-if)# ip address<br>172.16.74.3 255.255.255.0 |                                                   |
| ステップ6 | no shutdown                                                | インターフェイスをイネーブルにしま                                 |
|       | 例:                                                         | す。                                                |
|       | Router(config-if)# <b>no shutdown</b>                      |                                                   |
| ステップ7 | end                                                        | 特権 EXEC モードに戻ります。                                 |
|       | 例:                                                         |                                                   |
|       | Router(config)# <b>end</b>                                 |                                                   |
| ステップ8 | show ip interface brief                                    | IP に設定されているインターフェイス                               |
|       | 7列:                                                        | の簡単なステータスを表示します。                                  |
|       | Router# show ip interface brief                            | イーサネットインターフェイスが起動<br>していて、正しく設定されていることを<br>確認します。 |
|       | 1                                                          |                                                   |

### 手順

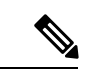

(注)

IP ルーティングおよび IP ルーティング プロトコルに関する総合的な設定情報については、 Cisco.com の『Configuring IP Routing Protocol-Independent Feature』を参照してください。

## ルータ設定の保存

ここでは、実行コンフィギュレーションを NVRAM のスタートアップ コンフィギュレーションに保存することで、次のシステムリロード時、または電源の再投入時に設定を失わない方法 について説明します。NVRAM には、ルータ上に 32 MB のストレージがあります。

```
(注)
```

ファイルの破損時にファイルの回復を補助し、ダウンタイムを最小限に抑えるために、スター トアップコンフィギュレーションファイルおよび Cisco IOS-XE ソフトウェアシステムイメー ジファイルのバックアップコピーをサーバに保存することを推奨します。

(注)

完了した作業内容を失わないために、進行に合わせてときどき設定を保存してください。copy running-config startup-config コマンドを入力し、NVRAM に設定を保存します。

### 手順

|       | コマンドまたはアクション                                  | 目的                  |
|-------|-----------------------------------------------|---------------------|
| ステップ1 | enable                                        | 特権 EXEC モードを有効にします。 |
|       | 例:                                            | パスワードを入力します(要求された場  |
|       | Router> <b>enable</b>                         | 合)。                 |
|       |                                               |                     |
| ステップ2 | copy running-config startup-config            | 実行中の設定をスタートアップコンフィ  |
|       | 例:                                            | ギュレーションに保存します。      |
|       | Router# copy running-config<br>startup-config |                     |
|       |                                               |                     |

# 初期設定の確認

Cisco IOS-XE で次のコマンドを入力することで、ルータの初期設定を確認できます。

- show version:システムのハードウェアバージョン、インストールされているソフトウェアバージョン、コンフィギュレーションファイルの名前とソース、ブートイメージ、および使用されているDRAM、NVRAM、およびフラッシュメモリの合計サイズを表示します。
- show diag: インストールされているコントローラ、インターフェイス プロセッサ、およ びポート アダプタに関する診断情報を一覧表示します。

- show interfaces: インターフェイスが正常に機能しているかどうか、およびインターフェ イスと回線プロトコルが正しい状態(アップまたはダウンのいずれかの状態)にあるどう かを示します。
- show ip interface brief: IP プロトコルに設定されているインターフェイスの概要を表示します。
- show configuration:正しいホスト名とパスワードが設定されているかどうかを確認する 場合に役立ちます。

初期設定を完了および確認した後、特定の特性と機能を設定できます。『Cisco ASR 1000 シ リーズ アグリゲーション サービス ルータ ソフトウェア コンフィギュレーション ガイド』を 参照してください。

## ルータの安全な電源オフ

### 始める前に

シャーシのすべての電源を切る前に、reload コマンドを発行することを推奨します。これにより、オペレーティング システムによってすべてのファイル システムがクリーンアップされます。

### 手順

- ステップ1 アクセサリキットに含まれている静電気防止用リストストラップを身に付けます。
- ステップ2 reload コマンドを入力します。
- ステップ3 reload コマンドを確認します。

Router# reload

Proceed with reload? [confirm] Apr 21 03:42:45.619 EDT: %SYS-5-RELOAD: Reload requested by console. Reload Reason: Reload Command.Apr 21 03:42:59.920 R0/0: %PMAN-5-EXITACTION: Process manager is exiting: process exit with reload chassis code

**ステップ4** reload コマンドを確認したあと、システムブートストラップメッセージが表示されるまで、シ ステムの電源を切らずに待機します。

System Bootstrap, Version 15.4(2r)S, RELEASE SOFTWARE (fcl) Copyright (c) 1994-2014 by cisco Systems, Inc.

Current image running: Boot ROMO Last reset cause: LocalSoft

ASR1002-HX platform with 16777216 Kbytes of main memory

rommon 1 >

ステップ5 シャーシの電源スイッチをスタンバイの位置に動かします。

- (注) シャーシの電源スイッチがスタンバイの位置にあっても、電源モジュールのファンは 動作し続けます。
- (注) ルータの電源をオフにしたのち、再度電源をオンにするまで、30秒以上間隔をあけて ください。

## 環境モニタおよびリポート機能

環境モニタおよびリポート機能により、環境状態が悪化する前に状態を特定し、解決すること ができるので、システムの正常な稼働を維持できます。

<u>/</u>

注意

シャーシの過熱を防ぐために、システムに冷気が取り込まれていることを確認します。他の機 器からの排気がシステムに流入していると、過熱状態になることがあります。冷気がシャーシ 内を妨げられずに流れ、シャーシ内の排気が他の装置の空気取り入れ口に流れ込まれないよう にするために、シャーシの周りに十分なスペースを設けてください。

## アラーム モニタリング

は、CRIT、MAJ、MIN のアラームインジケータ LED を表示します。Cisco ASR 1002-HX ルー タのこれら3つのシステム アラーム LED は、ルータのアラーム状態を視覚的に示します。こ れらの LED は常にルータの状態を表示しますが、これらの LED がルータのアラーム条件を正 しく感知できることをユーザが直接確認する必要があります。さらに、show facility-alarm status コマンドを使用して、アラームを表示すこともできます。

Router# show facility-alarm status

System Totals Critical: 2 Major: 0 Minor: 0

| Source                                 | Time                   | Severity  | Description [Index]            |
|----------------------------------------|------------------------|-----------|--------------------------------|
|                                        |                        |           |                                |
| Power Supply Module 0                  | Jan 21 2016 18:06:16   | CRITICAL  | Power Supply Failure [0]       |
| Power Supply Bay 1                     | Jan 21 2016 18:06:15 C | RITICAL P | ower Supply/FAN Module Missing |
| GigabitEthernet0/0/0<br>State Down [2] | Jan 21 2016 18:08:21   | INFO      | Physical Port Administrative   |
| GigabitEthernet0/0/1                   | Jan 21 2016 18:08:21   | INFO      | Physical Port Administrative   |
| xcvr container 0/0/2                   | Jan 21 2016 18:08:21   | INFO      | Transceiver Missing [0]        |
| GigabitEthernet0/0/3                   | Jan 21 2016 18:08:21   | INFO      | Physical Port Administrative   |
| State Down [2]                         |                        |           |                                |
| GigabitEthernet0/0/4<br>State Down [2] | Jan 21 2016 18:08:21   | INFO      | Physical Port Administrative   |
| GigabitEthernet0/0/5                   | Jan 21 2016 18:08:21   | INFO      | Physical Port Administrative   |
| GigabitEthernet0/0/6                   | Jan 21 2016 18:08:21   | INFO      | Physical Port Administrative   |

```
State Down [2]
GigabitEthernet0/0/7
                        Jan 21 2016 18:08:21 INFO
                                                          Physical Port Administrative
State Down [2]
TenGigabitEthernet0/1/0 Jan 21 2016 18:08:21 INFO
                                                          Physical Port Administrative
State Down [36]
xcvr container 0/1/1
                        Jan 21 2016 18:08:21 INFO
                                                          Transceiver Missing [0]
TenGigabitEthernet0/1/2 Jan 21 2016 18:08:21 INFO
                                                          Physical Port Administrative
State Down [36]
xcvr container 0/1/3
                        Jan 21 2016 18:08:21 INFO
                                                          Transceiver Missing [0]
```

(注) Cisco ASR 1002-HX ルータに、外部アラームのモニタリング機能はありません。

視覚アラームを解除するには、アラーム条件を解決する必要があります。clear facility-alarm コマンドでは、のアラーム LED は解除されません。たとえば、アクティブな EPA をグレース フルに非アクティブ化せずに取り外したためにクリティカル アラーム LED が点灯した場合、 このアラームを解決する唯一の方法は EPA を再度取り付けることです。

## 環境モニタ

環境モニタ機能では、センサーを使用して、シャーシ内部を流れる冷却空気の温度を監視しま す。

ローカル電源モジュールで監視できるものは、次のとおりです。

- •入力および出力電圧
- •出力電流
- ・コンセントの温度

次の環境動作条件を満たすことが求められています。

- ・動作温度(公称):0°~40°C(32°~104°)
- ・動作温度(短期間):0°~+55℃(32°~131°)
- 動作湿度(公称)(相対湿度):10~90%(相対)
- 動作湿度(短期間):5~90%(相対)
- •動作高度:-500~10,000 フィート(-152.4~3,048 m)
- DC 入力電圧範囲: -40 ~ -72 VDC
- AC 入力電圧範囲: 85 ~ 264 VAC

さらに、電源モジュールが内部電源温度および電圧を監視します。電源モジュールの状態は、 許容範囲内(ノーマル)または許容範囲外(クリティカル)のどちらかです。内部電源モジュー ルの温度または電圧がクリティカルレベルに達すると、電源モジュールはシステムプロセッサと相互作用することなくシャットダウンします。

環境モニタ機能は、次のレベルのステータスにより、システムをモニタします。

- ノーマル:モニタされたすべてのパラメータが通常の許容範囲内にあります。
- ・警告:システムが特定のしきい値を超えています。システムは稼働し続けますが、オペレータが操作してシステムをノーマルステートに戻すことを推奨します。
- クリティカル:温度または電圧条件が許容値を超えています。システムは稼働し続けますが、そのうちにシャットダウンします。ただちにオペレータが操作する必要があります。
- シャットダウン:シャットダウンが行われる前に、モニタされたパラメータのステータスが NVRAM(不揮発性 RAM)に記録されます。このログ情報は、あとで問題の原因を突き止めるのに役立ちます。
- ・電源モジュールのシャットダウン:電源モジュールが許容値を超える内部電圧、電流、または温度状態を検出し、シャットダウンしました。シャーシの電源スイッチを切り替えるまで、すべてのDC電源はシャットダウンされたままです。

## ファン障害

4 台の内蔵ファンによって冷気がシャーシ前面から取り入れられ、内部コンポーネントに通気 されて、動作温度が許容範囲に保たれます。ファンは、シャーシの背面に設置されています。 システム電源を投入すると、すべてのファンが作動します。ただし、ファンが作動しなくて も、システムは稼働し続けます。

ファンの状態を表示するには、show platform hardware slot *slot* fan status コマンドを使用しま す。次に一例を示します。

Router# show platform hardware slot P2 fan status Fan group 1 speed: 60% Fan 0: Normal Fan 1: Normal Fan 2: Normal Fan 3: Fail

## リポート機能

FECP のシャーシマネージャがフォワーディング プロセッサのローカル リソースを管理しま す。では、シャーシのインターフェイスで監視されるパラメータがしきい値を超えると、コン ソールに警告メッセージが表示されます。また、次のコマンドを使用して、環境ステータスレ ポートを取得および表示できます。

- show environment all
- show version
- show inventory

show platform

• show platform software status control-processor

show diag

60秒ごとにパラメータが測定され、リポート機能が更新されます。上記コマンドの簡単な説明 を次に示します。

### show environment all $\exists \forall \vee F$

show environment all コマンドを実行すると、温度、電圧、ファン、電源の情報が表示 されます。

次に、show environment all コマンドの出力例を示します。

Router# show environment all

| Sensor Li | st: Enviro | nmental | Monitoring  |                |
|-----------|------------|---------|-------------|----------------|
| Sensor    | Lo         | cation  | State       | Reading        |
| Vin       | PO         |         | Normal      | 0 V AC         |
| Iin       | PO         |         | Normal      | 0 A            |
| Vout      | PO         |         | Normal      | 0 V DC         |
| Iout      | PO         |         | Normal      | 1 A            |
| Temp1     | PO         |         | Normal      | 18 Celsius     |
| Temp2     | PO         |         | Normal      | 21 Celsius     |
| Temp3     | PO         |         | Normal      | 24 Celsius     |
| VPPB1: V  | 7X1 R0     |         | Normal      | 1003 mV        |
| VPPB1: V  | 7X2 R0     |         | Normal      | 6937 mV        |
| VPPB1: V  | 7X3 R0     |         | Normal      | 758 mV         |
| VPPB1: V  | 7X4 R0     |         | Normal      | 1049 mV        |
| VPPB1: V  | 7P1 R0     |         | Normal      | 1784 mV        |
| VPPB1: V  | 7P2 R0     |         | Normal      | 1517 mV        |
| VPPB1: V  | 7P3 R0     |         | Normal      | 1510 mV        |
| VPPB1: V  | 7P4 R0     |         | Normal      | 5057 mV        |
| VPPB1: V  | 7H R0      |         | Normal      | 11982 mV       |
| VPPB2: V  | 7X2 R0     |         | Normal      | 818 mV         |
| VPPB2: V  | 7X3 R0     |         | Normal      | 856 mV         |
| VPPB2: V  | 7P2 R0     |         | Normal      | 3312 mV        |
| VPPB2: V  | 7H R0      |         | Normal      | 11977 mV       |
| VPPB3: V  | 7X1 R0     |         | Normal      | 969 mV         |
| VPPB3: V  | 7X2 R0     |         | Normal      | 1004 mV        |
| VPPB3: V  | 7P1 R0     |         | Normal      | 2500 mV        |
| VPPB3: V  | 7P2 R0     |         | Normal      | 1207 mV        |
| VPPB3: V  | 7P3 R0     |         | Normal      | 1518 mV        |
| VPPB3: V  | 7P4 R0     |         | Normal      | 1518 mV        |
| VPPB3: V  | 7H R0      |         | Normal      | 11987 mV       |
| Temp: PF  | PB IN RO   |         | Normal      | 21 Celsius     |
| Temp: PF  | B OUT RO   |         | Normal      | 37 Celsius     |
| Temp: Yo  | da 0 RO    |         | Normal      | 48 Celsius     |
| Temp: Yo  | oda 1 RO   |         | Normal      | 49 Celsius     |
| Temp: CF  | PU Die RO  |         | Normal      | 27 Celsius     |
| Temp: FC  | FANS RO    |         | Fan Speed 6 | 50% 21 Celsius |
| VLIB1: V  | 7X1 R0     |         | Normal      | 1001 mV        |
| VLIB1: V  | 7X2 R0     |         | Normal      | 7070 mV        |
| VLIB1: V  | 7X3 R0     |         | Normal      | 949 mV         |
| VLIB1: V  | 7P1 R0     |         | Normal      | 1796 mV        |
| VLIB1: V  | 7P2 R0     |         | Normal      | 2508 mV        |
| VLIB1: V  | 7P3 R0     |         | Normal      | 3309 mV        |
| VLIB1: V  | 7H RO      |         | Normal      | 5033 mV        |
| VLIB2: V  | 7X2 R0     |         | Normal      | 752 mV         |

| VLIB2: VX3    | R0 | Normal | 751 mV     |
|---------------|----|--------|------------|
| VLIB2: VP1    | RO | Normal | 1010 mV    |
| VLIB2: VP2    | RO | Normal | 986 mV     |
| VLIB2: VP3    | R0 | Normal | 1195 mV    |
| VLIB2: VP4    | RO | Normal | 1517 mV    |
| VLIB2: VH     | RO | Normal | 11977 mV   |
| Temp: LIB IN  | R0 | Normal | 22 Celsius |
| Temp: LIB OUT | RO | Normal | 32 Celsius |
|               |    |        |            |

### show version コマンド

show version コマンドを実行すると、システムのハードウェア構成、ソフトウェアバー ジョン、およびコンフィギュレーションファイルとブートイメージの名前とソースが 表示されます。

次に、show version コマンドの出力例を示します。

#### Router# show version

Cisco IOS XE Software, Version BLD\_V162\_1\_THROTTLE\_LATEST\_20160119\_234422\_V16\_2\_0\_259 Cisco IOS Software, ASR1000 Software (X86\_64\_LINUX\_IOSD-UNIVERSALK9-M), Experimental Version Denali 16.2.20160120:005403 [v162\_1\_throttle-BLD-BLD\_V162\_1\_THROTTLE\_LATEST\_ 20160119\_234422 127] Copyright (c) 1986-2016 by Cisco Systems, Inc. Compiled Tue 19-Jan-16 20:53 by mcpre

Cisco IOS-XE software, Copyright (c) 2005-2016 by cisco Systems, Inc. All rights reserved. Certain components of Cisco IOS-XE software are licensed under the GNU General Public License ("GPL") Version 2.0. The software code licensed under GPL Version 2.0 is free software that comes with ABSOLUTELY NO WARRANTY. You can redistribute and/or modify such GPL code under the terms of GPL Version 2.0. For more details, see the documentation or "License Notice" file accompanying the IOS-XE software, or the applicable URL provided on the flyer accompanying the IOS-XE software.

ROM: IOS-XE ROMMON

ASR1002-HX uptime is 6 minutes Uptime for this control processor is 7 minutes System returned to ROM by reload System image file is "bootflash:asr1002hx-universalk9.BLD\_V162\_1\_THROTTLE\_LATEST\_ 20160119\_234422\_V16\_2\_0\_259.SS" Last reload reason: Reload Command

This product contains cryptographic features and is subject to United States and local country laws governing import, export, transfer and use. Delivery of Cisco cryptographic products does not imply third-party authority to import, export, distribute or use encryption. Importers, exporters, distributors and users are responsible for compliance with U.S. and local country laws. By using this product you agree to comply with applicable laws and regulations. If you are unable to comply with U.S. and local laws, return this product immediately.

A summary of U.S. laws governing Cisco cryptographic products may be found at:

http://www.cisco.com/wwl/export/crypto/tool/stqrg.html

If you require further assistance please contact us by sending email to export@cisco.com.

License Type: EvalRightToUse License Level: adventerprise Next reload license Level: adventerprise

cisco ASR1002-HX (2KH) processor (revision 2KH) with 3724092K/6147K bytes of memory. Processor board ID FXS1922Q0LL Crypto Hardware Module present 26 Gigabit Ethernet interfaces 8 Ten Gigabit Ethernet interfaces 32768K bytes of non-volatile configuration memory. 16777216K bytes of physical memory. 30056447K bytes of eUSB flash at bootflash:. 0K bytes of at webui:.

Configuration register is 0x2142

Router#

#### show inventory コマンド

show inventory コマンドを実行すると、ネットワーキングデバイスに組み込まれているすべてのシスコ製品をリストした製品目録を含む拡張レポートが表示されます。

次に、show inventory コマンドの出力例を示します。

Router# show inventory NAME: "Chassis", DESCR: "Cisco ASR1002-HX Chassis" PID: ASR1002-HX , VID: VOO , SN: FXS1922Q0LL NAME: "Power Supply Module 0", DESCR: "Cisco ASR1002-HX AC Power Supply" PID: ASR1000X-AC-750W , VID: V01 , SN: ART183011C NAME: "Fan Tray", DESCR: "Cisco ASR1002-HX Fan Tray" PID: ASR1002-HX-FANTRAY, VID: , SN: NAME: "module 0", DESCR: "Cisco ASR1002-HX Modular Interface Processor" , VID: PID: ASR1002-HX , SN: NAME: "SPA subslot 0/2", DESCR: "18-port Gigabit Ethernet Port Adapter" PTD: EPA-18X1GE , VID: V00 , SN: JAE192700QL NAME: "subslot 0/2 transceiver 17", DESCR: "GE SX" PID: SFP-GE-S , VID: 06 , SN: AGM1418P1TB NAME: "SPA subslot 0/0", DESCR: "8-port Built-in Gigabit Ethernet Port Adapter" PID: BUILT-IN-EPA-8x1G , VID: N/A , SN: JAE12345678 NAME: "subslot 0/0 transceiver 0", DESCR: "GE SX" PID: SFP-GE-S , VID: 06 , SN: AGM1633P0R8 NAME: "subslot 0/0 transceiver 1", DESCR: "100BASE FX-GE" PID: GLC-GE-100FX , VID: A1A , SN: OPT17501515 NAME: "subslot 0/0 transceiver 3", DESCR: "GE SX" , VID: B , SN: FNS16270VOS PID: SFP-GE-S

NAME: "subslot 0/0 transceiver 4", DESCR: "GE SX" PID: GLC-SX-MMD , VID: 001 , SN: AGJ1825R4H0 NAME: "subslot 0/0 transceiver 5", DESCR: "GE SX" PID: SFP-GE-S , VID: B , SN: FNS16270V1T NAME: "subslot 0/0 transceiver 6", DESCR: "GE SX" PID: FTRJ8519P1BNL-C5 , VID: , SN: FNS0928K33L NAME: "subslot 0/0 transceiver 7", DESCR: "GE SX" PID: GLC-SX-MMD , VID: A , SN: FNS170907MM NAME: "SPA subslot 0/1", DESCR: "8-port Built-in 10-Gigabit Ethernet Port Adapter" PID: BUILT-IN-EPA-8x10G, VID: N/A , SN: JAE87654321 NAME: "subslot 0/1 transceiver 0", DESCR: "SFP+ 10GBASE-SR" PID: SFP-10G-SR , VID: A , SN: FNS17241B6A NAME: "subslot 0/1 transceiver 2", DESCR: "SFP+ 10GBASE-SR" PID: SFP-10G-SR , VID: A , SN: SPC144701S6 NAME: "subslot 0/1 transceiver 4", DESCR: "SFP+ 10GBASE-SR" , VID: G4.1 , SN: AVD1828A6PH PID: SFP-10G-SR NAME: "subslot 0/1 transceiver 6", DESCR: "SFP+ 10GBASE-SR" PID: SFP-10G-SR , VID: A , SN: FNS16190YXT NAME: "module R0", DESCR: "Cisco ASR1002-HX Route Processor" , VID: VOO , SN: JAE1931098U PID: ASR1002-HX NAME: "module F0", DESCR: "Cisco ASR1002-HX Embedded Services Processor" PID: ASR1002-HX , VID: , SN:

Router#

#### show platform コマンド

show platform コマンドは、プラットフォーム情報を示します。

次に、show platform コマンドの出力例を示します。

Router# show platform

Chassis type: ASR1001-HX

| Slot | Туре              | State            | Insert time (ago) |
|------|-------------------|------------------|-------------------|
|      |                   |                  |                   |
| 0    | ASR1001-HX        | ok               | 00:03:19          |
| 0/0  | BUILT-IN-EPA-8x1G | ok               | 00:02:08          |
| 0/1  | BUILT-IN-8X10G/1G | ok               | 00:02:10          |
| R0   | ASR1001-HX        | ok               | 00:03:19          |
| R0/0 |                   | ok, active       | 00:03:19          |
| R0/1 |                   | ok, standby      | 00:01:42          |
| FO   | ASR1001-HX        | ok, active       | 00:03:19          |
| PO   | ASR1KX-AC-750W-R  | ok               | 00:03:00          |
| P1   | ASR1KX-AC-750W-R  | ok               | 00:03:00          |
| P2   | ASR1001HX-FAN     | ok               | 00:03:00          |
|      |                   |                  |                   |
| Slot | CPLD Version      | Firmware Version |                   |
|      |                   |                  |                   |

| 10.2(21) |
|----------|
| 16.2(2r) |
| 16.2(2r) |
|          |

Router#

#### 

show platform software status control-processor コマンドを実行すると、平均負荷、メ モリ使用量、ルータ動作中のCPU使用率レベルを表示します。また、出力はこれらの システム状態パラメータ レベルが定義されたしきい値内であるかどうかを区別しま す。

次に、show platform software status control-processor コマンドの出力例を示します。

Router# show platform software status control-processor

RPO: online, statistics updated 4 seconds ago Load Average: healthy 1-Min: 1.67, status: healthy, under 8.00 5-Min: 0.95, status: healthy, under 8.0015-Min: 0.50, status: healthy, under 10.00 Memory (kb): healthy Total: 8058196 Used: 3077968 (38%), status: healthy Free: 4980228 (62%) Committed: 3993016 (50%), under 95% Per-core Statistics CPU0: CPU Utilization (percentage of time spent) User: 0.89, System: 3.29, Nice: 0.00, Idle: 95.70 IRQ: 0.00, SIRQ: 0.09, IOwait: 0.00 CPU1: CPU Utilization (percentage of time spent) User: 0.20, System: 2.10, Nice: 0.00, Idle: 97.69 IRQ: 0.00, SIRQ: 0.00, IOwait: 0.00 CPU2: CPU Utilization (percentage of time spent) User: 1.10, System: 1.60, Nice: 0.00, Idle: 97.30 IRQ: 0.00, SIRQ: 0.00, IOwait: 0.00 CPU3: CPU Utilization (percentage of time spent) User: 0.19, System: 0.19, Nice: 0.00, Idle: 99.60 IRQ: 0.00, SIRQ: 0.00, IOwait: 0.00 CPU4: CPU Utilization (percentage of time spent) User: 0.60, System: 0.40, Nice: 0.00, Idle: 98.99 IRQ: 0.00, SIRQ: 0.00, IOwait: 0.00 CPU5: CPU Utilization (percentage of time spent) User: 0.30, System: 0.30, Nice: 0.00, Idle: 99.40 IRQ: 0.00, SIRQ: 0.00, IOwait: 0.00 CPU6: CPU Utilization (percentage of time spent) User: 0.70, System: 7.70, Nice: 0.00, Idle: 91.59 IRQ: 0.00, SIRQ: 0.00, IOwait: 0.00 CPU7: CPU Utilization (percentage of time spent) User: 0.30, System: 0.40, Nice: 0.00, Idle: 99.30 IRQ: 0.00, SIRQ: 0.00, IOwait: 0.00

### show diag chassis eeprom detail $\exists \forall \lor \lor$

show diag chassis eeprom detail コマンドを実行すると、電源またはファンモジュール P0 および P1 EPPROM データなどの構成ハードウェア情報が表示されます。

次に、show diag chassis eeprom detail コマンドの出力例を示します。

Router#: show diag chassis eeprom detail MIDPLANE EEPROM data:

| EEPROM version<br>Compatible Type<br>Controller Type<br>Hardware Revision<br>PCB Part Number<br>Board Revision<br>Deviation Number<br>Fab Version<br>PCB Serial Number<br>RMA Test History<br>RMA Number<br>RMA History<br>Top Assy. Part Number<br>CLEI Code<br>Product Identifier (VID)<br>Version Identifier (VID)<br>Manufacturing Test Data<br>Field Diagnostics Data<br>Chassis MAC Address<br>MAC Address block size<br>Chassis Serial Number<br>Environment Monitor Data<br>Asset ID | <br>4<br>0xF<br>323<br>0.3<br>73-<br>01<br>0-0<br>03<br>JAE<br>00<br>0-0<br>00<br>68-<br>SAM<br>ASR<br>V00<br>00<br>74a<br>256<br>FXS<br>00     | F<br>6<br>165<br>193<br>-0-<br>544<br>PLC<br>100<br>00<br>2.6<br>192<br>06                     | 562-<br>3109<br>-0<br>48-(<br>00<br>00<br>00<br>00<br>22Q(<br>00 | -03<br>98L<br>02<br>72<br>72<br>00<br>00<br>4.fP<br>FA       | 00<br>00                                             | 00<br>00                               | 00<br>00                                     | 00<br>00                               |
|----------------------------------------------------------------------------------------------------|----------------------------------------------------------------------------------------------------|------------------------------------------------------------------------------------------------|------------------------------------------------------------------|--------------------------------------------------------------|------------------------------------------------------|----------------------------------------|----------------------------------------------|----------------------------------------|
| EEPROM version<br>Compatible Type<br>Hardware Revision<br>Version Identifier (VID)<br>Product Identifier (PID)<br>PCB Serial Number<br>Top Assy. Part Number<br>Board Revision<br>Deviation Number<br>RMA Test History<br>RMA Number<br>RMA History<br>CLEI Code<br>Manufacturing Test Data<br>Field Diagnostics Data<br>Unknown Field (type 00DA)<br>Asset ID<br>Power Supply Type<br>Environment Monitor Data<br>Environment Monitor Data<br>Platform features                             | <br>4<br>0xF<br>0.1<br>V01<br>ASR<br>ART<br>341<br>A0<br>0-0<br>00<br>TBD<br>00<br>00<br>TBD<br>00<br>00<br>00<br>C00<br>00<br>C00<br>C00<br>FD | F<br>100<br>183<br>-00<br>00<br>00<br>00<br>00<br>00<br>00<br>00<br>00<br>00<br>00<br>00<br>00 | -0<br>00<br>00<br>00<br>00<br>2E<br>03<br>00<br>00               | -AC-<br>1B<br>4-01<br>00<br>00<br>00<br>00<br>50<br>56<br>00 | -750<br>00<br>00<br>00<br>00<br>00<br>00<br>00<br>00 | 00<br>00<br>00<br>00<br>58<br>53<br>00 | 00<br>00<br>00<br>00<br>5B<br>00<br>0F<br>00 | 00<br>00<br>00<br>00<br>4B<br>2A<br>00 |
| Power/Fan Module P1 EEPROM data:                                                                                                    |                                                                                                    |                                                                                                |                                                                  |                                                              |                                                      |                                        |                                              |                                        |

| EEPROM version            | : | 4   |         |      |      |      |    |    |    |
|---------------------------|---|-----|---------|------|------|------|----|----|----|
| Compatible Type           | : | 0xE | FF      |      |      |      |    |    |    |
| Hardware Revision         | : | 0.1 | L       |      |      |      |    |    |    |
| Version Identifier (VID)  | : | V01 | L       |      |      |      |    |    |    |
| Product Identifier (PID)  | : | ASF | R100    | )0X- | -AC- | -750 | WC |    |    |
| PCB Serial Number         | : | ART | C183    | 3011 | LΒ   |      |    |    |    |
| Top Assy. Part Number     | : | 341 | L – O ( | )714 | 1-01 | L    |    |    |    |
| Board Revision            | : | A0  |         |      |      |      |    |    |    |
| Deviation Number          | : | 0-0 | )       |      |      |      |    |    |    |
| RMA Test History          | : | 00  |         |      |      |      |    |    |    |
| RMA Number                | : | 0-0 | ) – 0 - | -0   |      |      |    |    |    |
| RMA History               | : | 00  |         |      |      |      |    |    |    |
| CLEI Code                 | : | TBI | )       |      |      |      |    |    |    |
| Manufacturing Test Data   |   | 00  | 00      | 00   | 00   | 00   | 00 | 00 | 00 |
| Field Diagnostics Data    | : | 00  | 00      | 00   | 00   | 00   | 00 | 00 | 00 |
| Unknown Field (type 00DA) | : | 00  | 00      | 00   | 00   | 00   | 00 | 00 | 00 |
|                           |   | 00  | 00      | 00   | 00   | 00   | 00 | 00 | 00 |
| Asset ID                  | : |     |         |      |      |      |    |    |    |
| Power Supply Type         | : | AC  |         |      |      |      |    |    |    |
| Environment Monitor Data  | : | 00  | 08      | 00   | F8   |      |    |    |    |
| Environment Monitor Data  | : | 02  | Α5      | 2E   | E2   | ΕE   | 00 | 5B |    |
| Environment Monitor Data  | : | 05  | 02      | 03   | 50   | 03   | 58 | 00 | 4B |
| Platform features         | : | 00  | 00      | 03   | 56   | 1E   | 53 | ΟF | 2A |
|                           |   | 00  | 00      | 00   | 00   | 00   | 00 | 00 | 00 |
|                           |   | FD  |         |      |      |      |    |    |    |

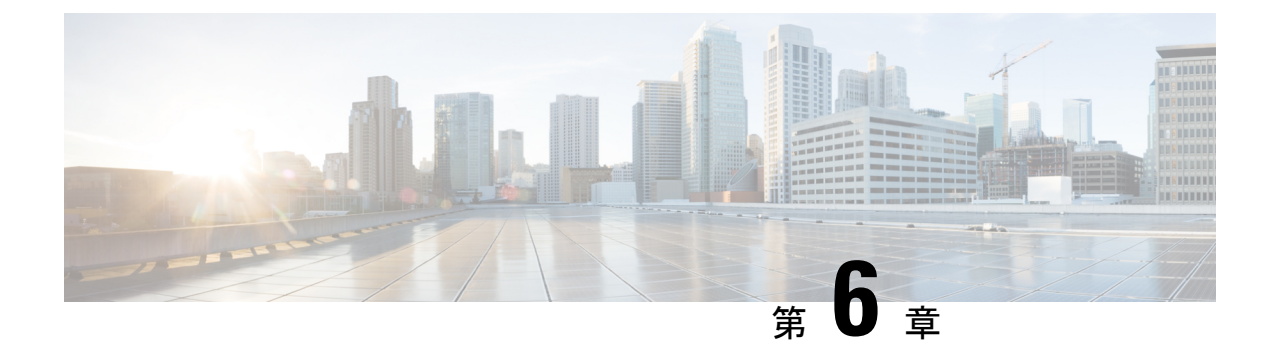

# ライセンスの確認

この章では、Cisco IOS ライセンスレベルを確認し、のライセンスを表示し、ポートライセン スおよび暗号化スループットレベルを設定する方法について説明します。

- Cisco IOS ライセンス レベルの表示 (85 ページ)
- ・ライセンス情報の表示 (86ページ)
- ポートライセンス (93ページ)
- •評価ライセンスの特徴 (96ページ)
- •暗号化スループットレベルの設定 (96ページ)

# Cisco IOS ライセンス レベルの表示

show version コマンドを使用して、ルータ内の Cisco IOS ライセンス レベルを特定します。次 に例を示します。

Router# show version . . . License Level: adventerprise License Type: RightToUse Next reload license Level: adventerprise . .

#### 表 13: show version コマンド出力の説明

| フィールド名                       | 説明                                    |
|------------------------------|---------------------------------------|
| License Level: adventerprise | 現在の Cisco IOS ライセンス コード レベルを<br>示します。 |

| フィールド名                                   | 説明                                                                |
|------------------------------------------|-------------------------------------------------------------------|
| License Type: RightToUse                 | 使用するライセンスのタイプを示します。                                               |
|                                          | この例では、使用権ライセンスが使用される<br>ことを示しています。これはライセンスを購<br>入する必要があることを意味します。 |
|                                          | そのほかのライセンスのタイプには、永久(購<br>入)ライセンスまたは60日間の評価ライセン<br>スがあります。         |
| Next reload license Level: adventerprise | 次回のリロード インスタンスに使用されるス<br>タートアップ コンフィギュレーション定義を<br>示します。           |

**show running-config** コマンドまたは **show startup-config** コマンドを使用して、ライセンスレベ ル情報を表示します。次に、**show running-config** コマンドの出力例を示します。

```
Router# show running-config
.
.
.
license boot level adventerprise
.
```

表 14: show running-config コマンド出力の説明

| フィールド名                           | 説明                                    |
|----------------------------------|---------------------------------------|
| license boot level adventerprise | ブートに必要な Cisco lOS ライセンス レベル<br>を示します。 |

# ライセンス情報の表示

show license udi コマンドを使用して、シャーシのユニバーサルデバイス識別子(UDI) 情報を 特定します。これは、新しいライセンスを購入する場合に必要になることがあります。

次に、show license udi コマンドの出力例を示します。

Router# show license udi

| SlotID | PID        | SN          |          | UDI            |
|--------|------------|-------------|----------|----------------|
|        |            |             |          |                |
| *      | ASR1002-HX | JAE1931098U | ASR1002- | HX:JAE1931098U |

show license all コマンドを使用して、プライマリ ライセンス ストレージと組み込みライセン スストレージの両方に適用可能なすべてのライセンスを表示します。

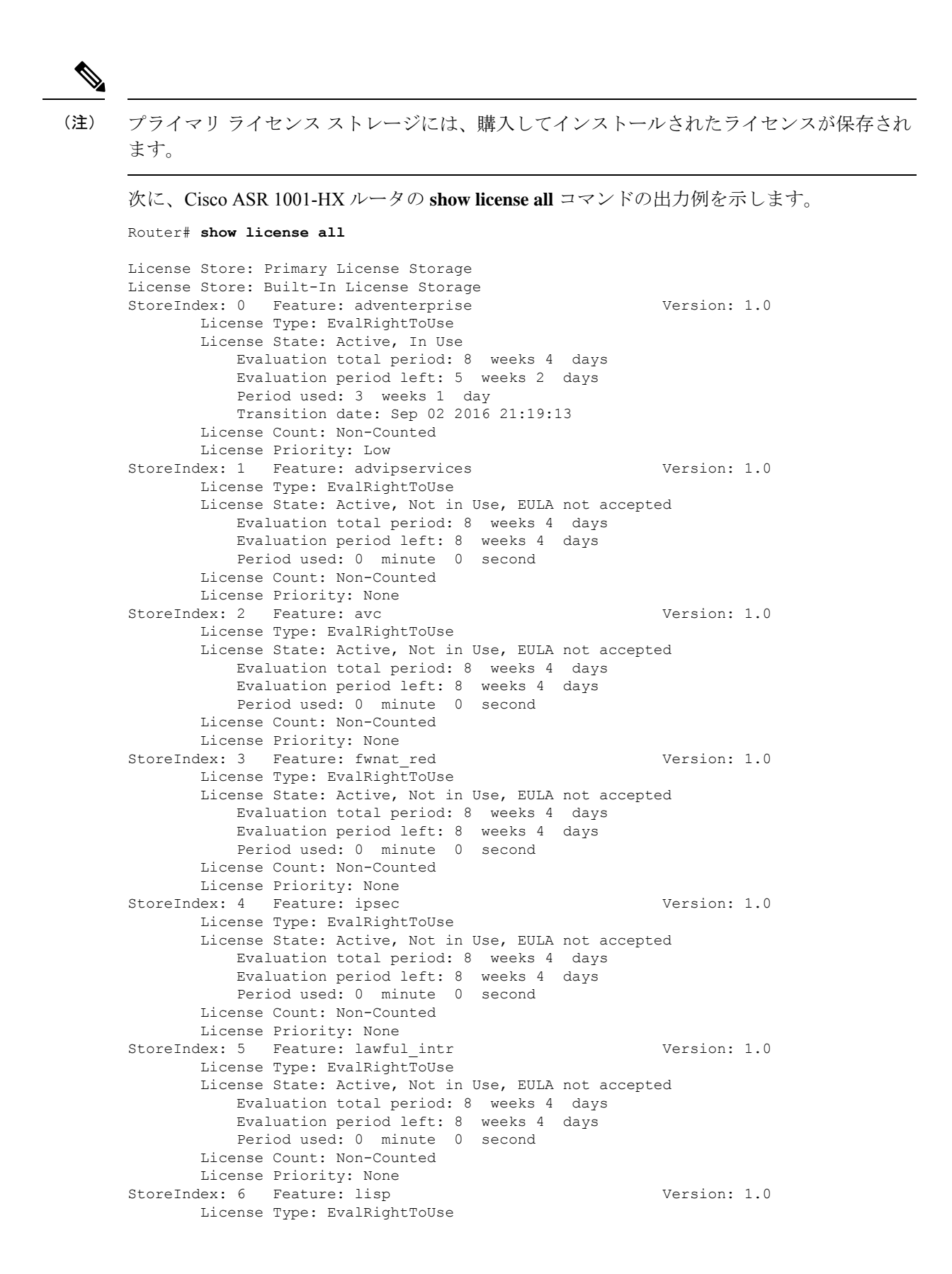

Cisco ASR 1001-HX ルータおよび Cisco ASR 1002-HX ルータ ハードウェア設置ガイド

License State: Active, Not in Use, EULA not accepted Evaluation total period: 8 weeks 4 days Evaluation period left: 8 weeks 4 days Period used: 0 minute 0 second License Count: Non-Counted License Priority: None StoreIndex: 7 Feature: otv Version: 1.0 License Type: EvalRightToUse License State: Active, Not in Use, EULA not accepted Evaluation total period: 8 weeks 4 days Evaluation period left: 8 weeks 4 days Period used: 0 minute 0 second License Count: Non-Counted License Priority: None StoreIndex: 8 Feature: sw\_redundancy Version: 1.0 License Type: EvalRightToUse License State: Active, In Use Evaluation total period: 8 weeks 4 days Evaluation period left: 7 weeks 4 days Period used: 6 days 7 hours Transition date: Sep 18 2016 23:31:13 License Count: Non-Counted License Priority: Low StoreIndex: 9 Feature: vpls Version: 1.0 License Type: EvalRightToUse License State: Active, Not in Use, EULA not accepted Evaluation total period: 8 weeks 4 days Evaluation period left: 8 weeks 4 days Period used: 0 minute 0 second License Count: Non-Counted License Priority: None StoreIndex: 10 Feature: FoundationSuiteK9 Version: 1.0 License Type: EvalRightToUse License State: Active, Not in Use, EULA not accepted Evaluation total period: 8 weeks 4 days Evaluation period left: 8 weeks 4 days Period used: 0 minute 0 second License Count: Non-Counted License Priority: None Version: 1.0 StoreIndex: 11 Feature: AdvUCSuiteK9 License Type: EvalRightToUse License State: Active, Not in Use, EULA not accepted Evaluation total period: 8 weeks 4 days Evaluation period left: 8 weeks 4 days Period used: 0 minute 0 second License Count: Non-Counted License Priority: None StoreIndex: 12 Feature: 1HXIPS8G Version: 1.0 License Type: EvalRightToUse License State: Active, In Use Evaluation total period: 8 weeks 4 days Evaluation period left: 5 weeks 3 days Period used: 3 weeks 0 day Transition date: Sep 04 2016 03:48:08 License Count: Non-Counted License Priority: Low StoreIndex: 13 Feature: 1HX8G16G Version: 1.0 License Type: EvalRightToUse License State: Active, In Use Evaluation total period: 8 weeks 4 days Evaluation period left: 5 weeks 3 days Period used: 3 weeks 0 day Transition date: Sep 04 2016 03:48:14 License Count: Non-Counted

```
License Priority: Low
StoreIndex: 14 Feature: interface_10g
                                                         Version: 1.0
       License Type: EvalRightToUse
       License State: Active, In Use
           Evaluation total period: 8 weeks 4 days
           Evaluation period left: 5 weeks 3 days
           Period used: 3 weeks 0 day
           Transition date: Sep 04 2016 02:34:06
       License Count: 2/0 (In-use/Violation)
       License Priority: Low
StoreIndex: 15 Feature: interface 1g
                                                         Version: 1.0
       License Type: EvalRightToUse
       License State: Active, In Use
           Evaluation total period: 8 weeks 4 days
           Evaluation period left: 5 weeks 3 days
           Period used: 3 weeks 0 day
           Transition date: Sep 04 2016 00:20:43
       License Count: 2/0 (In-use/Violation)
       License Priority: Low
```

Router#

次に、Cisco ASR 1002-HX ルータの show license all コマンドの出力例を示します。

| License Store: Primary License Storage                                                                                                    |                                     |
|----------------------------------------------------------------------------------------------------|-------------------------------------|
| License Store: Built-In License Storage                                                                                                    |                                     |
| StoreIndex: 0 Feature: adventerprise                                                                                                    | Version: 1.0                        |
| License Type: EvalRightToUse                                                                                                    |                                     |
| License State: Active, In Use                                                                                                    |                                     |
| Evaluation total period: 8 weeks 4 days                                                                                                    |                                     |
| Evaluation period left: 3 days 13 hours                                                                                                    |                                     |
| Period used: 8 weeks 0 day                                                                                                    |                                     |
| Transition date: Jan 25 2016 07:31:44                                                                                                    |                                     |
| License Count: Non-Counted                                                                                                    |                                     |
| License Priority: Low                                                                                                    |                                     |
| StoreIndex: 1 Feature: advipservices                                                                                                    | Version: 1.0                        |
| License Type: EvalRightToUse                                                                                                    |                                     |
| License State: Active, Not in Use, EULA not accept                                                                                                    | ed                                  |
| Evaluation total period: 8 weeks 4 days                                                                                                    |                                     |
| Evaluation period left: 8 weeks 4 days                                                                                                    |                                     |
| Period used: 0 minute 0 second                                                                                                    |                                     |
| License Count: Non-Counted                                                                                                    |                                     |
| License Priority: None                                                                                                    |                                     |
| StoreIndex: 2 Feature: avc                                                                                                    | Version: 1.0                        |
| License Type: EvalRightToUse                                                                                                    |                                     |
|                                                                                                    |                                     |
| License State: Active, Not in Use, EULA not accept                                                                                                    | ed                                  |
| License State: Active, Not in Use, EULA not accept<br>Evaluation total period: 8 weeks 4 days                                                                                                    | ed                                  |
| License State: Active, Not in Use, EULA not accept<br>Evaluation total period: 8 weeks 4 days<br>Evaluation period left: 8 weeks 4 days                                                                                                    | ed                                  |
| License State: Active, Not in Use, EULA not accept<br>Evaluation total period: 8 weeks 4 days<br>Evaluation period left: 8 weeks 4 days<br>Period used: 0 minute 0 second                                                                                                    | ed                                  |
| License State: Active, Not in Use, EULA not accept<br>Evaluation total period: 8 weeks 4 days<br>Evaluation period left: 8 weeks 4 days<br>Period used: 0 minute 0 second<br>License Count: Non-Counted                                                                                                    | ed                                  |
| License State: Active, Not in Use, EULA not accept<br>Evaluation total period: 8 weeks 4 days<br>Evaluation period left: 8 weeks 4 days<br>Period used: 0 minute 0 second<br>License Count: Non-Counted<br>License Priority: None                                                                                                    | ed                                  |
| License State: Active, Not in Use, EULA not accept<br>Evaluation total period: 8 weeks 4 days<br>Evaluation period left: 8 weeks 4 days<br>Period used: 0 minute 0 second<br>License Count: Non-Counted<br>License Priority: None<br>StoreIndex: 3 Feature: fwnat_red                                                                                                    | Version: 1.0                        |
| License State: Active, Not in Use, EULA not accept<br>Evaluation total period: 8 weeks 4 days<br>Evaluation period left: 8 weeks 4 days<br>Period used: 0 minute 0 second<br>License Count: Non-Counted<br>License Priority: None<br>StoreIndex: 3 Feature: fwnat_red<br>License Type: EvalRightToUse                                                                                                    | Version: 1.0                        |
| License State: Active, Not in Use, EULA not accept<br>Evaluation total period: 8 weeks 4 days<br>Evaluation period left: 8 weeks 4 days<br>Period used: 0 minute 0 second<br>License Count: Non-Counted<br>License Priority: None<br>StoreIndex: 3 Feature: fwnat_red<br>License Type: EvalRightToUse<br>License State: Active, Not in Use, EULA not accept                                                                                                    | Version: 1.0                        |
| License State: Active, Not in Use, EULA not accept<br>Evaluation total period: 8 weeks 4 days<br>Evaluation period left: 8 weeks 4 days<br>Period used: 0 minute 0 second<br>License Count: Non-Counted<br>License Priority: None<br>StoreIndex: 3 Feature: fwnat_red<br>License Type: EvalRightToUse<br>License State: Active, Not in Use, EULA not accept<br>Evaluation total period: 8 weeks 4 days                                                                                                    | Version: 1.0                        |
| License State: Active, Not in Use, EULA not accept<br>Evaluation total period: 8 weeks 4 days<br>Evaluation period left: 8 weeks 4 days<br>Period used: 0 minute 0 second<br>License Count: Non-Counted<br>License Priority: None<br>StoreIndex: 3 Feature: fwnat_red<br>License Type: EvalRightToUse<br>License State: Active, Not in Use, EULA not accept<br>Evaluation total period: 8 weeks 4 days<br>Evaluation period left: 8 weeks 4 days                                                                                                    | Version: 1.0                        |
| License State: Active, Not in Use, EULA not accept<br>Evaluation total period: 8 weeks 4 days<br>Evaluation period left: 8 weeks 4 days<br>Period used: 0 minute 0 second<br>License Count: Non-Counted<br>License Priority: None<br>StoreIndex: 3 Feature: fwnat_red<br>License Type: EvalRightToUse<br>License State: Active, Not in Use, EULA not accept<br>Evaluation total period: 8 weeks 4 days<br>Evaluation period left: 8 weeks 4 days<br>Period used: 0 minute 0 second<br>License Roman Counter Not Counter                                                                                                    | Version: 1.0                        |
| License State: Active, Not in Use, EULA not accept<br>Evaluation total period: 8 weeks 4 days<br>Evaluation period left: 8 weeks 4 days<br>Period used: 0 minute 0 second<br>License Count: Non-Counted<br>License Priority: None<br>StoreIndex: 3 Feature: fwnat_red<br>License Type: EvalRightToUse<br>License State: Active, Not in Use, EULA not accept<br>Evaluation total period: 8 weeks 4 days<br>Evaluation period left: 8 weeks 4 days<br>Period used: 0 minute 0 second<br>License Count: Non-Counted                                                                                                    | Version: 1.0                        |
| License State: Active, Not in Use, EULA not accept<br>Evaluation total period: 8 weeks 4 days<br>Evaluation period left: 8 weeks 4 days<br>Period used: 0 minute 0 second<br>License Count: Non-Counted<br>License Priority: None<br>StoreIndex: 3 Feature: fwnat_red<br>License Type: EvalRightToUse<br>License State: Active, Not in Use, EULA not accept<br>Evaluation total period: 8 weeks 4 days<br>Evaluation period left: 8 weeks 4 days<br>Period used: 0 minute 0 second<br>License Priority: None<br>StoreIndex: 4 Feature: income                                                                                                    | Version: 1.0                        |
| License State: Active, Not in Use, EULA not accept<br>Evaluation total period: 8 weeks 4 days<br>Evaluation period left: 8 weeks 4 days<br>Period used: 0 minute 0 second<br>License Count: Non-Counted<br>License Priority: None<br>StoreIndex: 3 Feature: fwnat_red<br>License Type: EvalRightToUse<br>License State: Active, Not in Use, EULA not accept<br>Evaluation total period: 8 weeks 4 days<br>Evaluation period left: 8 weeks 4 days<br>Period used: 0 minute 0 second<br>License Priority: None<br>StoreIndex: 4 Feature: ipsec<br>License Type: EvalRightToUse                                                                                                    | Version: 1.0<br>Version: 1.0        |
| License State: Active, Not in Use, EULA not accept<br>Evaluation total period: 8 weeks 4 days<br>Evaluation period left: 8 weeks 4 days<br>Period used: 0 minute 0 second<br>License Count: Non-Counted<br>License Priority: None<br>StoreIndex: 3 Feature: fwnat_red<br>License Type: EvalRightToUse<br>License State: Active, Not in Use, EULA not accept<br>Evaluation total period: 8 weeks 4 days<br>Evaluation period left: 8 weeks 4 days<br>Period used: 0 minute 0 second<br>License Count: Non-Counted<br>License Priority: None<br>StoreIndex: 4 Feature: ipsec<br>License Type: EvalRightToUse<br>License State: Active, Not in Use, EULA not accept                                                                                                    | Version: 1.0<br>Red<br>Version: 1.0 |
| License State: Active, Not in Use, EULA not accept<br>Evaluation total period: 8 weeks 4 days<br>Evaluation period left: 8 weeks 4 days<br>Period used: 0 minute 0 second<br>License Count: Non-Counted<br>License Priority: None<br>StoreIndex: 3 Feature: fwnat_red<br>License Type: EvalRightToUse<br>License State: Active, Not in Use, EULA not accept<br>Evaluation total period: 8 weeks 4 days<br>Evaluation period left: 8 weeks 4 days<br>Period used: 0 minute 0 second<br>License Priority: None<br>StoreIndex: 4 Feature: ipsec<br>License State: Active, Not in Use, EULA not accept<br>Evaluation total period: 6 weeks 4 days<br>Period used: 0 minute 0 second<br>License Priority: None<br>StoreIndex: 4 Feature: ipsec<br>License State: Active, Not in Use, EULA not accept<br>Evaluation total period: 9 weeks 4 days | Version: 1.0<br>Red<br>Version: 1.0 |

Evaluation period left: 8 weeks 4 days Period used: 0 minute 0 second License Count: Non-Counted License Priority: None StoreIndex: 5 Feature: lawful\_intr Version: 1.0 License Type: EvalRightToUse License State: Active, Not in Use, EULA not accepted Evaluation total period: 8 weeks 4 days Evaluation period left: 8 weeks 4 days Period used: 0 minute 0 second License Count: Non-Counted License Priority: None StoreIndex: 6 Feature: lisp Version: 1.0 License Type: EvalRightToUse License State: Active, Not in Use, EULA not accepted Evaluation total period: 8 weeks 4 days Evaluation period left: 8 weeks 4 days Period used: 0 minute 0 second License Count: Non-Counted License Priority: None StoreIndex: 7 Feature: otv Version: 1.0 License Type: EvalRightToUse License State: Active, Not in Use, EULA not accepted Evaluation total period: 8 weeks 4 days Evaluation period left: 8 weeks 4 days Period used: 0 minute 0 second License Count: Non-Counted License Priority: None StoreIndex: 8 Feature: sw redundancy Version: 1.0 License Type: EvalRightToUse License State: Active, Not in Use, EULA accepted Evaluation total period: 8 weeks 4 days Evaluation period left: 7 weeks 0 day Period used: 1 week 3 days License Count: Non-Counted License Priority: Low StoreIndex: 9 Feature: vpls Version: 1.0 License Type: EvalRightToUse License State: Active, Not in Use, EULA not accepted Evaluation total period: 8 weeks 4 days Evaluation period left: 8 weeks 4 days Period used: 0 minute 0 second License Count: Non-Counted License Priority: None StoreIndex: 10 Feature: FoundationSuiteK9 Version: 1.0 License Type: EvalRightToUse License State: Active, Not in Use, EULA not accepted Evaluation total period: 8 weeks 4 days Evaluation period left: 8 weeks 4 days Period used: 0 minute 0 second License Count: Non-Counted License Priority: None StoreIndex: 11 Feature: AdvUCSuiteK9 Version: 1.0 License Type: EvalRightToUse License State: Active, Not in Use, EULA not accepted Evaluation total period: 8 weeks 4 days Evaluation period left: 8 weeks 4 days Period used: 0 minute 0 second License Count: Non-Counted License Priority: None StoreIndex: 12 Feature: 2HXIPS8G Version: 1.0 License Type: EvalRightToUse License State: Active, In Use Evaluation total period: 8 weeks 4 days

Evaluation period left: 6 weeks 5 days Period used: 1 week 5 days Transition date: Mar 09 2016 16:10:35 License Count: Non-Counted License Priority: Low StoreIndex: 13 Feature: 2HX8G16G Version: 1.0 License Type: EvalRightToUse License State: Active, Not in Use, EULA not accepted Evaluation total period: 8 weeks 4 days Evaluation period left: 8 weeks 4 days Period used: 0 minute 0 second License Count: Non-Counted License Priority: None StoreIndex: 14 Feature: 2HX8G25G Version: 1.0 License Type: EvalRightToUse License State: Active, In Use Evaluation total period: 8 weeks 4 days Evaluation period left: 6 weeks 5 days Period used: 1 week 5 days Transition date: Mar 09 2016 16:10:35 License Count: Non-Counted License Priority: Low StoreIndex: 15 Feature: 2HX16G25G Version: 1.0 License Type: EvalRightToUse License State: Active, Not in Use, EULA not accepted Evaluation total period: 8 weeks 4 days Evaluation period left: 8 weeks 4 days Period used: 0 minute 0 second License Count: Non-Counted License Priority: None StoreIndex: 16 Feature: interface 10g Version: 1.0 License Type: EvalRightToUse License State: Active, Not in Use, EULA accepted Evaluation total period: 8 weeks 4 days Evaluation period left: 7 weeks 1 day Period used: 1 week 2 days License Count: 0/0 (In-use/Violation) License Priority: Low Version: 1.0 StoreIndex: 17 Feature: interface 1g License Type: EvalRightToUse License State: Active, In Use Evaluation total period: 8 weeks 4 days Evaluation period left: 8 weeks 2 days Period used: 1 day 2 hours Transition date: Apr 23 2016 22:33:22 License Count: 1/0 (In-use/Violation) License Priority: Low

router#

OC3 SPA のライセンスが要求されると、任意の2つのポートが自由に使用でき、3番目のポートがシャットダウンされていないときにライセンスが要求されます。

- 1. Unshut Port0: ライセンスは要求されません
- 2. Unshut Port2: ライセンスは要求されません
- 3. Unshut Port1:1つのライセンスが要求されます
- 4. Unshut Port3: 追加のライセンスは必要ありません

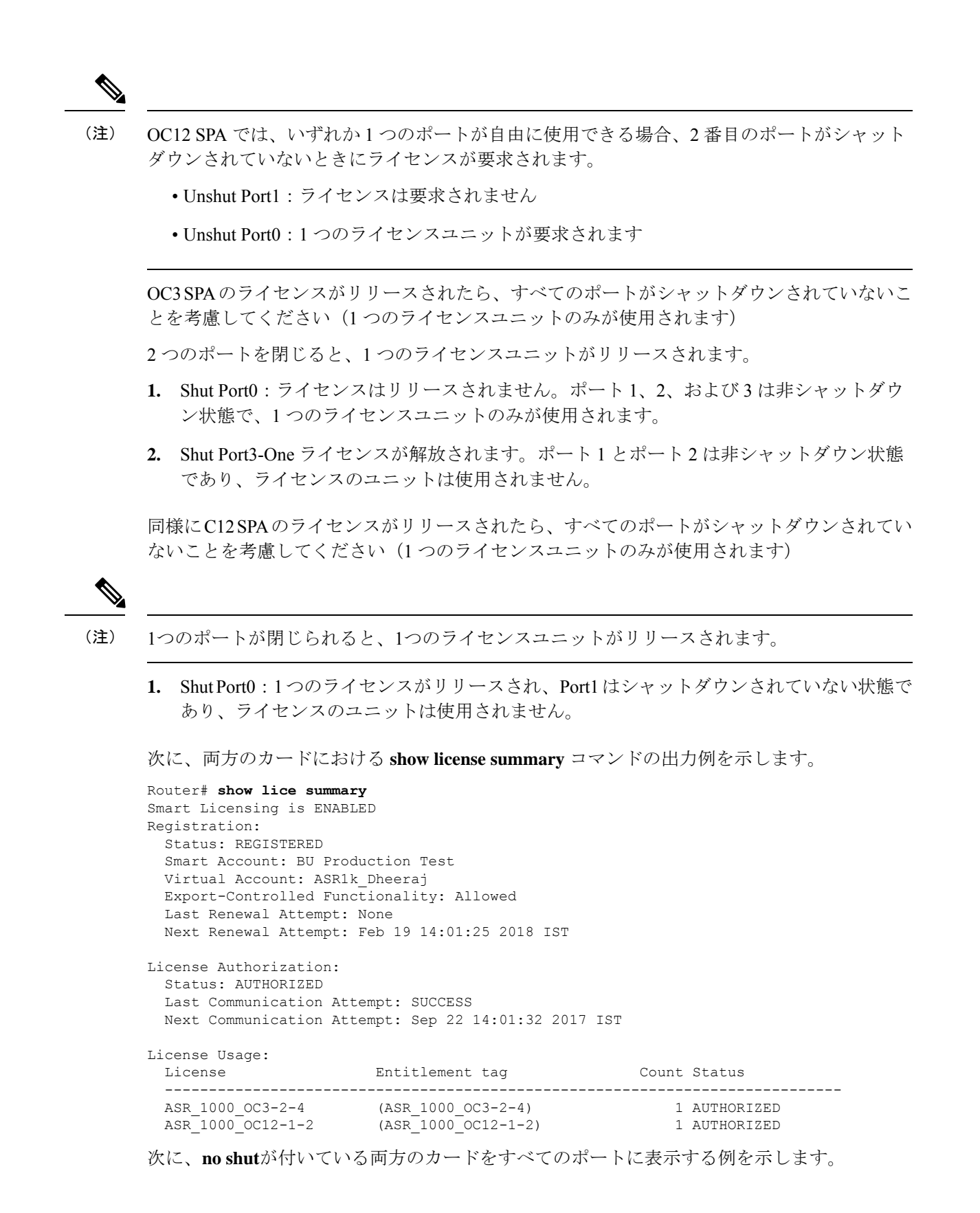

Router# show version | i image

```
System image file is
"bootflash:asr1002x-universalk9.BLD_POLARIS_DEV_LATEST_20170813_081321_V16_7_0_139.SSA.bin
```

# ポート ライセンス

## のポートライセンス処理

は、ベイ0に8つの1GE SFP ポートと、ベイ1に8つの10GE ポートを備えています。デフォ ルトでは、ベイ0の4つのポートとベイ1の4つのポートがライセンスなしで有効化できます (ポート0から3)。残りのポートはライセンスを通じてペア(ポート4および5、ポート6 および7)で有効化できます。

図 17:のポート

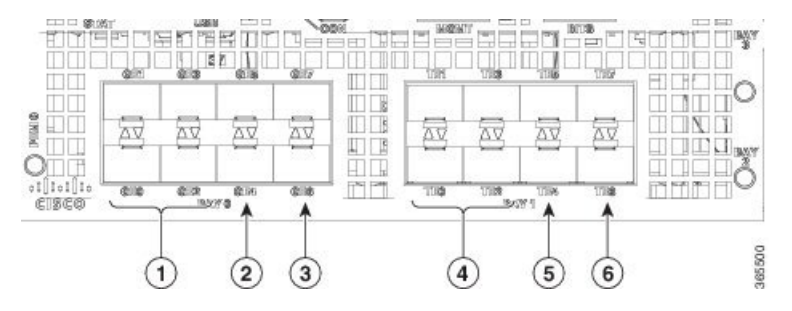

| 1 | 1GE ポート 0 ~ 3 はデ<br>フォルトで有効化でき<br>ます。                                                 | 4 | 10GE ポート 0 ~ 3 は<br>デフォルトで有効化で<br>きます。                                                 |
|---|---------------------------------------------------------------------------------------|---|----------------------------------------------------------------------------------------|
| 2 | 1GE ポート4および5<br>はポートライセンスが<br>必要です。どちらの<br>ポートを有効化して<br>も、1つのポートライ<br>センスが使用されま<br>す。 | 5 | 10GE ポート4および<br>5はポートライセンス<br>が必要です。どちらの<br>ポートを有効化して<br>も、1つのポートライ<br>センスが使用されま<br>す。 |
| 3 | IGE ポート6および7<br>はポートライセンスが<br>必要です。どちらの<br>ポートを有効化して<br>も、1つのポートライ<br>センスが使用されま<br>す。 | 6 | 10GE ポート6および<br>7はポートライセンス<br>が必要です。どちらの<br>ポートを有効化して<br>も、1つのポートライ<br>センスが使用されま<br>す。 |

**no shut** コマンドを使用してポートペアのうち1つのポートを有効化すると、ライセンスが1 カウント使用され、使用中のカウントが1つ増えます。

shut コマンドを使用してポートペアのポートを無効化すると、ライセンスが1カウント解放され、使用中のカウントが1つ減ります。

各ポートペアをサポートする永久ライセンスが存在しない場合は、ポートペアごとのエンド ユーザライセンス契約書(EULA)が表示されます。

### のライセンス処理

のイメージは、2 つの 1GE ポートおよび 2 つの 10GE ポート EvalRTU(評価) ライセンスを伝送します。EvalRTU ライセンスの期限が切れると、使用(RTU) ライセンスになります。

- ・ベイ 0 のライセンス済みポートは 1GE ポート ライセンスを使用します。
- ベイ1のライセンスを持つポートは10GEポートライセンスを使用します。

ポートのライセンス処理における可能なすべてのシナリオについては、「Cisco ASR 1002-HX ルータのライセンス処理のシナリオ (95ページ)」を参照してください。

### 例

次の EvalRTU ライセンスの例は、10GE ポート上で使用されている EvalRTU ライセンスを表示 しています。永久ライセンスも同様に動作します。

```
StoreIndex: 16 Feature: interface 10g
                                                          Version: 1.0
       License Type: EvalRightToUse
       License State: Active, In Use
           Evaluation total period: 8 weeks 4 days
           Evaluation period left: 8 weeks 3 days
           Period used: 3 hours 13 minutes
           Transition date: Aug 16 2013 19:05:26
      License Count: 0/0 (In-use/Violation)
       License Priority: Low
. . .
StoreIndex: 16 Feature: interface 10g
                                                          Version: 1.0
       License Type: EvalRightToUse
       License State: Active, In Use
           Evaluation total period: 8 weeks 4 days
           Evaluation period left: 8 weeks 3 days
           Period used: 3 hours 13 minutes
           Transition date: Aug 16 2013 19:05:26
       License Count: 2/0 (In-use/Violation)
```

License Priority: Low

表 15: show license all コマンド出力の説明

| フィールド名                                | 説明                              |
|---------------------------------------|---------------------------------|
| License Count: 0/0 (In-use/Violation) | 評価ライセンス用に使用されているポートが<br>存在しません。 |

| フィールド名                                | 説明                                                          |
|---------------------------------------|-------------------------------------------------------------|
| License Count: 2/0 (In-use/Violation) | 評価ライセンス用に 2 つのポート ペアが使用<br>されています(使用前に EULA が同意されて<br>います)。 |

### Cisco ASR 1002-HX ルータのライセンス処理のシナリオ

次の表に、Cisco ASR 1002-HX ルータのすべての可能なライセンスシナリオを示します。

 (注) Cisco ASR 1002-HX ルータでは、ベイ 0 は 1 GE SFP のみをサポートし、ベイ 1 は 10 GE SFP + 速度のみをサポートします。

表 16: Cisco ASR 1002-HX ルータ:ベイ 0 (1 GE ポート)

| ポート 4   | ポート 5   | ライセンスの使用  |
|---------|---------|-----------|
| または     | または     |           |
| ポート 6   | ポート7    |           |
| SHUT    | SHUT    | ライセンスなし   |
| SHUT    | NO_SHUT | 1GE ライセンス |
| NO_SHUT | SHUT    | 1GE ライセンス |
| NO_SHUT | NO_SHUT | 1GE ライセンス |

表 17: Cisco ASR 1002-HX ルータ:ベイ 1 (10 GE ポート)

| ポート 4   | ポート 5   | ライセンスの使用   |
|---------|---------|------------|
| または     | または     |            |
| ポート 6   | ポート7    |            |
| SHUT    | SHUT    | ライセンスなし    |
| SHUT    | NO_SHUT | 10GE ライセンス |
| NO_SHUT | SHUT    | 10GE ライセンス |
| NO_SHUT | NO_SHUT | 10GE ライセンス |

## 評価ライセンスの特徴

1GE および 10GE インターフェイス評価ライセンスの特徴を以下に示します。

- 1GE ポートペアおよび 10GE ポートペアには、60日の評価期間のカウントダウンタイマーが1つしかありません。タイマーは最初のポートペアがイネーブルになった直後に開始されます。
- 要求したポートを利用するためにポートのいずれかを初めてイネーブルにしたときに、 EULA が表示され、同意する必要があります。
- •60日の評価期間が過ぎると、ライセンスは自動的に RTU ライセンスに変更されます。他のすべての RTU ライセンスと同様に、この移行後に機能の中断やアクセシビリティの問題は発生しません。
- 1つのアクティブインターフェイス\_lgライセンスおよび1つのアクティブインターフェ イス\_10gライセンスしか存在しません。永久ライセンスと EvalRTU ライセンスのどちら かをアクティブにすることはできますが、両方をアクティブにすることはできません。
- ・過去のライセンス実装と同様に、永久ライセンスの方が組み込み EvalRTU ライセンスよりも優先されます。ただし、永久ライセンスに十分なポートカウントがない(つまり、ユーザは両方のポートペアを要求したが、永久ライセンスが1つのポートペアにしか許可されない)場合は、永久ライセンスと評価ライセンスの間で優先順位が入れ替わります。この場合は、両方のポートペアに適合可能な評価ライセンスがアクティブになります。永久ライセンスは、そのポートカウントがユーザの設定を満たした段階で、自動的にアクティブになります。

# 暗号化スループット レベルの設定

フィールドでアップグレード可能な暗号化モジュールにデフォルト スループットはありません。暗号化スループット アップグレード ライセンスを適用することで、スループットをアッ プグレードできます。

およびでは、次の2タイプの暗号化スループットライセンスが使用できます。

- ・使用権(RTU)ライセンス(特典に基づく)
- •永久ライセンス

暗号化スループットの永久ライセンスを使用していて、それをアップグレードする場合には、 アップグレードするための適切な永久ライセンスをダウンロードする必要があります。

RTUライセンスを所持している場合は、別途ライセンス(たとえば永久ライセンス)をダウン ロードする必要はありません。ライセンスは、Cisco IOS と一緒にすでに提供されています。 したがって、RTUライセンスをアップグレードするには、暗号化をより高いレベルのライセン スに設定するだけで済みます。
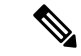

(注)

永続的な IPSec ライセンスをインストールするには、licenseinstall コマンドを使用する必要は ありません。ライセンス関連の show license feature および show license コマンドには、IPSec 関連の参照はありません。

暗号モジュールの現在のスループットレベルを決定するには、 show platform hardware crypto-throughput level コマンドを入力します。次の例は、暗号化スループット アップグレード ライセンスを適用する前の、このコマンドの出力を示します。

```
Router# show platform hardware crypto-throughput level
*Jun 17 22:04:56.711: %SYS-5-CONFIG_I: Configured from console by console
The current crypto throughput level is 0000000 kbps
```

次の例は、8 Gbps 暗号スループット アップグレード ライセンスを適用した後の show platform hardware crypto-throughput level コマンドの出力を示しています。

Router# show platform hardware crypto-throughput level \*Jun 17 22:07:07.078: %SYS-5-CONFIG\_I: Configured from console by console The current crypto throughput level is 8000000 kbps

設定を削除するには、次のコマンドを入力します。

Router(config)# no platform hardware crypto-throughput level 8g % Crypto Bandwidth reset to default 0g bps.

(注) 対応する永久ライセンスがインストールされていないと、高レベルのライセンスを設定することにより、低レベルのライセンスが自動的に使用(RTU)ライセンスとして有効になります。たとえば、で16-25gを設定すると、8gおよび8-16gが自動的にRTUとして有効になります。

ソフトウェアアクティベーションによるパフォーマンス アップグレード ライセンスの詳細に ついては、『Software Activation Configuration Guide』を参照してください。

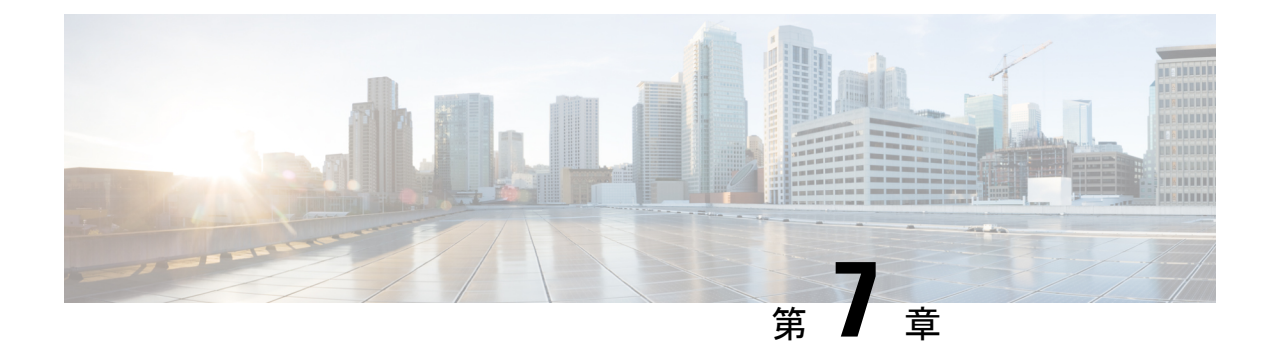

# **FRU**の取り外しと交換

この章では、1002-HXルータからの現場交換可能ユニット(FRU)の取り外しおよび取り付けの手順について説明します。

- •暗号モジュールの取り外しおよび交換 (99ページ)
- •AC入力電源モジュールの取り外し(103ページ)
- •AC 電源モジュールの取り付け (103ページ)
- DC 入力電源モジュールの取り外し (104 ページ)
- DC 入力電源モジュールの取り付け (104 ページ)
- USB フラッシュメモリスティックの取り外しと交換 (108 ページ)
- DIMM カードの取り外しと交換 (108 ページ)
- EPA の取り外しおよび取り付け (117 ページ)
- •NIM カードの取り外しおよび取り付け (121 ページ)
- •ファンの取り外しおよび取り付け(123ページ)
- ルータの再梱包(131ページ)

# 暗号モジュールの取り外しおよび交換

次のセクションでは、Cisco ASR1001-HX ルータおよび CiscoASR1002-HX ルータのクリプトモジュールを取り外して交換する手順について説明します。

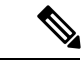

(注)

Cisco ASR 1001-HX ルータおよび Cisco ASR 1002-HX ルータの暗号モジュールはオプションで あり、現場でアップグレード可能なコンポーネントです。

# Cisco ASR 1001-HX ルータの暗号モジュールの取り外しおよび交換

### 始める前に

Cisco ASR 1001-HX ルータで暗号モジュールの取り付けプロセスを開始する前に、次のステップを実行します。

- ルータをシャットダウンします。copy running-config startup-config コマンドを入力し、 NVRAM に設定を保存します。
- ・静電気防止用リストストラップを着用します。
- シャーシの上部カバーを取り外す前に電源モジュールを取り外します。

$$\triangle$$

注 電源モジュールをシャーシから取り外すまで、上部カ 意 バーは取り外せません。電源モジュールを取り外すま で上部カバーの取り外しが行えないように、シャーシ には安全装置が組み込まれています。

#### 手順

ステップ1 ESD リストストラップを装着して、電源モジュールをシャーシから取り外します。

(注) 電源モジュールをシャーシから取り外すまで、シャーシカバーは取り外せません。

AC および DC 電源モジュールを取り外す手順については、次の項を参照してください。

- •AC入力電源モジュールの取り外し
- •DC入力電源モジュールの取り外し
- **ステップ2** ラックからルータを取り外します。
- **ステップ3** 次の手順に従って、シャーシの上部カバーを外します。
  - a) シャーシカバーの上面にある 14本のネジを取り外します。
  - b) シャーシの左側から2本のネジ、シャーシの右側から2本のネジを取り外します。
  - c) 次の図に示される親指を置くためのくぼみに親指を置き、シャーシのカバーを後方に少し ずらして外します。

#### 図 18: Cisco ASR 1001-HX ルータの上部カバーのネジの位置

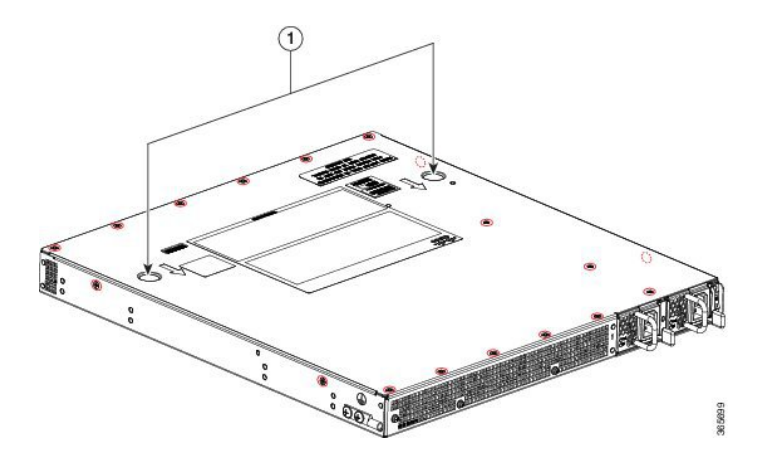

- ステップ4 暗号化モジュールを ESD バッグから取り出します。
- **ステップ5** 暗号化モジュールを慎重にマザーボードのコネクタに合わせ、位置を固定します。
- **ステップ6** プラスドライブを使用して4つのM3x8mm長さのなべ頭を取り付け、下に示す位置にネジで 固定し、5インチポンドのトルクで締めます。

図 19: Cisco ASR 1001-HX ルータ暗号モジュール

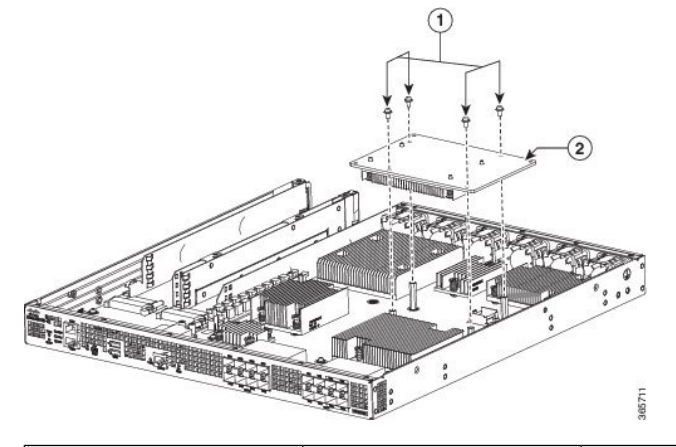

| 1 | ネジ | 2 | 暗号化モジュール |
|---|----|---|----------|
|---|----|---|----------|

- ステップ7 カバーを取り付けます。
- **ステップ8** シャーシをラックに取り付けます。
- **ステップ9** 電源モジュールのプラグを差し込んでルータの電源をオンにし、シャーシの電源スイッチをオンの位置にします。
- **ステップ10** show platform hardware crypto-device 0 status コマンドを入力し、正常なインストレーション を確認します。

Router# show platform hardware crypto-device 0 status

Encryption processor is functional

# Cisco ASR 1002-HX ルータの暗号モジュールの取り外しおよび交換

### 始める前に

暗号化モジュールを取り付けるには、ルータをシャットダウンし、ラックから取り外す必要が あります。copy running-config startup-config コマンドを入力し、NVRAM に設定を保存しま す。

#### 手順

- **ステップ1** シャーシの電源スイッチをスタンバイ位置にしてルータの電源をオフにし、電源モジュールの プラグを抜きます。
- ステップ2 ラックからルータを取り外します。
- ステップ3 次の図に示すように、5本のネジを取り外してシャーシ右側のアクセスパネルを開きます。 図20:アクセスパネルのネジ

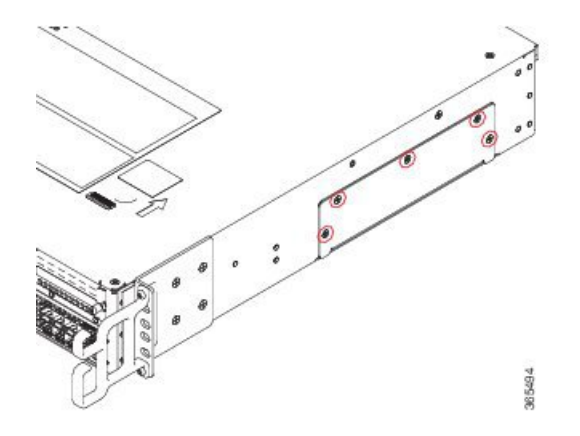

**ステップ4** 暗号化モジュールをガイドレールに合わせ、スロットに完全に装着されるまで慎重にスライド させます。

図 21:暗号化モジュールの取り付け

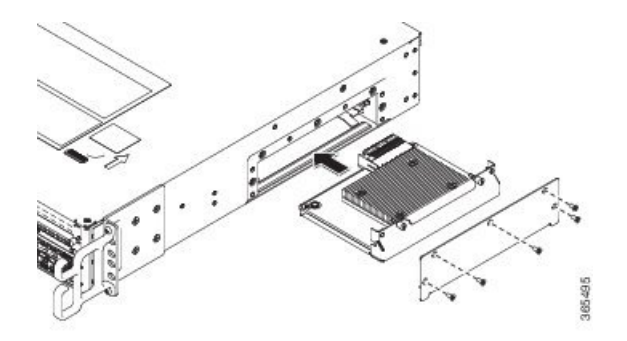

- ステップ5 暗号化モジュールの非脱落型ネジを締めます。
- **ステップ6** アクセスパネルとネジを再度取り付けます。ネジのタイプは、M3 X 8 mm のなべ頭とプラス ドライブで、ボードごとに4本のネジが必要です。
- ステップ1 シャーシをラックに取り付けます。
- **ステップ8** 電源モジュールのプラグを差し込んでルータの電源をオンにし、シャーシの電源スイッチをオンの位置にします。
- **ステップ9** show platform hardware crypto-device 0 status コマンドを入力し、正常なインストレーション を確認します。

Router# show platform hardware crypto-device 0 status

Encryption processor is functional

# AC 入力電源モジュールの取り外し

#### 手順

- **ステップ1** シャーシの電源スイッチがスタンバイの位置になっていることを確認します。
  - (注) 1つの電源モジュールをホットスワップする場合は、シャーシの電源スイッチをスタ ンバイの位置にする必要はありません。
- ステップ2 電源モジュールから電源ケーブルを抜きます。
- **ステップ3** 引き出しハンドルの方へ固定ラッチを押し、ハンドルを片手で握り、電源モジュールの重さを もう一方の手で支えながら、電源モジュールをスロットから引き出します。
- ステップ4 他の AC 電源モジュールを取り外す必要がある場合は、これらの手順を繰り返します。

# AC 電源モジュールの取り付け

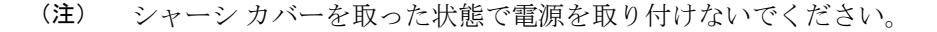

手順

- **ステップ1** シャーシで、シャーシの電源スイッチがスタンバイの位置になっていることを確認します。
  - (注) 1つの電源モジュールをホットスワップする場合は、シャーシの電源スイッチをスタ ンバイの位置にする必要はありません。
- ステップ2 適切なスロットに電源モジュールを挿入して、固定ラッチが正しい位置にあることを確認します。電源ハンドルを軽く引っ張ることによって、電源モジュールが固定されていることを確認することができます。
- ステップ3 電源モジュールに電源コードをしっかり差し込みます。
  - (注) 両方の電源モジュールが奥まで挿入され、電源コードが正しい位置にあることを確認 します。

**ステップ4** ステップ1でシャーシの電源スイッチをスタンバイ位置に変更した場合は、電源スイッチを押してオンの位置にします。

電源 LED が点灯します(緑)。

# DC 入力電源モジュールの取り外し

DC電源モジュールでは、電源モジュールの端末ブロックヘッダーに端末ブロックが装着されています。

#### 手順

- ステップ1 電源からの回路ブレーカーをオフにします。
- ステップ2 シャーシの電源スイッチがスタンバイの位置になっていることを確認します。
  - (注) 1つの電源モジュールをホットスワップする場合は、シャーシの電源スイッチをスタ ンバイの位置にする必要はありません。
- **ステップ3** 端子ブロックからプラスチック カバーを外します。
- ステップ4 ユニットの2本の端末ブロックネジを取り外し、電源モジュールから導線を取り外します。
- **ステップ5** 引き出しハンドルの方へ電源モジュールの固定ラッチを押し、ハンドルを片手で握り、電源モジュールの重さをもう一方の手で支えながら、電源モジュールをスロットから引き出します。

# DC 入力電源モジュールの取り付け

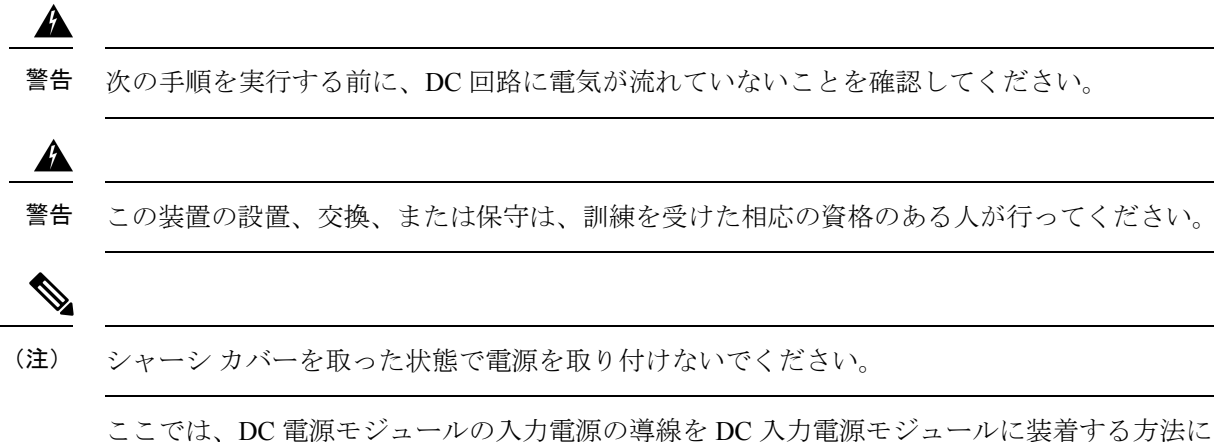

ここでは、DC 電源モジュールの人力電源の導線を DC 人力電源モジュールに装着する方法に ついて説明します。作業を始める前に、次の重要事項に留意してください。

- DC 入力電源モジュールの導線のカラー コーディングは、設置場所の DC 電源のカラー コーディングによって異なります。DC 入力電源モジュール用に選択した導線のカラー コーディングが、DC 電源で使用される導線のカラー コーディングに一致していること、 および電源が電源モジュールのマイナス(-) 端子とプラス(+) 端子に接続されているこ とを確認してください。
- DC 電源モジュールの取り付けを開始する前に、シャーシアースがシャーシに接続されていることを確認します。「シャーシアース接続部」のセクションに記載されている手順に従ってください。
- DC 入力電源ケーブルには、公称 DC 入力電圧(-40/-72 VDC)での 26 A 供給に関する National Electrical Code(NEC)および地域の規則に基づいたワイヤゲージを使用します。
   配電装置(PDU)ごとに、DC 供給(-)と DC 供給リターン(+)のケーブルペアが1 組 必要です。これらのケーブルは、一般のケーブル取扱業者から入手可能です。シャーシに 接続するすべての DC 入力電源ケーブルには 10 ワイヤ ゲージのものを使用し、その長さ は 10%の偏差の範囲内にする必要があります。

次の図に示すように、それぞれの DC 入力電源ケーブルはケーブル端子によって PDU で終端 されています。

(注) DC入力電源ケーブルは、PDUの端子ブロックに正しい極性で接続する必要があります。極性を示すラベルを付けた DC ケーブルを使用すると、安全な接続のうえで便利です。それでも、極性を確実に判断するために、DCケーブル間の電圧を測定してください。測定を行う際には、 プラス(+) 導線およびマイナス(-) 導線は必ず配電ユニットの(+) および(-) ラベルに一致させます。

図 22: DC 入力電源ケーブル用端子

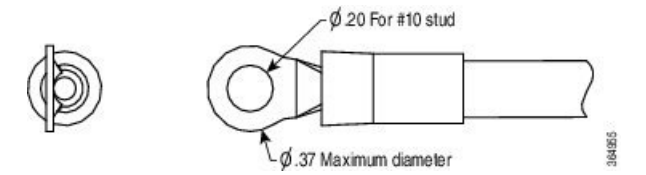

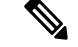

(注)

感電の危険を防止するために、DC入力電源が露出する部分にあるすべての部品は適切に絶縁 する必要があります。したがって、DCケーブル端子を取り付ける前に、その製造元の指示に 従ってラグを必ず絶縁しておきます。

# DC入力電源の配線

## Â

警告 感電のリスクを軽減するため、装置を設置または交換するときには、必ずアースを最初に接続し、最後に取り外します。

#### 手順

- ステップ1 電源からの回路ブレーカーをオフにします。
- **ステップ2** シャーシの電源スイッチがスタンバイの位置になっていることを確認します。
  - (注) 1つの電源モジュールをホットスワップする場合は、電源スイッチをスタンバイの位置にする必要はありません。
- ステップ3 端子ブロックからプラスチック カバーを外します。
  - **注意** 端子ブロックのアース線の取り付けを続行する前に、いったん中止してステップ4を 実行します。
- ステップ4 アース線およびプラスチックカバーに金属の導線が触れないようにするには、プラスおよびマイナスの導線ケーブルをスリーブで覆う必要があります。絶縁されていない圧着端子を使用する場合は、各導線に縮小スリーブを付けて、ラグを絶縁します。絶縁端子にはスリーブは不要です。

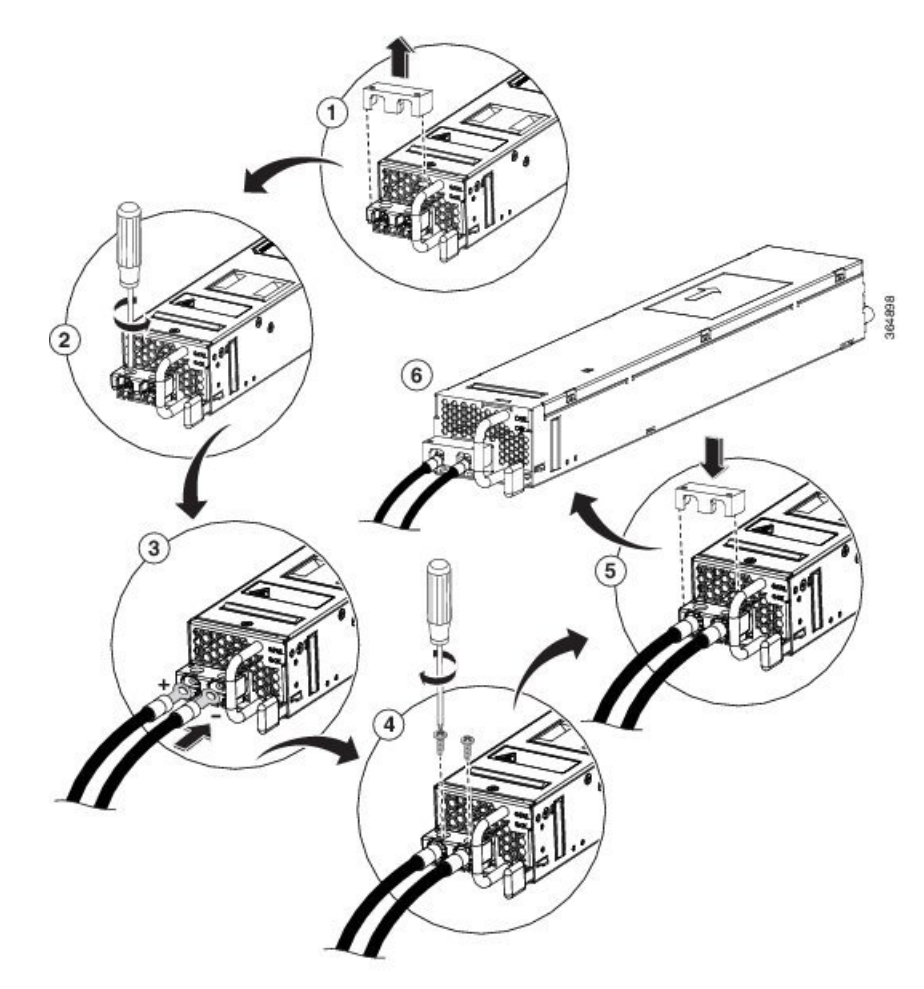

図 23: DC 電源モジュールの端子ブロック アース ケーブル ラグ端子

- (注) この図に、Cisco ASR 1002-HX ルータの DC 電源を示します。Cisco ASR 1002-HX ルー タのエアーフローは、この図に示されているものとは逆です。
- **ステップ5** ケーブル管理を容易に行うため、まずマイナスの導線ケーブルを差し込みます。端子とケーブルを次の順序で取り付けます。
  - a) 導線端子
  - b) 抜け止めワッシャ付きネジ
- **ステップ6** プラススタッドとワイヤを、抜け止めワッシャの付いた M3 ネジで5インチポンドの推奨トル クで締めます。
  - (注) 端子ブロックから伸びる導線は、日常的な接触で障害が発生しないように固定します。
- **ステップ7** 端子ブロックのプラスチックカバーを元に戻します。端子ブロックの形状に合致するように、 プラスチックカバーは形状調整が施され、ケーブルを通すスロットが空けてあります。
- ステップ8 電源で回路ブレーカーをオンにします。

**ステップ9** ステップ2でシャーシの電源スイッチをスタンバイ位置に変更した場合は、電源スイッチをオンの位置にします。

電源モジュールの LED がグリーンに点灯します。

# USB フラッシュメモリスティックの取り外しと交換

には、設定またはCisco IOS XEの統合パッケージを保存するためのフラッシュメモリスティッ ク用の USB ポートがあります。

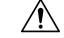

注意 USB フラッシュ メモリ スティックに対してファイル アクセス コマンドまたは読み取り/書き 込み操作を発行して処理が終わるまでは、USB フラッシュ メモリ スティックを取り外さない でください。ルータがリロードしたり、USB フラッシュ メモリ スティックが破損したりする 可能性があります。USB デバイスを取り外す前に、前面パネルの USB 活動 LED が点滅してい るかどうかを確認してください。

USB フラッシュトークンメモリスティックを取り外して交換する手順は、次のとおりです。

### 手順

- **ステップ1** フラッシュ メモリ スティックを USB ポートから抜き取ります。
- ステップ2 シスコ USB フラッシュ メモリ スティックを取り付けるには、モジュールを USB ポート 0 または1 に差し込みます。フラッシュ メモリ スティックは決まった方向にだけ差し込むことができます。また、ルータの電源が入っているかどうかに関係なく、いつでも取り付けや取り外しが可能です。

# DIMM カードの取り外しと交換

このセクションでは、の DIMM を交換する方法について説明します。

次のような理由で、DIMM をアップグレードしなければならない場合があります。

- ・メモリの増設を必要とする新しい Cisco IOS フィーチャセットやリリースにアップグレードした場合。
- 非常に大きなルーティングテーブルまたは多数のプロトコルを使用する場合。

DIMM コンポーネントはキー付きで溝があり、接続が容易になっています。

# Cisco ASR 1001-HX ルータからの DIMM の取り外し

### 始める前に

Cisco ASR 1001-HX ルータから DIMM を取り外して交換するプロセスを開始する前に、次の手順を実行してください。

- •静電気防止用リストストラップを着用します。
- •保存したいデータのバックアップを取ります。
- シャーシの上部カバーを取り外す前に電源モジュールを取り外します。

注 電源モジュールをシャーシから取り外すまで、上部カ 意 バーは取り外せません。電源モジュールを取り外すま で上部カバーの取り外しが行えないように、シャーシ には安全装置が組み込まれています。

手順

ステップ1 ESD リストストラップを装着して、電源モジュールをシャーシから取り外します。

(注) 電源モジュールをシャーシから取り外すまで、シャーシカバーは取り外せません。

AC および DC 電源モジュールを取り外す手順については、次の項を参照してください。

- •AC入力電源モジュールの取り外し
- DC 入力電源モジュールの取り外し
- ステップ2 次の手順に従って、シャーシの上部カバーを外します。
  - a) シャーシカバーの上面にある 14本のネジを取り外します。
  - b) シャーシの左側から2本のネジ、シャーシの右側から2本のネジを取り外します。
  - c) 次の図に示される親指を置くためのくぼみに親指を置き、シャーシのカバーを後方に少し ずらして外します。

図 24: Cisco ASR 1001-HX ルータの上部カバーのネジの位置

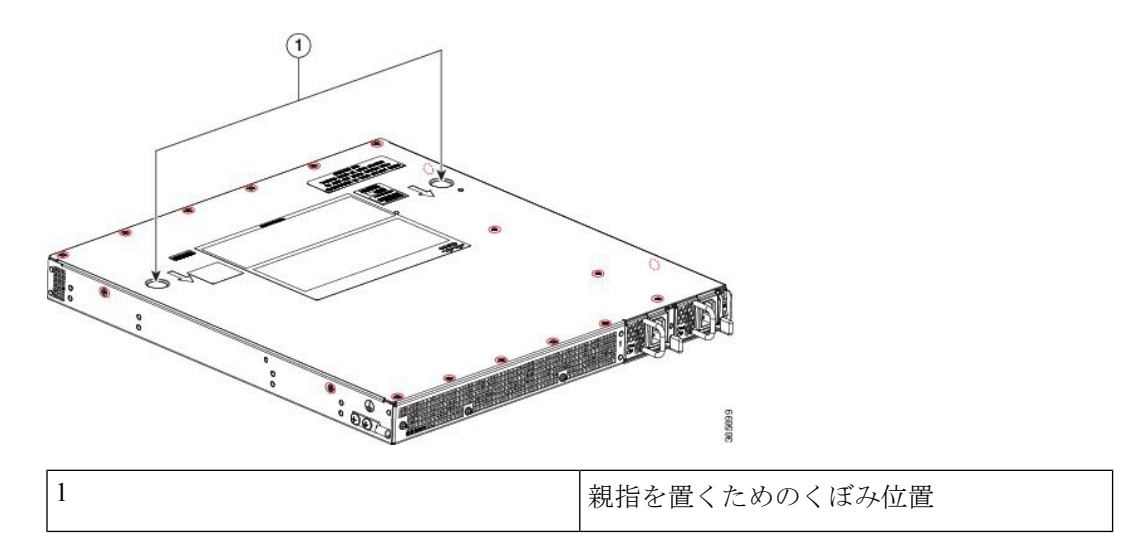

ステップ3 ルータ上の DIMM の位置を確認します。

次の図は、Cisco ASR 1001-HX ルータのDIMM スロットの位置を示します。

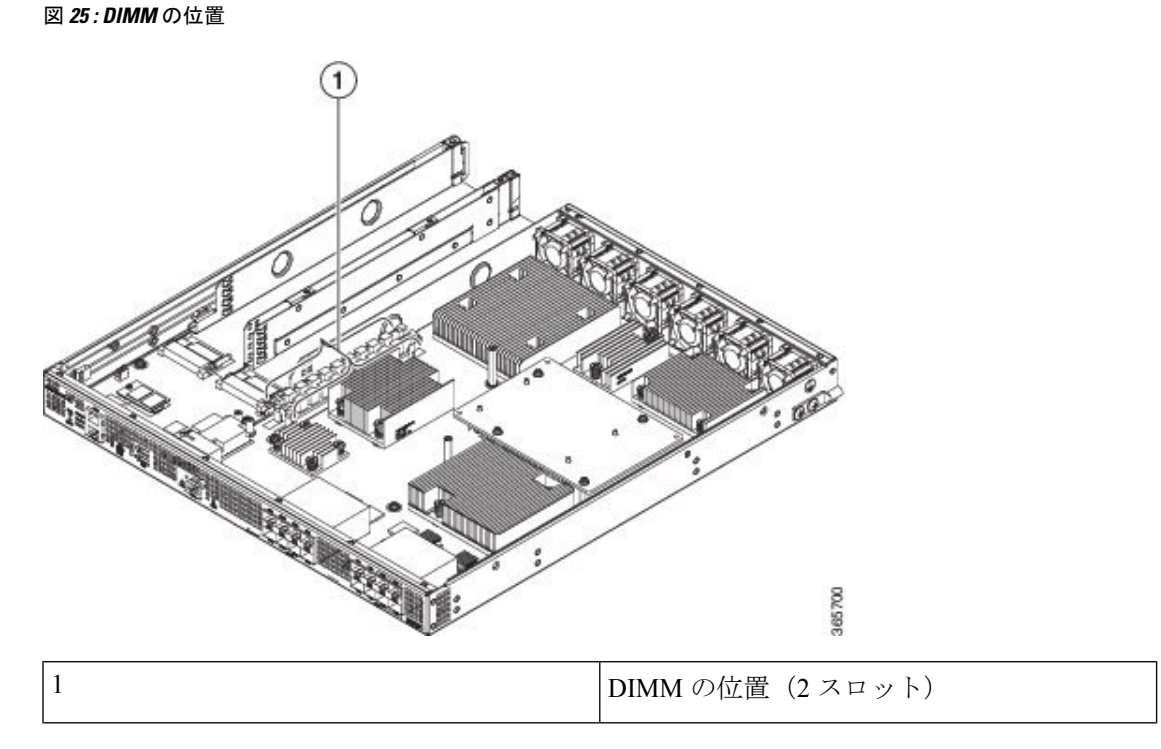

ステップ4 DIMMモジュールのスプリングラッチを下げて、対応するDIMMをソケットから解放します。

図 26: DIMM を取り外す DIMM モジュールのスプリング ラッチ

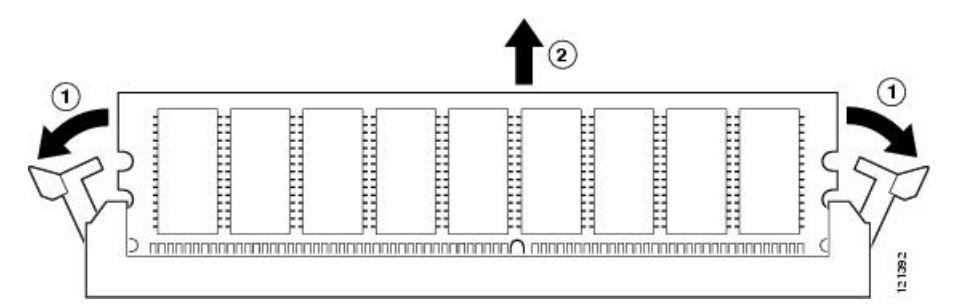

- ステップ5 DIMM の両端がソケットから外れたら、親指と人差し指で DIMM の両端をつかみ、ソケット から DIMM を完全に抜き取ります。DIMM は必ずその両端だけで持つようにします。メモリ モジュール、メモリのピン、コネクタ部に並んでいる串状の金属製接続部には触れないように してください。
- **ステップ6** M-ASR1001HX-16GBを使用して DIMM 設定を 8 GB から 16 GB にアップグレードする場合は、 「Cisco ASR 1001-HX ルータ での DIMM の取り付け (111 ページ)」のセクションに進みま す。そうでない場合は、静電気防止用袋に DIMM を入れ、静電破壊から保護します。

### Cisco ASR 1001-HX ルータ での DIMM の取り付け

#### 手順

- ステップ1 リストストラップなどの静電気防止用器具をした状態で、静電気防止用マットまたはシートの 上に DIMM を置きます。
  - 注意 DIMMは静電気放電の影響を受けやすい部品なので、誤った取り扱いをすると内部短 絡が発生することがあります。DIMMを取り扱うときは必ず端だけを持つようにし て、ピンに触れないようにしてください。
- ステップ2 静電防止用袋から新しい DIMM を取り出します。
- **ステップ3** 方向ノッチを探して、DIMMをソケットに挿入する前に、DIMMとソケットの位置を合わせます。

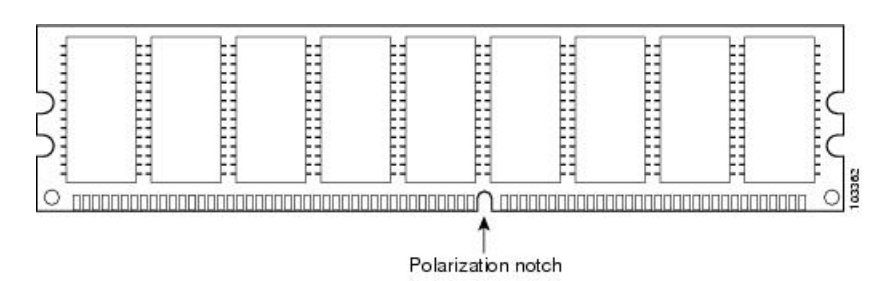

図 27: DIMM の方向ノッチ

- ステップ4 DIMM の端にあるピンを傷つけないように注意しながら、新しい DIMM をゆっくり挿入しま す。両手の人差し指と親指でDIMMの上端の両側を持ち、ゆっくり、DIMM をソケットに沿っ てスライドさせます。DIMM の面が平行になるように慎重に力を加えながら、DIMM の上部を ソケットの方向に押します。
  - 注意 DIMM を確実に差し込めるだけの力をかけ、過剰な力はかけないようにします。ソ ケットを破損した場合は、ルータを工場に戻して修理する必要があります。
- ステップ5 DIMM がまっすぐ挿入されるようにゆっくり押し込みます。必要に応じ、DIMM をゆっくりと 前後に押して確実に固定された状態にします。次の図に、DIMM ソケットに DIMM を取り付 ける方法を示します。

図 28: ソケットへの DIMM の取り付け

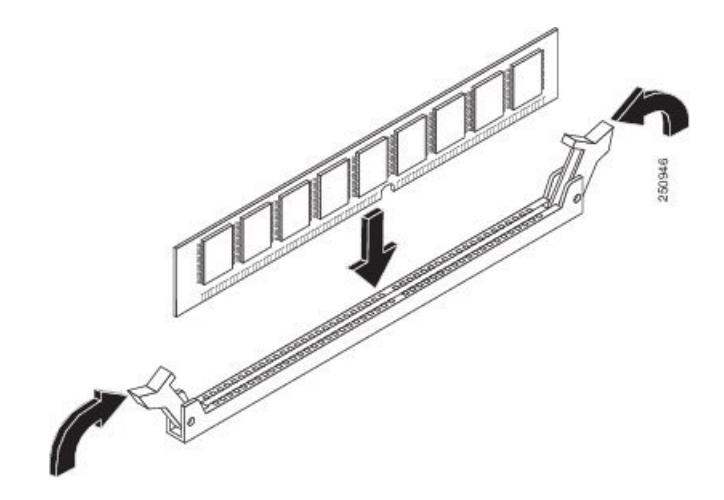

- ステップ6 DIMM を取り付けたら、リリース レバーが DIMM ソケットの側面に接して閉じていることを 確認します。閉じていない場合は、DIMM がしっかり固定されていない可能性があります。 DIMM の取り付けが不完全と思われる場合は、DIMM の取り外し手順に従っていったん DIMM を注意深く取り外した後に、ソケットに差し込み直します。リリース レバーが DIMM ソケッ トの側面に接して閉じるまで、DIMM をソケットにしっかり押し込みます。
- ステップ1 シャーシ上部カバーを取り付けます。
  - a) 連結フック機構がシャーシカバーとベースに接触していることを確認しながら、カバーを シャーシにスライドさせます。
  - b) 上面ネジと側面ネジを取り付け、軽く締め付けます。
- ステップ8 シャーシに電源モジュールを取り付け、ルータの電源をオンにします。次を参照してください。
  - •AC 電源モジュールの取り付け
  - DC 入力電源モジュールの取り付け

次のタスク

DIMM が正しく取り付けられていれば、システムが正常に再起動します。

新しい DIMM を取り付けた後、システムが正しく再起動しない場合や、チェックサム エラー やメモリ エラーがコンソール端末に表示される場合は、すべての DIMM が正しく取り付けら れていることを確認します。必要な場合は、システムをシャット ダウンし、シャーシ カバー を取り外します。DIMM の取り付け状態を真正面から目の高さで観察します。DIMM の取り付 けが適切であれば、すべての DIMM の角度と高さが揃っているはずです。他の DIMM と高さ や角度が揃っていない DIMM がある場合は、その DIMM をいったん取り外し、取り付け直し ます。上部シャーシカバーを再取り付けし、システムを再起動して、もう一度取り付け後の確 認を行います。

(注) 何回試してもシステムが正常に再起動しない場合は、シスコのサービス担当者にお問い合わせ ください。お問い合わせの前に、エラーメッセージやLEDの異常表示などの現象を記録して おくと、問題の解決に役立つことがあります。

# Cisco ASR 1002-HX ルータからの DIMM の取り外し

### 始める前に

Cisco ASR 1002-HX ルータから DIMM を取り外して交換するプロセスを開始する前に、次の手順を実行してください。

- •静電気防止用リストストラップを着用します。
- 保存したいデータのバックアップを取ります。
- シャーシの上部カバーを取り外す前に電源モジュールを取り外します。

### 

注 電源モジュールをシャーシから取り外すまで、上部カ 意 バーは取り外せません。電源モジュールを取り外すま で上部カバーの取り外しが行えないように、シャーシ には安全装置が組み込まれています。

手順

ステップ1 ESD リスト ストラップを装着して、電源モジュールをシャーシから取り外します。

(注) 電源モジュールをシャーシから取り外すまで、シャーシカバーは取り外せません。

AC および DC 電源モジュールを取り外す手順については、次の項を参照してください。

•AC入力電源モジュールの取り外し

•DC入力電源モジュールの取り外し

ステップ2 電源モジュールを取り外したら、次の手順に従ってシャーシの上部カバーを外します。

- a) シャーシカバーの上面にある7本のネジを取り外します。
- b) シャーシカバーの背面にある3本のネジを取り外します。
- c) シャーシの左側から1本のネジ、シャーシの右側から1本のネジを取り外します。

図 29: Cisco ASR 1002-HX ルータの上部カバーのネジの位置

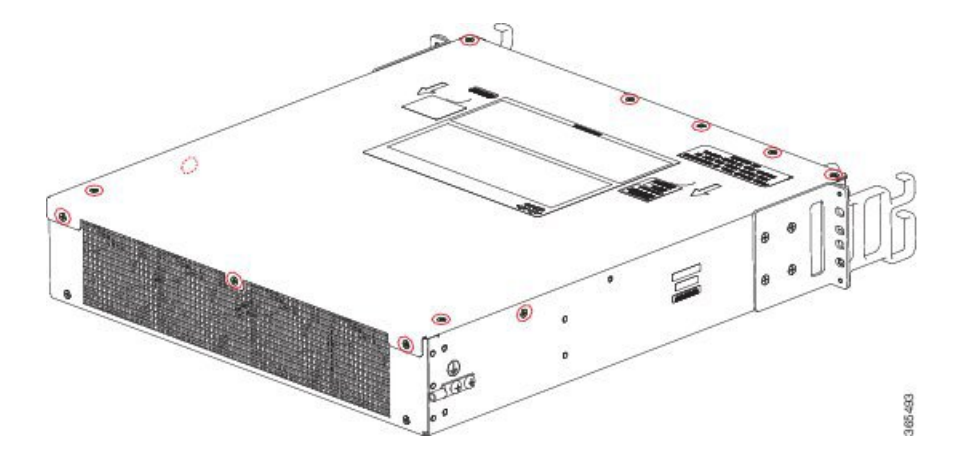

d) 両手を使って、シャーシのカバーを後方に少しずらして外します。

ステップ3 DIMM を取り外すために最も楽な姿勢でアクセスできるようにシャーシを移動します。 ステップ4 ルータ上の DIMM の位置を確認します。

次の図は、の DIMM スロットの位置を示します。

図 30: Cisco ASR 1002-HX ルータのDIMMの位置

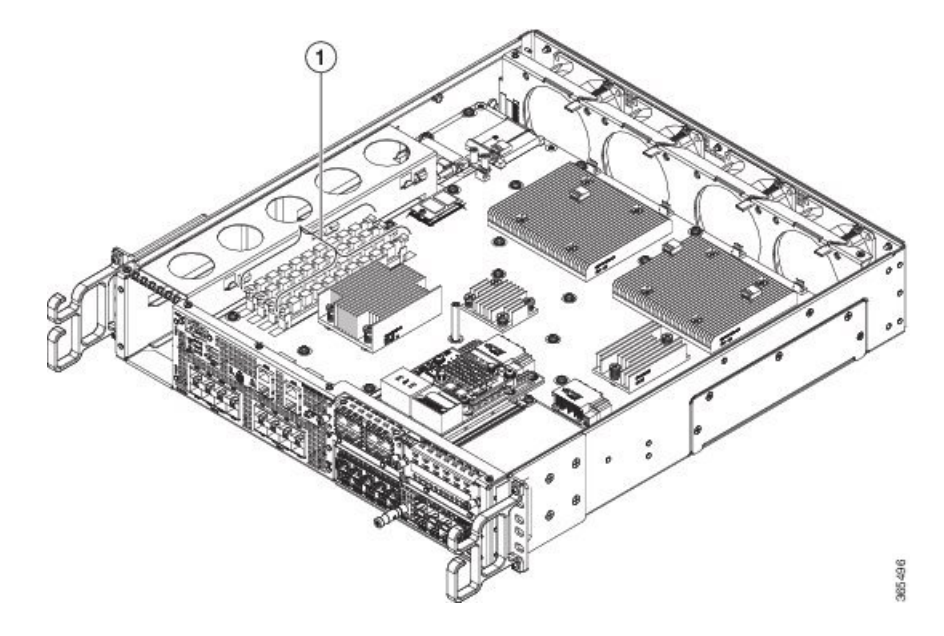

| 1 | Cisco ASR 1002-HX ルータの DIMM の位置 | (4 |
|---|---------------------------------|----|
|   | スロット)                           |    |

**ステップ5**(注) M-ASR1002HX-32GB を使用して DIMM 設定を 16 GB から 32 GB にアップグレードす る場合は、チャネル A のスロット 1 の DIMM で次のステップを実行します。

DIMM モジュールのスプリングラッチを下げて、対応する DIMM をソケットから解放します。

図 *31 : DIMM* を取り外す *DIMM* モジュールのスプリング ラッチ

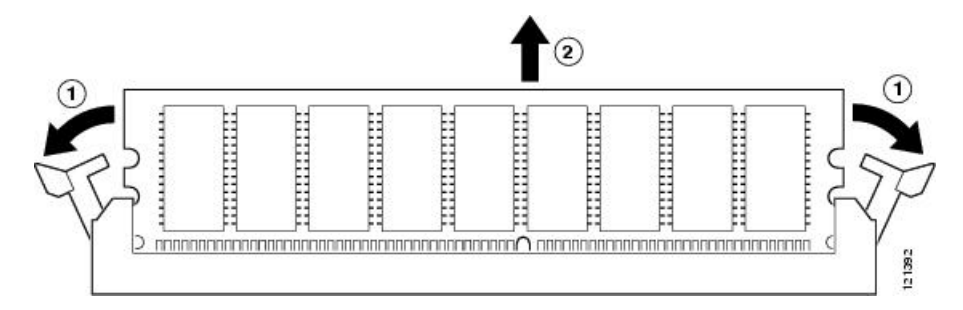

- ステップ6 DIMM の両端がソケットから外れたら、親指と人差し指で DIMM の両端をつかみ、ソケット から DIMM を完全に抜き取ります。DIMM は必ずその両端だけで持つようにします。メモリ モジュール、メモリのピン、コネクタ部に並んでいる串状の金属製接続部には触れないように してください。
- **ステップ7** M-ASR1002HX-32GB を使用して DIMM 設定を 16 GB から 32 GB にアップグレードする場合 は、「Cisco ASR 1002-HX ルータ での DIMM の取り付け (115 ページ)」のセクションに進み ます。そうでない場合は、静電気防止用袋に DIMM を入れ、静電破壊から保護します。

システムメモリをアップグレードせずに DIMM を取り外す場合は、残りの DIMM でステップ 5 と 6 を繰り返します。

### Cisco ASR 1002-HX ルータ での DIMM の取り付け

手順

- ステップ1 リストストラップなどの静電気防止用器具をした状態で、静電気防止用マットまたはシートの 上に DIMM を置きます。
  - 注意 DIMMは静電気放電の影響を受けやすい部品なので、誤った取り扱いをすると内部短 絡が発生することがあります。DIMMを取り扱うときは必ず端だけを持つようにし て、ピンに触れないようにしてください。

ステップ2 (注) M-ASR1002HX-32GBを使用して DIMM 設定を 16 GB から 32 GB にアップグレードす る場合は、DIMM をチャネル A のスロット 1 からチャネル B のスロット 2 に移動す る必要があります。取り外しの手順については「Cisco ASR 1001-HX ルータの暗号モ ジュールの取り外しおよび交換」または「Cisco ASR 1002-HX ルータの暗号モジュー ルの取り外しおよび交換」のセクションを参照し、その後ステップ 3 に進みます。

静電防止用袋から新しい DIMM を取り出します。

**ステップ3** 方向ノッチを探して、DIMMをソケットに挿入する前に、DIMMとソケットの位置を合わせま す。

図 32: DIMM の方向ノッチ

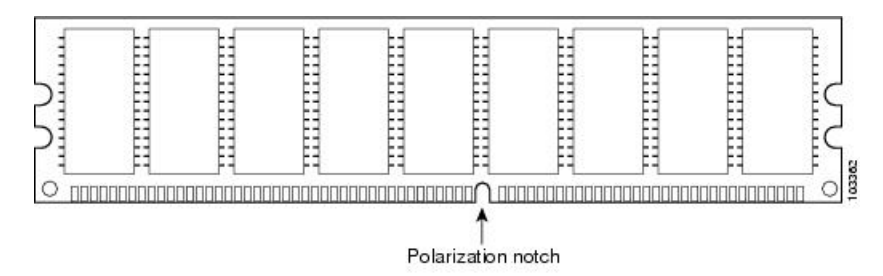

- ステップ4 DIMM の端にあるピンを傷つけないように注意しながら、新しい DIMM をゆっくり挿入しま す。両手の人差し指と親指でDIMM の上端の両側を持ち、ゆっくり、DIMM をソケットに沿っ てスライドさせます。DIMM の面が平行になるように慎重に力を加えながら、DIMM の上部を ソケットの方向に押します。
  - 注意 DIMM を確実に差し込めるだけの力をかけ、過剰な力はかけないようにします。ソ ケットを破損した場合は、ルータを工場に戻して修理する必要があります。
- ステップ5 DIMM がまっすぐ挿入されるようにゆっくり押し込みます。必要に応じ、DIMM をゆっくりと 前後に押して確実に固定された状態にします。次の図に、Cisco ASR 1002-HX ルータのソケッ トに DIMM を取り付ける方法を示します。

図 33: ソケットへの DIMM の取り付け

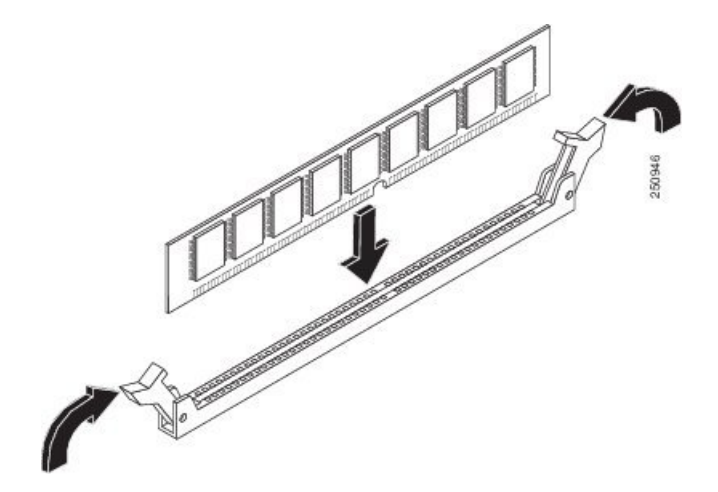

- ステップ6 DIMM を取り付けたら、リリース レバーが DIMM ソケットの側面に接して閉じていることを 確認します。閉じていない場合は、DIMM がしっかり固定されていない可能性があります。 DIMMの取り付けが不完全と思われる場合は、DIMMの取り外し手順に従っていったんDIMM を注意深く取り外した後に、ソケットに差し込み直します。リリース レバーが DIMM ソケッ トの側面に接して閉じるまで、DIMM をソケットにしっかり押し込みます。
- ステップ7 M-ASR1002HX-32GB を使用して DIMM 設定を 16 GB から 32 GB にアップグレードする場合 は、ステップ2から6を繰り返して、アップグレードした DIMM をチャネルAのスロット0 および1に取り付けます。
- **ステップ8** Cisco ASR 1002-HX ルータの上部カバーを取り付けるには、次の手順に従います。
  - a) 連結フック機構がシャーシカバーとベースに接触していることを確認しながら、カバーを シャーシにスライドさせます。
  - b) 上面ネジ、背面ネジ、側面ネジを取り付け、軽く締め付けます。
- **ステップ9** シャーシに電源モジュールを取り付け、ルータの電源をオンにします。次を参照してください。
  - •AC 電源モジュールの取り付け
  - •DC入力電源モジュールの取り付け

#### 次のタスク

Cisco ASR 1002-HX ルータの DIMM が正しく取り付けられていれば、システムが正常に再起動 するはずです。

新しい DIMM を取り付けた後、システムが正しく再起動しない場合や、チェックサム エラー やメモリ エラーがコンソール端末に表示される場合は、すべての DIMM が正しく取り付けら れていることを確認します。必要な場合は、システムをシャット ダウンし、シャーシ カバー を取り外します。DIMM の取り付け状態を真正面から目の高さで観察します。DIMM の取り付 けが適切であれば、すべての DIMM の角度と高さが揃っているはずです。他の DIMM と高さ や角度が揃っていない DIMM がある場合は、その DIMM をいったん取り外し、取り付け直し ます。上部シャーシカバーを再取り付けし、システムを再起動して、もう一度取り付け後の確 認を行います。

(注)

何回試してもシステムが正常に再起動しない場合は、シスコのサービス担当者にお問い合わせ ください。お問い合わせの前に、エラーメッセージやLEDの異常表示などの現象を記録して おくと、問題の解決に役立つことがあります。

# EPA の取り外しおよび取り付け

活性挿抜(OIR)機能を使用すれば、ルータの動作中にイーサネットポートアダプタ(EPA)の取り付けや交換を行うことができます。システムの電源をシャットダウンする必要はありま

せんが、EPAの取り外し中にそれを通過するトラフィックを実行しないでください。OIRは、 ネットワーク上のエンドユーザにシームレスにサービスを提供し、すべてのルーティング情報 を維持し、セッションを保護する手段を提供します。

(注) ルータから EPA を取り外すと、OIR が EPA 内のすべてのアクティブインターフェイスをシャット ダウンします。

(注) EPA の OIR の準備などの EPA ソフトウェア コマンドについての詳細や、設定のアクティブ化 および非アクティブ化の例については、Cisco ASR 1000 シリーズ モジュラ インターフェイス プロセッサ のインストレーション ガイド [英語] を参照してください。

EPAを取り付けるために、次の工具と部品をいつでも使えるようにしておくことをお勧めします。

- No.2 のプラス ドライバまたは 3/16 インチのマイナス ドライバ
- EPA またはブランク フィラー プレート (EPA-BLANK=)
- 取り付ける必要がある(まだ取り付けられていない)すべての SFP モジュール
- ・ケーブル
- •静電気防止用器具または使い捨ての静電気防止用リストストラップ、すべてのアップグ レードキット、現場交換可能ユニット(FRU)、スペア
- 静電気防止用マットまたはシート、あるいは静電気防止用袋

その他の機器が必要な場合は、発注情報についてサービス担当者にお問い合わせください。

# 静電破壊の防止

静電放電(ESD)により、装置や電子回路が損傷を受けることがあります(静電破壊)。静電 気はプリント基板の取り扱いが不適切な場合に発生し、故障または間欠的な障害をもたらしま す。

各 EPA 基板は金属製フレームに取り付けられ、ESDによる損傷を受ける可能性があります。 EPA は金属製フレームに固定されたプリント基板で構成されています。静電気シールド、コネ クタ、およびハンドルはフレームを構成する部品です。

未使用のサブスロットがある場合は、必ず EPA ブランク フィラー プレートを取り付けて空の サブスロットを塞いでください。これにより、ルータが EMI 防止基準を満たすことができ、 取り付けたモジュール間に適度な通気が保たれます。未使用のサブスロットに EPA を取り付 ける場合は、まず EPA ブランク フィラー プレートを取り外す必要があります。 図 **34 : EPA** の取り扱い

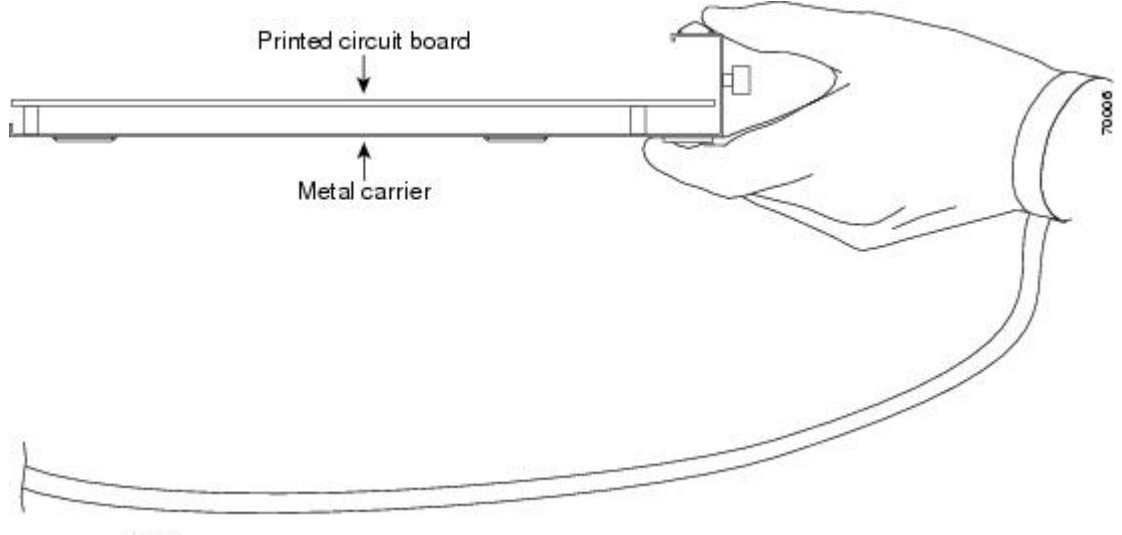

GND

金属製フレームは ESD から EPA を保護しますが、EPA を扱うときには必ず、静電気防止用ス トラップを着用してください。ストラップは肌に密着させて着用し、ストラップのクリップを シャーシの塗装されていない面に接続して、不要な静電気が安全に放電されるようにします。 リスト ストラップがない場合は、シャーシの金属部分に触れて、身体を接地してください。 静電破壊を防ぐために、次の注意事項に従ってください。

- EPA を取り付けたり交換したりする際には、ESD リスト ストラップまたはアンクル スト ラップを必ず使用してください。ストラップが肌に密着していることを確認してくださ い。
- •金属製フレームの端とハンドルで EPA を取り扱います。プリント基板にもコネクタ ピン にも触れないようにしてください。
- EPAを取り外す場合は、プリント基板コンポーネント側を上にして静電気防止用シートの 上に置くか、静電気防止用袋の中に入れます。

# **EPA**の取り外し

手順

- **ステップ1** 静電気防止用リストストラップを着用し、ストラップの反対側をルータの塗装されていない面に接続します。
- ステップ2 取り外している間に EPA をトラフィックが通過しないように EPA を停止します。
  - **注意** トラフィックがポートを通過している最中に EPA を取り外すと、システムが停止す る可能性があります。

- a) router# プロンプトで、「hw-module subslot 0/2 stop」と入力して、[Enter] キーを押しま す。
- b) router# プロンプトで、「end」と入力して、[Enter] キーを押します。
- ステップ3 EPA からすべてのケーブルを外します。
- ステップ4 反時計回りに回して EPA の中央にある非脱落型ネジを緩めます。
- ステップ5 EPA をスライドさせて EPA スロットから取り出します。

# EPA の交換

#### 手順

- ステップ1 EPA を固定するガイドレールの位置を確認します。
- ステップ2 EPA をガイド レールに合わせ、スロットの奥まで(EPA が突き当たるまで)EPA を完全にス ライドします。
- **ステップ3** No. 2 プラス ドライバを使用して非脱落型ネジを時計回りに回し、EPA を完全に装着します。 完全に装着されると、EPA はルータの前面プレートと同一平面になります。
  - (注) EPA を取り付ける際に、EPA の非脱落型ネジを締めすぎないでください。EPA の非 脱落型ネジを 11 +/-1 インチ ポンドのトルクで締めて固定します。
- ステップ4 次の手順を使用して EPA を再起動します。
  - a) router# プロンプトで、「hw-module subslot 0/2 start」と入力して、[Enter] キーを押しま す。
  - b) router# プロンプトで、「end」と入力して、[Enter] キーを押します。
- **ステップ5** show platform コマンドを使用して、サブスロット0/2のステータスに問題がないかどうかを確認します。

Router# show platform

Chassis type: ASR1002-HX

| Slot             | Туре                                                  | State                | Insert time (ago)                |
|------------------|-------------------------------------------------------|----------------------|----------------------------------|
| 0<br>0/0<br>0/1  | ASR1002-HX<br>BUILT-IN-EPA-8x1G<br>BUILT-IN-EPA-8x10G | ok<br>ok<br>ok<br>ok | 00:07:52<br>00:07:00<br>00:07:00 |
| <mark>0/2</mark> | EPA-18X1GE                                            | ok                   | 00:07:01                         |

# NIM カードの取り外しおよび取り付け

OIR 機能を使用すれば、ルータの動作中に NIM の取り付けや交換を行うことができます。シ ステムの電源をシャット ダウンする必要はありませんが、NIM の取り外し中にそれを通過す るトラフィックを実行しないでください。OIR は、ネットワーク上のエンドユーザにシームレ スにサービスを提供し、すべてのルーティング情報を維持し、セッションを保護する手段を提 供します。

- (注)
- ルータからNIMを取り外すと、OIRがNIM内のすべてのアクティブインターフェイスをシャッ トダウンします。

NIMを取り付けるために、次の工具と部品をいつでも使えるようにしておくことをお勧めします。

- No.2 のプラス ドライバまたは 3/16 インチのマイナス ドライバ
- NIM
- ケーブル
- ・静電気防止用器具または使い捨ての静電気防止用リストストラップ、すべてのアップグ レードキット、FRU、スペア
- 静電気防止用マットまたはシート、あるいは静電気防止用袋

その他の機器が必要な場合は、シスコのサービス担当者に発注情報をお問い合わせください。 静電破壊の防止に関する情報については、7~15ページの「静電破壊の防止」のセクションを 参照してください。

# NIM の取り外し

手順

- **ステップ1** 静電気防止用リストストラップを着用し、ストラップの反対側をルータの塗装されていない面に接続します。
- **ステップ2** 次の手順を使用して、取り外している間に NIM をトラフィックが通過しないように NIM を停止します。
  - (注) トラフィックがポートを通過している最中に NIM を取り外すと、システムが停止す る可能性があります。
  - a) router# プロンプトで、「hw-module subslot 0/3 stop」と入力して、[Enter] キーを押しま す。

- b) router# プロンプトで、「end」と入力して、[Enter] キーを押します。
- ステップ3 NIM からすべてのケーブルを外します。
- ステップ4 NIM の両側にある非脱落型ネジをゆるめます。
  - 図 35:非脱落型ネジの位置

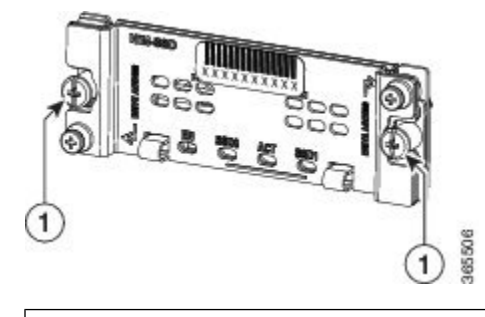

NIM の非脱落型ネジ

ステップ5 NIM をシャーシから引き出します。

ステップ6 静電放電(ESD)による損傷から保護するために、NIMを静電気防止袋に入れます。

# NIM の交換

### 手順

1

- ステップ1 NIM を挿入するために、NIM を固定するガイド レールの位置を確認します。ガイド レール は、NIM スロットの上部左右の、1 インチ(2.54 cm) ほど奥にあります。
- ステップ2 両手を使って、NIM が NIM インターフェイス コネクタにしっかり装着されるまで、慎重に NIM をスライドさせます。完全に装着されると、NIM は前面プレートのやや後方に位置しま す。
- ステップ3 NIM を正しく装着したら、非脱落型ネジで NIM を NIM のどちらかの位置に固定します。
  - (注) 非脱落型ネジを締めて適切に固定されていることを確認します。

取り付け後に NIM が起動するはずです。

ステップ4 show platform コマンドを使用して、サブスロット0/2のステータスに問題がないかどうかを確認します。

# ファンの取り外しおよび取り付け

# Cisco ASR 1001-HX ルータからのファンの取り外し

### 始める前に

Cisco ASR 1001-HX ルータからファンを取り外すプロセスを開始する前に、次のステップを実行します。

- •静電気防止用リストストラップを着用します。
- •保存したいデータのバックアップを取ります。
- シャーシの上部カバーを取り外す前に電源モジュールを取り外します。

### 

注 電源モジュールをシャーシから取り外すまで、上部カ 意 バーは取り外せません。電源モジュールを取り外すま で上部カバーの取り外しが行えないように、シャーシ には安全装置が組み込まれています。

#### 手順

ステップ1 ESD リストストラップを装着して、電源モジュールをシャーシから取り外します。

(注) 電源モジュールをシャーシから取り外すまで、シャーシカバーは取り外せません。

AC および DC 電源モジュールを取り外す手順については、次の項を参照してください。

- •AC入力電源モジュールの取り外し
- DC 入力電源モジュールの取り外し
- ステップ2 次の手順に従って、シャーシの上部カバーを外します。
  - a) シャーシカバーの上面にある 14本のネジを取り外します。
  - b) シャーシの左側から2本のネジ、シャーシの右側から2本のネジを取り外します。
  - c) 次の図に示される親指を置くためのくぼみに親指を置き、シャーシのカバーを後方に少し ずらして外します。

図 36: Cisco ASR 1001-HX ルータの上部カバーのネジの位置

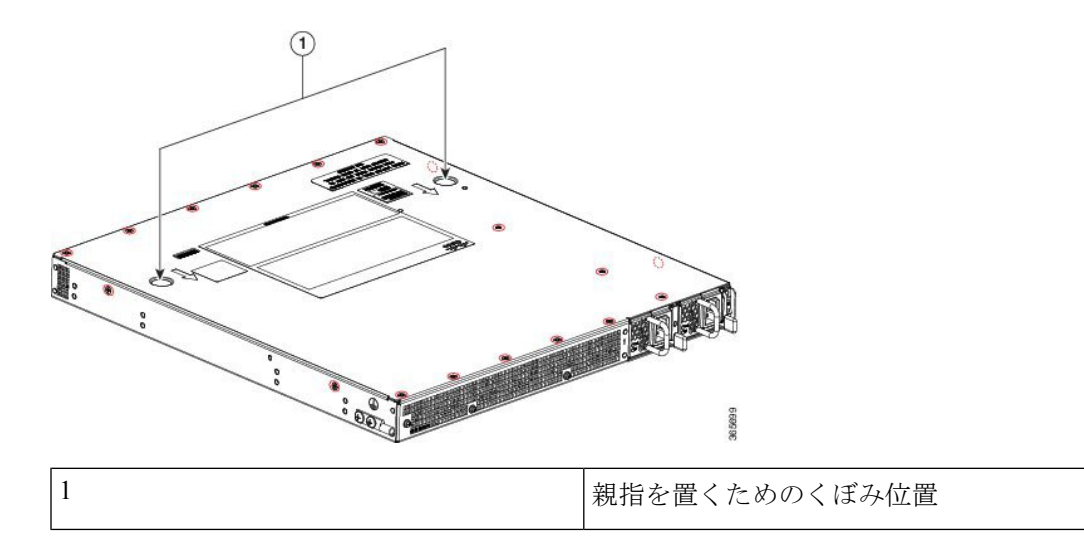

- **ステップ3**ファンを取り外すために最も楽な姿勢でアクセスできるようにシャーシを移動します。 ファンは、シャーシの背面に設置されています。
- ステップ4 マザーボードから6つのファンコネクタを外します。

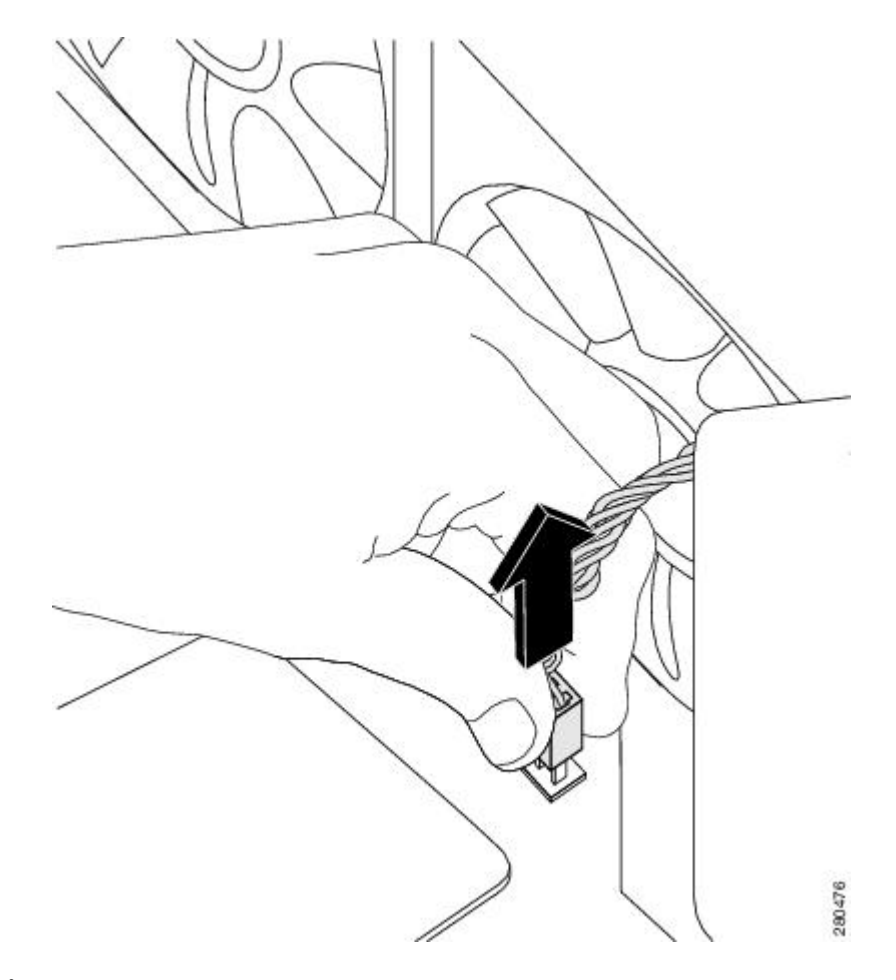

ステップ5 下図に示すように、シャーシの背面にある3本のネジを取り外します。

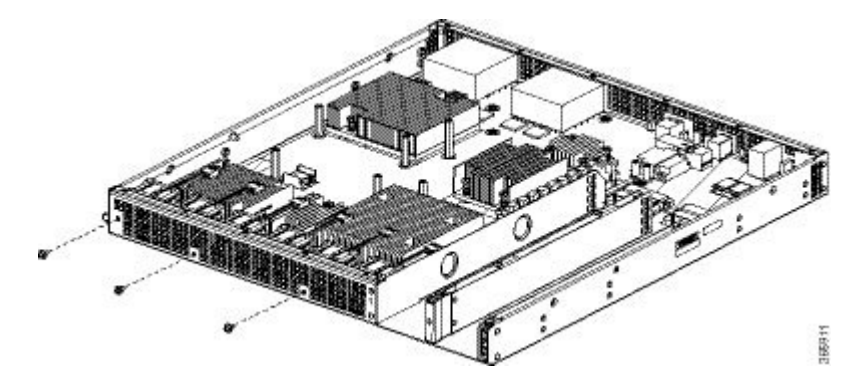

**ステップ6** 下図に示すように、ファン トレイをわずかに前方に回転させ、シャーシから持ち上げます。

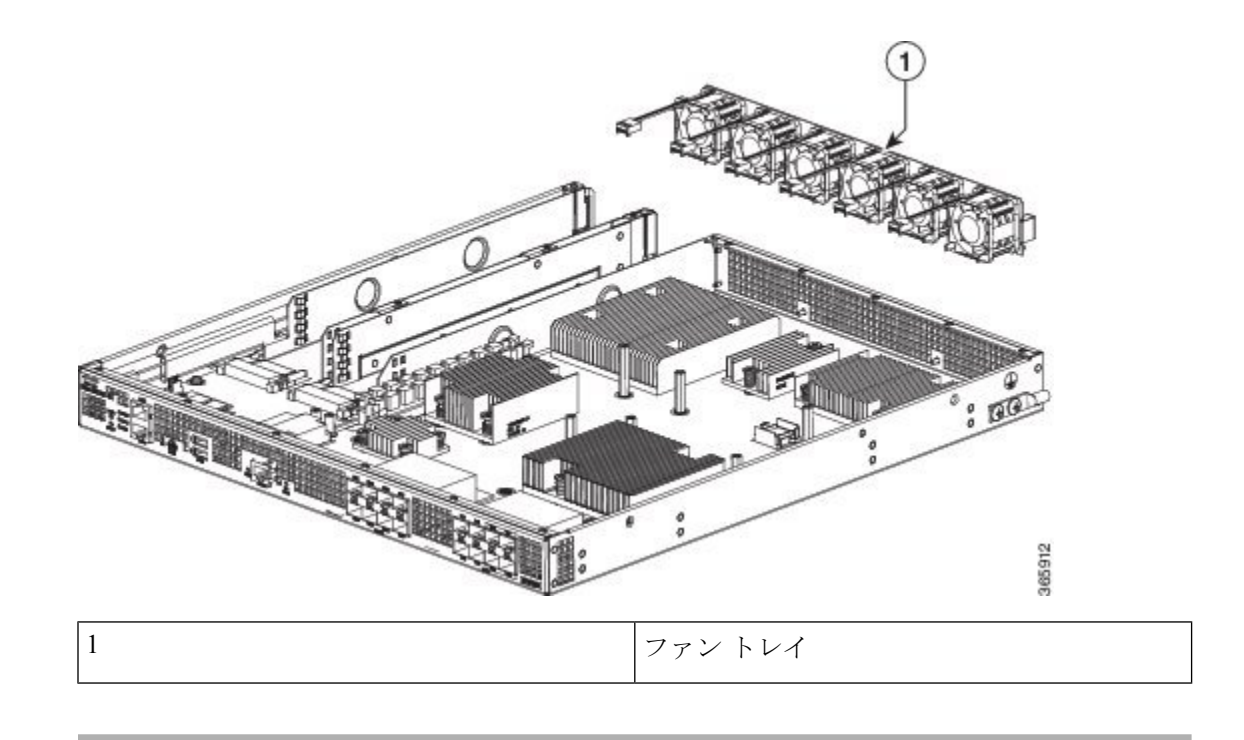

# **Cisco ASR 1001-HX** ルータのファンの交換

### 手順

ステップ1 ファントレイをシャーシの背面に静かに挿入します。

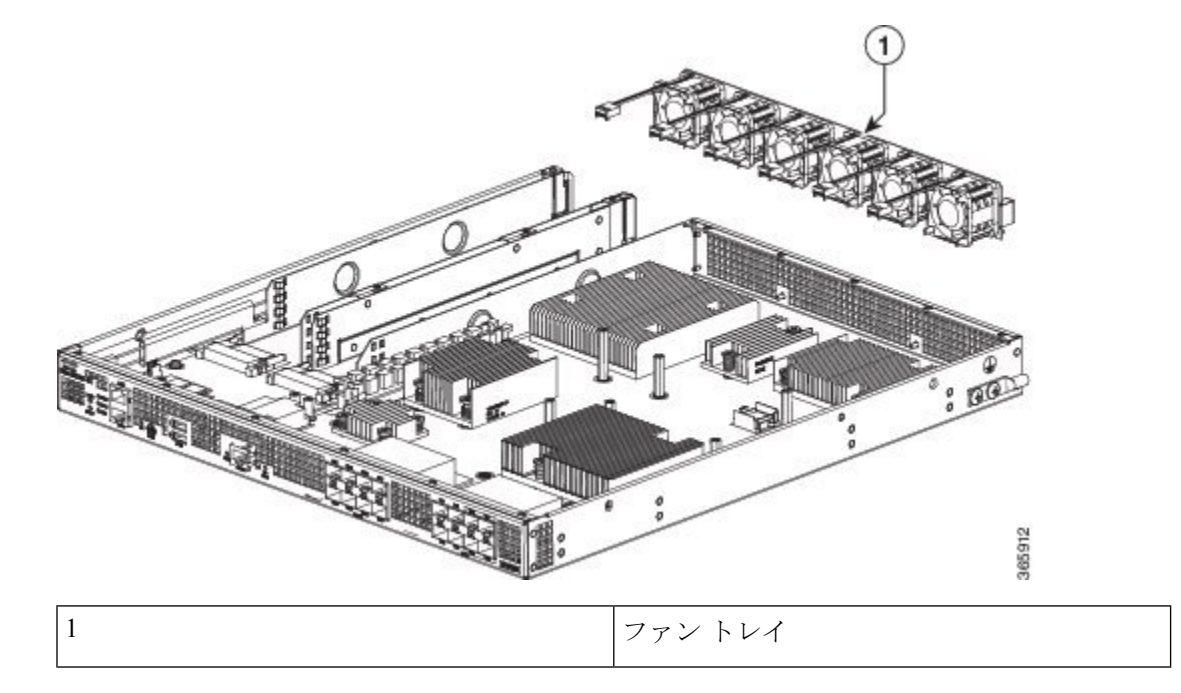

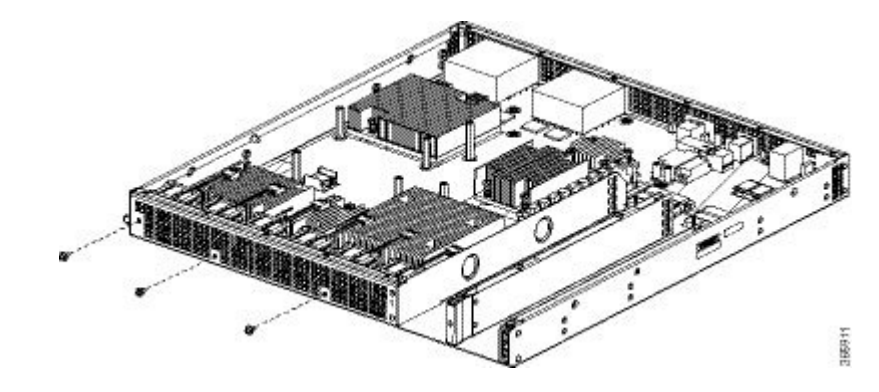

ステップ23本のネジを使用して、ファントレイをシャーシに取り付けます。

- ステップ3 マザーボードに6つのファンコネクタを差し込みます。
- ステップ4 シャーシ上部カバーを取り付けます。
  - a) 連結フック機構がシャーシカバーとベースに接触していることを確認しながら、カバーを シャーシにスライドさせます。
  - b) 上面ネジと側面ネジを取り付け、軽く締め付けます。
- **ステップ5** シャーシに電源モジュールを取り付け、ルータの電源をオンにします。次を参照してください。
  - •AC 電源モジュールの取り付け
  - •DC入力電源モジュールの取り付け

# Cisco ASR 1002-HX ルータからのファンの取り外し

### 始める前に

Cisco ASR 1002-HX ルータからファンを取り外すプロセスを開始する前に、次のステップを実行します。

- •静電気防止用リストストラップを着用します。
- •保存したいデータのバックアップを取ります。
- ・シャーシの上部カバーを取り外す前に電源モジュールを取り外します。

### Â

注 電源モジュールをシャーシから取り外すまで、上部カ 意 バーは取り外せません。電源モジュールを取り外すま で上部カバーの取り外しが行えないように、シャーシ には安全装置が組み込まれています。

#### 手順

ステップ1 ESD リスト ストラップを装着して、電源モジュールをシャーシから取り外します。

(注) 電源モジュールをシャーシから取り外すまで、シャーシカバーは取り外せません。

AC および DC 電源モジュールを取り外す手順については、次の項を参照してください。

- •AC入力電源モジュールの取り外し
- ・DC入力電源モジュールの取り外し
- ステップ2 電源モジュールを取り外したら、次の手順に従ってシャーシの上部カバーを外します。
  - a) シャーシカバーの上面にある7本のネジを取り外します。
  - b) シャーシカバーの背面にある3本のネジを取り外します。
  - c) シャーシの左側から1本のネジ、シャーシの右側から1本のネジを取り外します。

図 37: Cisco ASR 1002-HX ルータの上部カバーのネジの位置

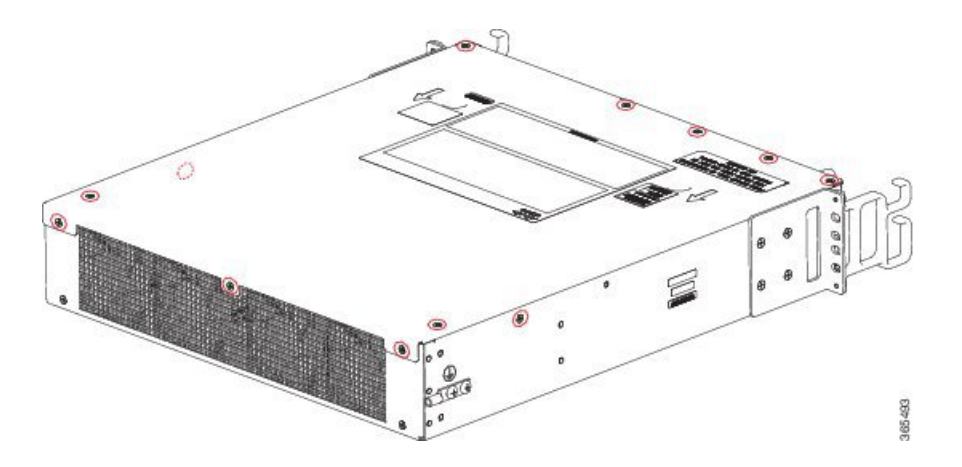

d) 両手を使って、シャーシのカバーを後方に少しずらして外します。

- **ステップ3** ファンを取り外すために最も楽な姿勢でアクセスできるようにシャーシを移動します。 ファンは、シャーシの背面に設置されています。
- ステップ4 マザーボードから4つのファンコネクタを外します。

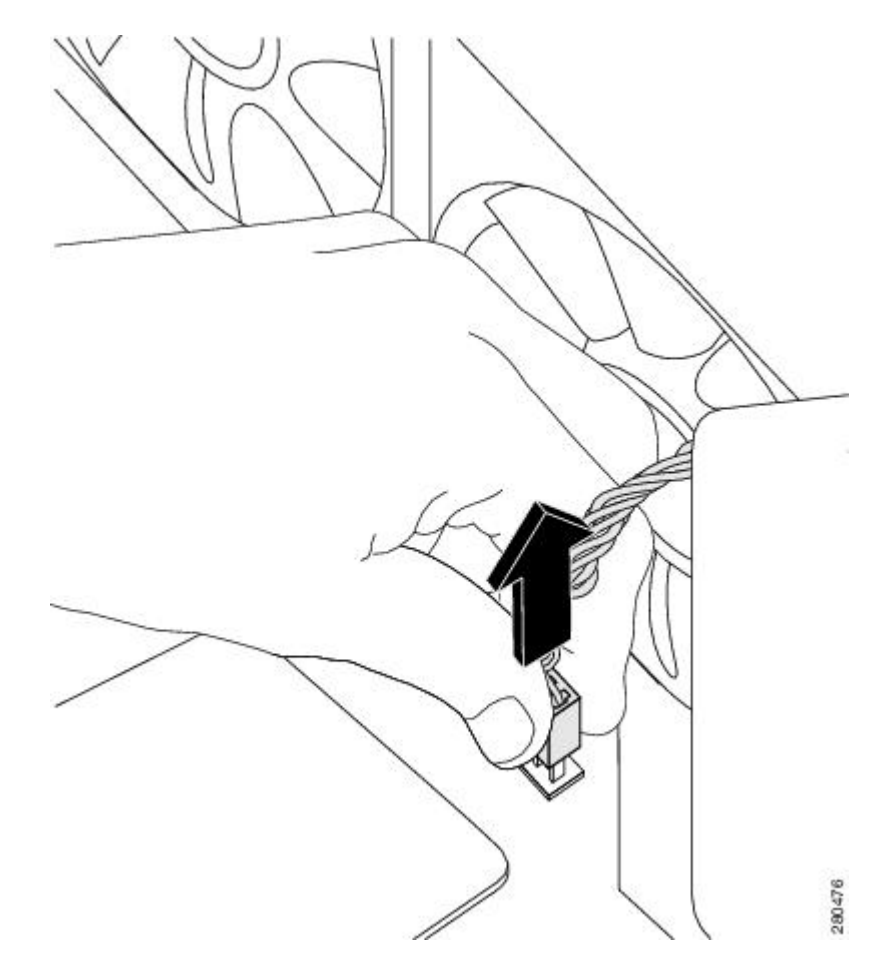

ステップ5 下図に示すように、シャーシの背面にある2本のネジを取り外します。

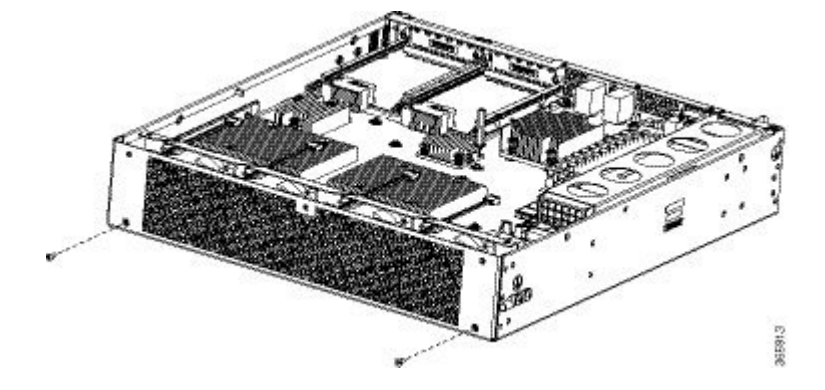

ステップ6 下図に示すように、ファントレイを持ち上げて、シャーシから外します。

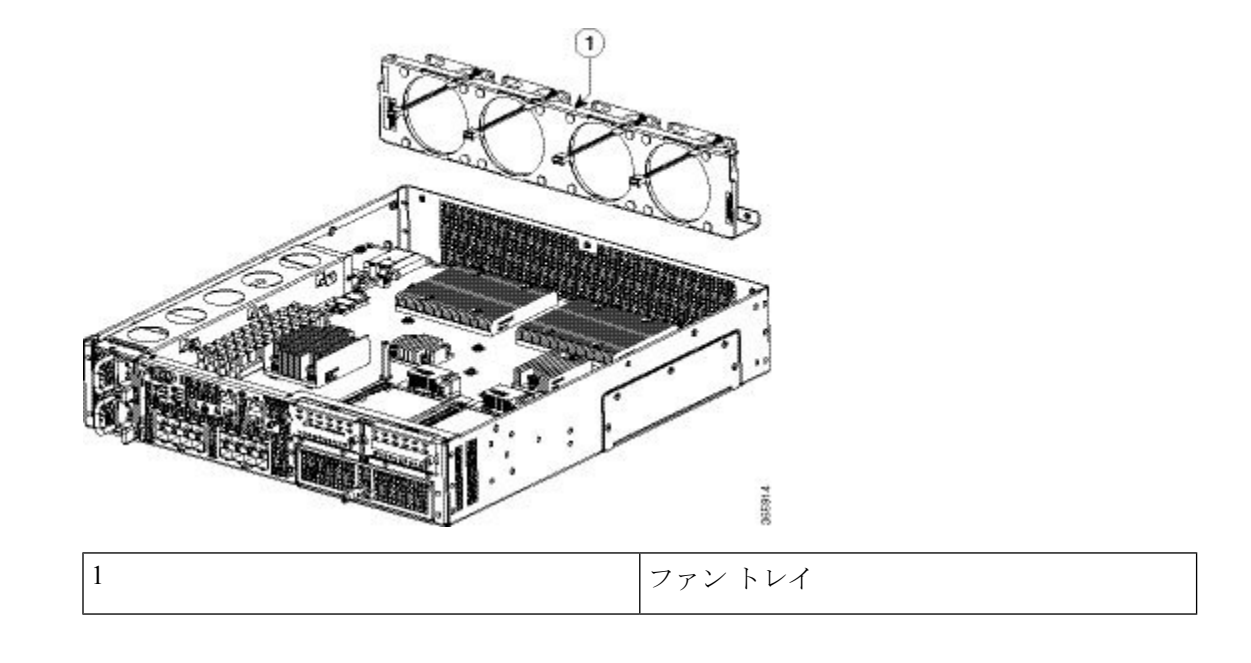

# Cisco ASR 1002-HX ルータのファンの交換

### 手順

ステップ1 ファントレイをシャーシの背面に静かに挿入します。

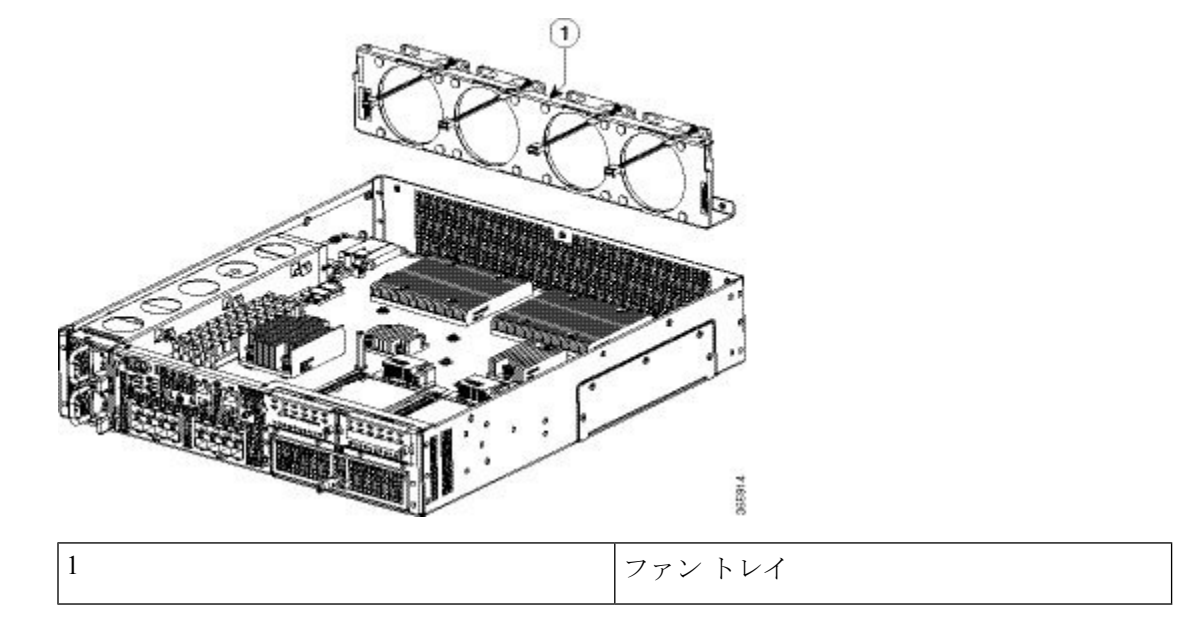

ステップ22本のネジを使用して、ファントレイをシャーシに取り付けます。

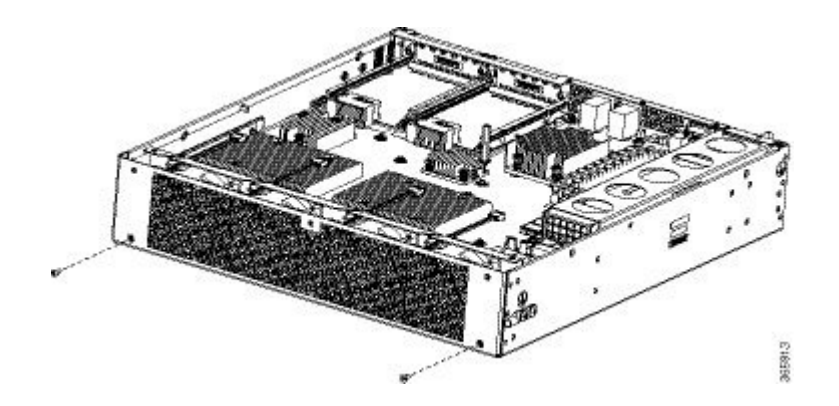

- ステップ3 マザーボードに4つのファンコネクタを差し込みます。
- ステップ4 Cisco ASR 1002-HX ルータの上部カバーを取り付けるには、次の手順に従います。
  - a) 連結フック機構がシャーシカバーとベースに接触していることを確認しながら、カバーを シャーシにスライドさせます。
  - b) 上面ネジ、背面ネジ、側面ネジを取り付け、軽く締め付けます。
- **ステップ5** シャーシに電源モジュールを取り付け、ルータの電源をオンにします。次を参照してください。
  - •AC 電源モジュールの取り付け
  - •DC入力電源モジュールの取り付け

# ルータの再梱包

システムが損傷している場合は、返品するために再梱包する必要があります。

ルータを返却したり、別の場所に移動したりする場合は、元の梱包材を使ってシステムを梱包 してください。

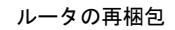
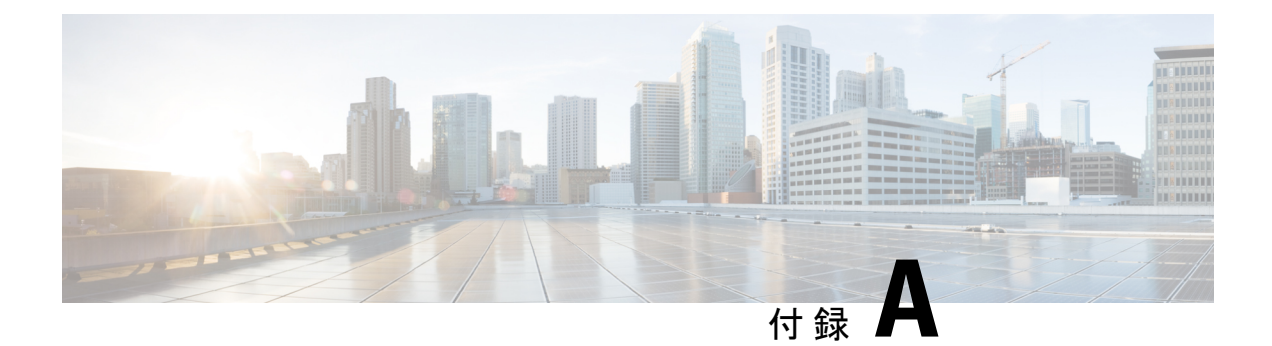

## 技術仕様

この付録では、Cisco ASR 1002-HX ルータの技術仕様について説明します。

- Cisco ASR 1001-HX ルータの仕様 (133 ページ)
- Cisco ASR 1002-HX ルータの仕様 (134 ページ)

#### Cisco ASR 1001-HX ルータの仕様

| 説明                | 仕様                                                                                 |
|-------------------|------------------------------------------------------------------------------------|
| サイズ (高さ x 幅 x 奥行) | 高さ:43.69 mm (1.72 インチ)                                                             |
|                   | 幅: 439.42 mm(17.3 インチ)                                                             |
|                   | 奥行:553.2 mm (21.78 インチ) (カード ハンドル、ケーブ<br>ル管理ブラケット、電源モジュール ハンドルを含む)                 |
| 重量                | 23 ポンド(10.43 kg) (フル搭載時)                                                           |
| 公称動作温度            | $32^{\circ} \sim 104^{\circ} \mathrm{F} (0^{\circ} \sim 40^{\circ} \mathrm{C})$    |
| 動作温度(短期間)         | $32^{\circ} \sim 122^{\circ} \text{ F} \ (0^{\circ} \sim 50^{\circ} \text{ C})$    |
| 公称動作湿度            | 10~90% (相対湿度)                                                                      |
| 動作湿度(短期間)         | $5 \sim 90\%$                                                                      |
| ストレージの温度          | $-4^{\circ} \sim 158^{\circ} \mathrm{F} (-20^{\circ} \sim +70^{\circ} \mathrm{C})$ |
| 消費電力              | •最大(DC):400 W                                                                      |
|                   | •最大(AC):400 W                                                                      |

I

### Cisco ASR 1002-HX ルータの仕様

| 説明                | 仕様                                                                                         |
|-------------------|--------------------------------------------------------------------------------------------|
| サイズ (高さ x 幅 x 奥行) | 高さ:3.5 インチ (88.9 mm)                                                                       |
|                   | 幅: 439.42 mm (17.3 インチ)                                                                    |
|                   | 奥行:558.8 mm (22.0 インチ) (カード ハンドル、ケーブル<br>管理ブラケット、電源モジュール ハンドルを含む)                          |
| 重量                | 34 ポンド(15.42 kg) (フル搭載時)                                                                   |
| 公称動作温度            | $32^{\circ} \sim 104^{\circ} \mathrm{F} \left(0^{\circ} \sim 40^{\circ} \mathrm{C}\right)$ |
| 動作温度(短期間)         | $32^{\circ} \sim 122^{\circ} \text{ F} \ (0^{\circ} \sim 50^{\circ} \text{ C})$            |
| 公称動作湿度            | 10~90% (相対湿度)                                                                              |
| 動作湿度(短期間)         | $5 \sim 90\%$                                                                              |
| ストレージの温度          | $-4^{\circ} \sim 158^{\circ} \mathrm{F} (-20^{\circ} \sim +70^{\circ} \mathrm{C})$         |
| 消費電力              | •最大(DC):750 W                                                                              |
|                   | •最大(AC):750W                                                                               |
|                   | •最大(出力):450W                                                                               |

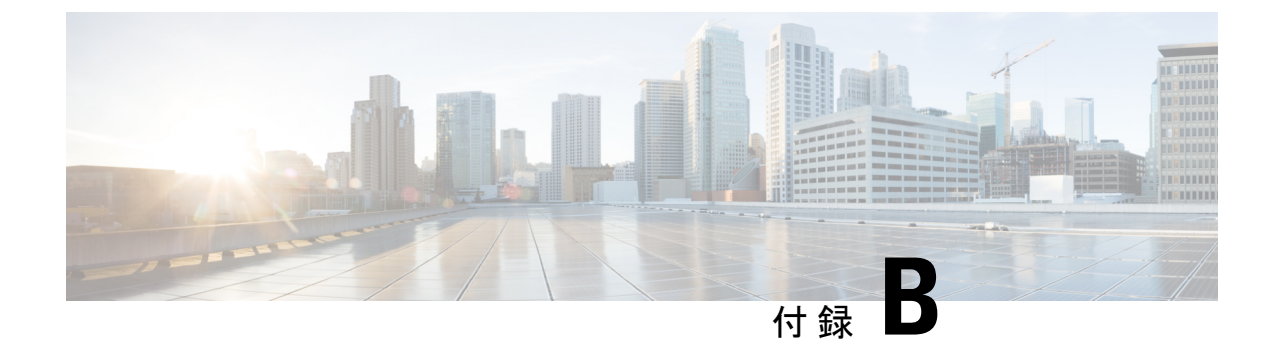

# ポートの信号とピン割り当て

この付録では、ポートの信号とピン割り当てに関する仕様について説明します。

- ・管理イーサネットポートの信号とピン割り当て (135ページ)
- ・コンソールポートの信号とピン割り当て(135ページ)
- ・補助ポートの信号とピン割り当て (136ページ)

### 管理イーサネット ポートの信号とピン割り当て

| Ľ | 信号            | 方向  | 説明                       |
|---|---------------|-----|--------------------------|
| ン |               |     |                          |
| 1 | TX/RX AData + | I/O | T/R データ +                |
| 2 | TX/RX AData - | I/O | T/R データ -                |
| 3 | TX/RX BData + | I/O | T/R データ +                |
| 4 | TX/RX CData + | I/O | T/R データ+(10/100 では未使用)   |
| 5 | TX/RX CData - | I/O | T/R データ - (10/100 では未使用) |
| 6 | TX/RX BData - | I/O | T/R データ -                |
| 7 | TX/RX DData + | I/O | T/R データ + (10/100 では未使用) |
| 8 | TX/RX DData - | I/O | T/R データ - (10/100 では未使用) |

次の表に、RJ-45 10/100 管理イーサネットポートのピン割り当てを示します。

## コンソール ポートの信号とピン割り当て

次の表に、RJ-45 コンソールポートのピン割り当てを示します。

| ピン | 信号  | 方向 | 説明               |  |
|----|-----|----|------------------|--|
| 1  | RTS | 出力 | 送信要求(ピン8に接続、CTS) |  |
| 2  | DTR | 出力 | データ端末動作可能(常にオン)  |  |
| 3  | TXD | 出力 | 送信データ            |  |
| 4  | GND |    | リング インジケータ       |  |
| 5  | GND | —  | —                |  |
| 6  | RXD | 入力 | 受信データ            |  |
| 7  | DSR | 入力 | 未使用              |  |
| 8  | CTS | 入力 | 送信可(ピン1に接続、RTS)  |  |

# 補助ポートの信号とピン割り当て

次の表に、RJ-45補助ポートのピン割り当てを示します。

| ピン | 信号      | 方向 | 説明                     |  |
|----|---------|----|------------------------|--|
| 1  | RTS     | 出力 | 送信要求                   |  |
| 2  | DTR     | 出力 | データ端末動作可能(常にオン)        |  |
| 3  | TXD     | 出力 | 送信データ                  |  |
| 4  | RI      | 入力 | リング インジケータ             |  |
| 5  | GND     | —  | —                      |  |
| 6  | RXD     | 入力 | 受信データ                  |  |
| 7  | DSR/DCD | 入力 | データ セット レディ/データ キャリア検知 |  |
| 8  | CTS     | 入力 | 送信可                    |  |